## AMM768 型 オーディオ・マルチチャンネル・モニタ クイック・スタート・ユーザ・マニュアル

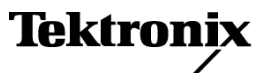

Copyright © Tektronix. All rights reserved. 使用許諾ソフトウェア製品は、Tektronix またはその子会社や供給者が 所有するもので、米国著作権法および国際条約の規定によって保護されています。

Tektronix 製品は、登録済および出願中の米国その他の国の特許等により保護されています。本書の内容は、既に 発行されている他の資料の内容に代わるものです。また、本製品の仕様および価格は、予告なく変更させていた だく場合がございますので、予めご了承ください。

TEKTRONIX および TEK は Tektronix, Inc. の登録商標です。

ドルビーラボラトリーズの許可を得て製造されています。Dolby、Pro Logic、およびダブル D シンボルは、ドル ビーラボラトリーズの商標です。

#### Tektronix 連絡先

Tektronix, Inc. 14200 SW Karl Braun Drive P.O. Box 500 Beaverton, OR 97077 USA

製品情報、代理店、サービス、およびテクニカル・サポート:

- 北米内:1-800-833-9200 までお電話ください。
- = 世界の他の地域では、www.tektronix.com にアクセスし、お近くの代理店をお探しください。

#### 保証 2

当社では、本製品において、出荷の日から1年間、材料およびその仕上がりについて欠陥がないことを保証しま す。この保証期間中に製品に欠陥があることが判明した場合、当社では、当社の裁量に基づき、部品および作業の 費用を請求せずに当該欠陥製品を修理するか、あるいは当該欠陥製品の交換品を提供します。保証時に当社が使 用する部品、モジュール、および交換する製品は、新しいパフォーマンスに適応するために、新品の場合、または再 生品の場合もあります。交換したすべての部品、モジュール、および製品は当社で保有されます。

本保証に基づきサービスをお受けいただくため、お客様には、本保証期間の満了前に当該欠陥を当社に通知し ていただき、サービス実施のための適切な措置を講じていただきます。お客様には、当該欠陥製品を梱包して いただき、送料前払いにて当社指定のサービス・センターに送付していただきます。本製品がお客様に返送さ れる場合において、返送先が当該サービス・センターの設置されている国内の場所であるときは、当社は、返 送費用を負担します。しかし、他の場所に返送される製品については、すべての送料、関税、税金その他の 費用をお客様に負担していただきます。

本保証は、不適切な使用または不適切もしくは不十分な保守および取り扱いにより生じたいかなる欠陥、故障または損傷にも適用されません。当社は、以下の事項については、本保証に基づきサービスを提供する義務を 負いません。a)当社担当者以外の者による本製品のインストール、修理またはサービスの試行から生じた損傷 に対する修理。b)不適切な使用または互換性のない機器への接続から生じた損傷に対する修理。c)当社製で はないサプライ用品の使用により生じた損傷または機能不全に対する修理。d)本製品が改造または他の製品 と統合された場合において、改造または統合の影響により当該本製品のサービスの時間または難度が増加し たときの当該本製品に対するサービス。

この保証は、明示的または黙示的な他のあらゆる保証の代わりに、製品に関して当社がお客様に対して提供するものです。当社およびベンダは、商品性または特定目的に対する適合性についての一切の黙示保証を否認します。 欠陥製品を修理または交換する当社の責任は、本保証の不履行についてお客様に提供される唯一の排他的な法 的救済となります。間接損害、特別損害、付随的損害または派生損害については、当社およびそのベンダは、損害 の実現性を事前に通知されていたか否に拘わらず、一切の責任を負いません。

# 目次

| 安全にご使用いただくために                                          | iii    |
|--------------------------------------------------------|--------|
| 環境条件について                                               | V      |
| まえがき                                                   | vi     |
| 主要な機能                                                  | vi     |
| マニュアル                                                  | vii    |
| このマニュアルで使用される表記規則                                      | vii    |
| 設置の前に                                                  | 1      |
| パッケージ内容の確認                                             | 1      |
| スタンダード・アクセサリ                                           | 1      |
| オプショナル・アクセサリ                                           | 1      |
| オプション                                                  | 2      |
| 2011年1月11日1日11日11日11日11日11日11日11日11日11日11日11日          | 2      |
| ☆「「「」」<br>「「」」<br>「」」<br>「」」<br>「」」<br>「」」<br>「」」<br>「 | 3      |
| 电你の仮秘になく/ な/ こここのの設置                                   | 3<br>2 |
| A / 1/1/マハ/ム、のモニアの取直                                   | 5      |
| 文八侠直                                                   | 5<br>7 |
| 機器の使用力伝                                                | 7      |
| 版安 ····································                | 11     |
|                                                        | 11     |
| 表示要素                                                   | 13     |
| У=•ЯТГЛЛА                                              | 15     |
| リア・バネル・コネクタ                                            | 30     |
| 表示の選択                                                  | 36     |
| 表示パラメータと測定パラメータの設定                                     | 37     |
| オーディオ入力の選択                                             | 37     |
| SDI 入力の選択                                              | 38     |
| プリセットの使用                                               | 38     |
| ヘッドフォンの音量およびソースの調整                                     | 47     |
| 機器の設定                                                  | 48     |
| オンライン・ヘルプの使用                                           | 49     |
| ネットワークへの接続                                             | 51     |
| PC への直接接続                                              | 54     |
| 画面とイベント・ログの印刷                                          | 54     |
| バー表示、位相表示、およびサラウンド表示                                   | 57     |
| ステータス表示                                                | 59     |
| セッション表示                                                | 62     |
| アラーム                                                   | 64     |
| アラームの設定                                                | 64     |
| 使用可能なアラーム応答                                            | 66     |
| アラームのモニタ                                               | 69     |
| ロギング                                                   | 70     |
| オーディオの選択とチニタ                                           | 71     |
| オーディオ入力の選択                                             | 71     |
|                                                        | 11     |

| オーディオ・レベルと位相のチェック                      | 73  |
|----------------------------------------|-----|
| サラウンド・サウンドのチェック                        | 75  |
| ドルビー・ベースのサラウンド・サウンドのモニタ                | 81  |
| ドルビー入力の設定                              | 81  |
| ドルビー入力の表示                              | 87  |
| ドルビー・メタデータの表示                          | 87  |
| 使用上の注意                                 | 88  |
| 基本的なリスニング・モード                          | 88  |
| プロ・ロジック・リスニング・モード                      | 89  |
| オーディオ・バー・マッピングとドルビー E メタデータ・プログラム設定の関係 | 92  |
| リモート通信                                 | 94  |
| リモート Web インタフェースの使用                    | 94  |
| リモート・アプリケーションの使用                       | 95  |
| オーディオ・モニタ・ソフトウェアのアップグレード               | 97  |
| PC のシステム要件                             | 97  |
| 開始する前に                                 | 97  |
| ソフトウェアのインストール                          | 98  |
| アップグレードの確認                             | 100 |
| 仕様                                     | 103 |
| 索引                                     |     |

# 安全にご使用いただくために

人体への損傷を避け、本製品や本製品に接続されている製品への損傷を防止するために、次の安全性 に関する注意をよくお読みください。

安全にご使用いただくために、本製品の指示に従ってください。

資格のあるサービス担当者以外は、保守点検手順を実行しないでください。

本製品をご使用の際に、規模の大きなシステムの他の製品にアクセスしなければならない場合があり ます。システムの操作に関する警告や注意事項については、他製品のコンポーネントのマニュアルに ある安全に関するセクションをお読みください。

#### 火災や人体への損傷を避けるには

**適切な電源コードを使用してください。**本製品用に指定され、使用される国で認定された電源コードのみを使用してください。

**接続と切断は正しく行ってください。**プローブと検査リードは、電圧ソースに接続されている間は接続または切断しないでください。

本製品を接地してください。本製品は、電源コードのグランド線を使用して接地します。感電を避けるため、グランド線をアースに接続する必要があります。本製品の入出力端子に接続する前に、製品が正しく接地されていることを確認してください。

**すべての端子の定格に従ってください。**火災や感電の危険を避けるために、本製品のすべて の定格とマーキングに従ってください。本製品に電源を接続する前に、定格の詳細について、製品マ ニュアルを参照してください。

共通端子を含むどの端子にも、その端子の最大定格を超える電位をかけないでください。

**電源を切断してください。**電源コードにより、電源から製品を切断します。電源コードをさえぎらないでく ださい。このコードは常にユーザが操作可能であることが必要です。

**カバーを外した状態で動作させないでください。**カバーやパネルを外した状態で本製品を動作 させないでください。

**障害の疑いがあるときは動作させないでください。**本製品に損傷の疑いがある場合、資格のあるサービス担当者に検査してもらってください。

**回路の露出を避けてください。**電源がオンのときに、露出した接続部分やコンポーネントに触れないでください。

湿気の多いところでは動作させないでください。

爆発しやすい環境では動作させないでください。

製品の表面を清潔で乾燥した状態に保ってください。

適切に通気してください。 適切な通気が得られるような製品の設置方法の詳細については、マニュ アルの設置方法を参照してください。

#### 本マニュアル内の用語

本マニュアルでは、次の用語を使用します。

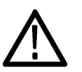

警告:「警告」では、怪我や死亡の原因となる状態や行為を示します。

注意:「注意」では、本製品やその他の資産に損害を与える状態や行為を示します。

#### 本製品に関する記号と用語

本製品では、次の用語を使用します。

- 「危険」マークが表示されている場合、怪我をする危険が切迫していることを示します。
- 「警告」マークが表示されている場合、怪我をする可能性があることを示します。

■ 「注意」マークが表示されている場合、本製品を含む資産に損害が生じる可能性があることを示します。 本製品では、次の記号を使用します。

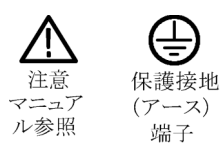

# 環境条件について

このセクションでは、製品の環境に対する影響について説明します。

#### 製品の廃棄方法

機器またはコンポーネントをリサイクルする際には、次のガイドラインを順守してください。

機器のリサイクル:この機器を生産する際には、天然資源が使用されています。この製品には、環境また は人体に有害な可能性がある物質が含まれているため、製品を廃棄する際には適切に処理する必要があ ります。有害物質の放出を防ぎ、天然資源の使用を減らすため、機材の大部分を再利用またはリサイクル できるように本製品を正しくリサイクルしてください。

下に示すシンボルは、この製品がWEEE Directive 2002/96/EC(廃棄電気・電子機器に関する指令)に基づくEUの諸要件に準拠していることを示しています。リサイクル方法については、Tektronixのホームページ(www.tektronix.com)のサポート/サービスの項目を参照してください。

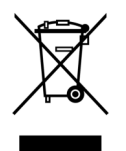

**水銀に関するお知らせ**:この製品に使用されている LCD バックライト・ランプには、水銀が含まれて います。廃棄にあたっては、環境への配慮が必要です。廃棄およびリサイクルに関しては、お住まい の地域の役所等にお尋ねください。

#### 有害物質に関する規制

この製品は Monitoring and Control (モニタおよび制御)装置に分類され、2002/95/EC RoHS Directive (電気・電子機器含有特定危険物質使用制限指令)の範囲外です。この製品には、鉛、カドミウム、水銀、および六価クロムが含まれています。

# まえがき

AMM768型オーディオ・モニタは、最新式のマルチチャンネル・オーディオ・モニタ・プラットフォームであり、オーディオ・コンテンツの製作、編集、配信、および伝送に必要な性能と柔軟性を提供します。また、オーディオ・モニタ・オプションを使用して、デジタル・オーディオ、アナログ・オーディオ、およびドルビー・オーディオのコンテンツをモニタすることもできます。各機能について以下に説明します。

| モデル      | 説明                                                                                                | 機能                                                                                                    |
|----------|---------------------------------------------------------------------------------------------------|----------------------------------------------------------------------------------------------------|
| AMM768 型 | ピクチャ表示機能を使用して、ア<br>ナログ AES/EBU(エンベデッド<br>および非エンベデッド)オーディ<br>オ、ドルビー・デジタル・オーディ<br>オ、およびドルビー E オーディオ | <ul> <li>卓越したオーディオ・モニタ機能(ドルビー・<br/>オーディオ・フォーマットにも対応)を提供する<br/>オーディオ・オプションが使用可能。</li> <li>FlexVu<sup>M</sup> インタフェースを備えた、高解像度<br/>XGA ディスプレイ。</li> </ul> |
|          | 2 L - 7 C & 9 。                                                                                   | <ul> <li>広範なオプションにより、ニーズに合わせて機<br/>器を最適に設定することが可能。</li> </ul>                                                                                           |

## 主要な機能

各機種には、次のような主要な機能が備わっています。

- FlexVu<sup>M</sup> インタフェースを備えた、高解像度 XGA ディスプレイ。画像と信号の表示に優れ、マルチ画面 表示も実現できるなど、きわめて高い柔軟性を持つ。
- 広範囲の障害検出、アラーム生成、エラー・ログ、およびステータス・レポート機能(オーディオ・コンテン ツに関する品質統計測定を含む)。
- 高性能オーディオ・レベル表示および位相表示(サラウンド・サウンド・オーディオ専用ディスプレイを含む)により、オーディオ・コンテンツの作成および確認に必要な時間や労力を軽減。
- 1 グループごとに 5 つのプリセットがある 4 つのグループに整理された最大 20 の機器プリセットにより 簡単にアクセス、ユーザ定義可能なラベルで迅速な識別。
- フロント・パネルの USB 2.0 ポートを介して機器のプリセットを外部に保存。プリンタを接続することも可能。
- 便利なフロント・パネルのヘッドフォン・ポートで、音質を簡単に確認。シンプルなタッチ・スクリーン・コントロールにより、オーディオ・バーに表示されるステレオ・ペアを迅速にチェック。
- シンプルな Web ページ・インタフェース、Java ベースのリモート・コントロール・インタフェース、または SNMP によるネットワーク・アクセスおよびコントロール。アラーム出力と機器プリセットの回復サポートを備えたグランド・クロージャのリモート・コントロール・ポート。
- 表示およびイベント・ログを USB プリンタで印刷可能。
- ドルビー・デジタル、ドルビー E など、さまざまなオーディオ・フォーマットを幅広くサポート。ドルビー・フォーマットの自動感知、ドルビー・コンテンツのデコード、適切なオーディオ・レベルと位相表示の自動 設定、およびデコードされたドルビー・メタデータの表示が可能。

## マニュアル

| 項目                                                         | 目的                                                                       | 場所                |
|------------------------------------------------------------|--------------------------------------------------------------------------|-------------------|
| AMM768 型オーディオ・マルチ<br>チャンネル・モニタ・クイック・ス<br>タート・ユーザ・マニュアル     | 設置方法と操作の概要説明                                                             | +                 |
| AMM768 型オーディオ・マルチ<br>チャンネル・モニタ・オンライン・<br>ヘルプ               | 操作とユーザ・インタフェースに<br>関する状況依存ヘルプ                                            |                   |
| AMM768 型オーディオ・マルチ<br>チャンネル・モニタの性能検査<br>および仕様               | 性能確認の手順書と仕様一覧                                                            | +                 |
| WFM シリーズ波形モニタ、WVR<br>シリーズ波形ラスタライザ、およ<br>ズ ANM769 町ナーディナ・フル | 機器を制御するためのプログラ<br>マ用コマンド・リファレンス                                          |                   |
| チチャンネル・モニタの管理情<br>報ベース(MIB)                                | 注: MIB 情報をダウンロードす<br>るには、使用する機器に対応す<br>るリモート Web インタフェースに<br>アクセスしてください。 | WWW.Tektronix.com |
| AMM768 型オーディオ・マルチ<br>チャンネル・モニタ・サービス・<br>マニュアル              | 機器のモジュール・レベルの<br>サービスをサポートするオプショ<br>ンのマニュアル                              |                   |

## このマニュアルで使用される表記規則

このマニュアルでは、次のアイコンが使用されています。

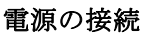

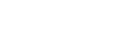

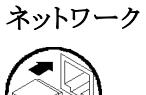

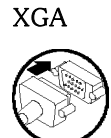

USB

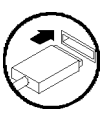

ンのマニュフ

# 設置の前に

### パッケージ内容の確認

機器を開梱し、スタンダード・アクセサリとして記載されているすべての品目が揃っていることを確認してください。最新の情報については、Tektronixのホームページ(www.tektronix.com)をご覧ください。

## スタンダード・アクセサリ

マニュアル

次のマニュアルがスタンダード・アクセサリとして提供されます。

- AMM768型オーディオ・マルチチャンネル・モニタ・クイック・スタート・ユーザ・マニュアル、当社部 品番号 071-2168-XX
- AMM768 型オーディオ・マルチチャンネル・モニタ・マニュアル CD、当社部品番号 063-4035-XX

#### 電源コード

AMM768 型オーディオ・モニタには、次のいずれかの電源コード・オプションが付属しています。北米用の 電源コードは安全性確認済みで CSA 認可済みのものです。北米以外の地域用のコードは、製品発送先 の国の1つ以上の機関により承認されているものです。

#### 各国の電源プラグ

- Opt.A0 北米仕様電源
- Opt.A1 ユニバーサル欧州仕様電源
- Opt.A2 英国仕様電源
- Opt.A3 オーストラリア仕様電源
- Opt.A4 240 V、北米仕様電源
- Opt.A5 スイス仕様電源
- Opt.A6 日本仕様電源
- Opt.A10 中国仕様電源
- Opt.A99 電源コードおよび AC アダプタなし

## オプショナル・アクセサリ

- WFM7F02型、ポータブル・キャビネット。ハンドル、脚、チルト・スタンド、およびフロント・パネル・ カバー付き
- WFM7F05 型、デュアル・ラックマウント。AMM768 型、WFM シリーズ、および 1700 シリーズ用

- AMM768 型オーディオ・マルチチャンネル・モニタ・サービス・マニュアル、当社部品番号 071-2171-XX
- AMM768型オーディオ・マルチチャンネル・モニタの仕様および性能検査のテクニカル・リファレンス、当社部品番号 071-2174-XX

## オプション

AMM768型オーディオ・モニタには、多数のハードウェア・オプションが用意されています。次の表に、注 文時に一緒にご指定いただけるオプションを機種別に示します。

| オーディオ・オプション | 説明                                                                                                    |
|-------------|----------------------------------------------------------------------------------------------------|
| DS          | エンベデッドおよび AES/EBU フォーマットのデジタル・オーディオのモニ<br>タをサポートします。                                                                                     |
| AD          | アナログ・オーディオのモニタおよびデジタル・オーディオのモニタをサポー<br>トします(エンベデッドおよび AES/EBU 入力)。                                                                       |
| DD          | ドルビー・デジタル(AC-3)デコード、デジタル・オーディオのモニタ(エン<br>ベデッドおよび AES/EBU 入力)、およびアナログ・オーディオのモニタを<br>サポートします。                                              |
| DDE         | ドルビー E とドルビー・デジタル (AC-3)のデコード、およびデジタル (エ<br>ンベデッドおよび AES/EBU 入力)とアナログ・オーディオのモニタをサ<br>ポートします。 最大 8 チャンネルまでのデジタル・オーディオ・フォーマッ<br>トをサポートします。 |
| SDI         | オーディオ・ディエンベディングおよび当社独自の HD/SD ピクチャ、クロー<br>ズド・キャプション、およびビデオ・セッション表示を提供します。                                                                |
|             |                                                                                                    |

次のオプションは、AMM768型オーディオ・モニタのポストセール・アップグレード・キットです。

| オプション    | 説明                                                                               |
|----------|----------------------------------------------------------------------------------|
| AMM7UP 型 | AMM768 型用アップグレード・キット。必要なオプション(AD 型、DD 型、<br>DDE 型、SDI 型)を指定のうえ、AMM7UP 型をご注文ください。 |

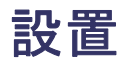

AMM768型オーディオ・モニタは、機器の底面と両側を覆うラップアラウンド・シャーシに入れて出荷されます。シャーシにはカバーが取り付けられており、リア・パネルは、各モジュールのリア・パネルから構成されています。オーディオ・モニタは、機器のシャーシ内(上部カバーを必ず付けてください)に入れるか、認定されたポータブル・キャビネットやラック・アダプタ内に取り付けて動作させることができます。モニタは、コンソールに取り付けることもできます。

オーディオ・モニタをキャビネットまたはラックに設置するには、キャビネット用またはラック用のアクセサリ・キットに付属の指示書に従ってください。

注意:オーディオ・モニタを、「オプショナル・アクセサリ」に記載がないキャビネットには取り付けない 、でください。記載されていないキャビネットに取り付けると、オーディオ・モニタおよびキャビネットが 破損する可能性があります。

オーディオ・モニタをコンソールなどのカスタム・アプリケーションにインストールする場合、適切なエアフローが確実に与えられるようにします。通気口を遮断しないでください。

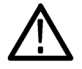

注意: 製品の過熱や損傷を防ぐために、通気口を遮断しないでください。

## 電源の接続とオン/オフ

AMM768 型オーディオ・モニタは、アース近辺に中性線を使用した単相電源で動作します。線路導体には、過電流保護のためにヒューズが付けられています。電源コードでのグランド線を使用した保護用グランド接続は、安全な操作のために欠かせません。

#### AC 電源要件

AMM768 型オーディオ・モニタは、AC 電源周波数 50 Hz または 60 Hz、100 ~ 240 V の範囲で動作しま す。電源コード以外の設定は必要ありません。(1 ページ「電源コード」参照)。

ベース・ユニットの一般的な消費電力は 50 W です。電源と環境要件の詳細については、『AMM768 型 オーディオ・マルチチャンネル・モニタの仕様および性能検査』を参照してください。

付属の電源コードをリア・パネルの電源コネクタに接続します。オーディオ・モニタには電源スイッチはありません。したがって、電源を供給すると機器はすぐにオンになります。

## オーディオ・システムへのモニタの設置

AMM768型オーディオ・モニタは、配信システムのほぼどの場所でも動作可能です。次の図は、AES 接続 およびシリアル・デジタル・システムにエンベデッドされたオーディオ用です。

注:アナログ接続は、用途により異なります。適切なオプションを購入してある場合、アナログ信号は、ア ナログ・オーディオ 62 ピン・コネクタで使用可能です。このマニュアルのピンに関する説明を読むこと により、機器に付属しているコネクタを使用して、独自のアダプタ・ケーブルを構築することができます。 (31 ページ「アナログ入出力コネクタ」参照)。 機器をセットアップしてデジタル・オー ディオをモニタするには、信号の種 類に応じて、手順1または2を実行 します。

1. オーディオ・モニタの AES A 入力 または B 入力のいずれかに AES 信号を接続します。 デジタル AES オーディオ・ソース

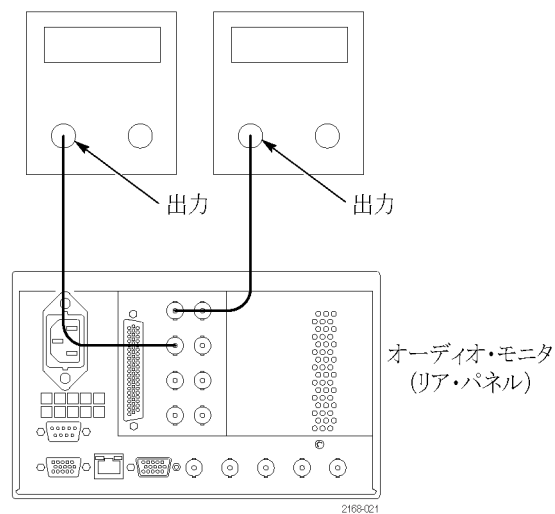

 オーディオ・モニタのいずれかの SDI 入力に、エンベデッド・オー ディオを含む入力シリアル信号を 接続します。

注:最大許容ケーブル長について は、『ドキュメント CD』の「仕様」を参照 してください。

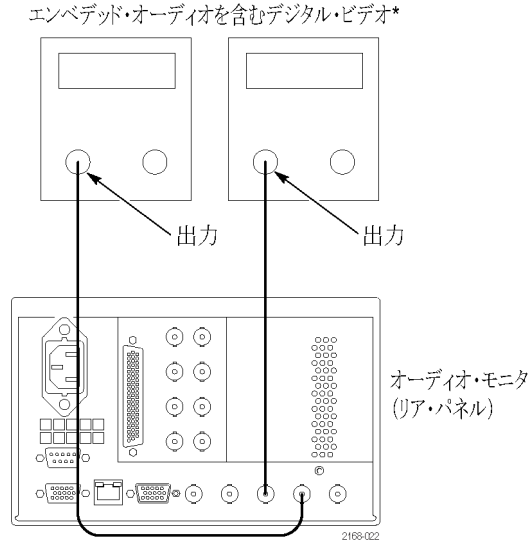

\*オプション SDI 型が必要

#### BNC センター・ピンの互換性

ほとんどのビデオおよびオーディオ機器の BNC コネクタは、50 Ω または 75 Ω にかかわらず、50 Ω の 標準センター・ピンを使用します。一部の研究用の 75 Ω BNC コネクタでは、小さい直径のセンター・ ピンが使用されています。オーディオ・モニタの BNC コネクタは、50 Ω の標準(径が大きい方)セン ター・ピンで機能するように設計されています。

注:小さい直径のセンター・ピンを持つコネクタやターミネーションは使用しないでください。これらを使用すると、接続不良の原因になります。

# 受入検査

このセクションでは、AMM768型オーディオ・モニタの基本的な機能をチェックする手順について説明しま す。総合的なチェックを行うには、『AMM768型オーディオ・マルチチャンネル・モニタの仕様および性能検 査』マニュアル(当社部品番号 071-2174-XX)を参照してください。

#### 基本的な起動とセルフ・テスト

- 1. AC 電源コードを機器の後部と100 ~ 240 VAC 電源に接続します。オーディオ・モニタには電源スイッ チはありません。したがって、電源を供給すると機器はすぐにオンになります。
- 電源を供給したら、すぐにフロント・パネルを確認します。SESSION、PRESETS、および AUDIO IN ボタンが点灯している必要があります。他のフロント・パネルのボタンは、1 つずつ順に点灯します。すべてのボタンが点灯していることを確認します。ブート・ローダ処理が完了するまで、このシーケンスが繰り返されます(約 30 秒)。
- 3. 約 50 秒後、電源オン診断ページが表示されます。
- 4. 機器がすべてのセルフテストに合格したことを確認します。すべてのエラーは、赤で表示されます。起動時のセルフテストの結果は画面から消去されますが、機器の起動が完了したあと、MAINボタンを押してから、Config > Diagnostics > Diagnostics Log の順に選択して結果を表示することができます。
- 5. セルフテストが終了すると、機器の状態は復元されます。画面の上中の部分にある進行状況インジケー タが終了すると、機器の初期化は完了しています。

#### 出荷時プリセットへのリセット

オーディオ・モニタを出荷時プリセットにリセットするには、次の手順を実行します。

- 1. PRESETS ボタンを押します。
- 2. Settings ソフト・キーを押します。
- 3. Recall Preset ソフト・キーを押します。
- 4. Factory ソフト・キーを押します。

#### フロント・パネルのテスト

- オーディオ・モニタを出荷時プリセットに設定します(「出荷時プリセットへのリセット」を参照してください)。進行状況インジケータの表示に従って、処理が完了するのを待ちます。
- 2. AES 信号を AES A 入力 1、2 に接続します。
- 3. タイルの1つを全画面に設定します。
  - = タイルを押して選択します。
  - = DISPLAY ボタンを押して、タイルを全画面で表示します。
- 4. 他のすべてのボタンを個々に押して、それぞれ表示またはソフト・キーが変わることを確認します。

#### 大型ノブのテスト

- 1. MAIN ボタンを押します。
- 2. Config ソフト・キーを押します。
- 3. Colors & Intensity ソフト・キーを押します。
- 4. Trace Intensity ソフト・キーを押します。
- 5. フロント・パネルの大型ノブを回して、設定を調整します。

#### ヘッドフォンの音量ノブのテスト

- 1. フロント・パネルの Bars、Phase、または Surround ボタンを押します。
- 2. ヘッドフォン・アイコンを押します。
- 3. ヘッドフォンの音量ノブを使用して、音量を調整します。音量の変化は、ヘッドフォン・アイコン内 のレベル・バーによって示されます。

#### LED テスト

- 1. MAIN ボタンを押します。
- 2. Config ソフト・キーを押します。
- 3. Diagnostics ソフト・キーを押します。
- 4. Front Panel LED ソフト・キーを押します。
- 5. ダイアログ・ボックスの LEDs On を押します。すべてのボタンが点灯します。

#### ファンのテスト

ファンの音や、機器の背面からの空気の出具合を確認します。 低温では、ファンは低速で回転し、非常に静かです。

# 機器の使用方法

### 概要

AMM768型オーディオ・モニタは、柔軟性のあるタイル表示機能を使用しており、一度に4つのタイルを表示できます。各タイルは、異なる測定を表示でき、4つの独立した機器を効果的に利用できます。各タイルが独立して動作するように、ほとんどのコントロールは一度に1つのタイルだけに影響するようになっています。その時点でコントロールされているタイルはアクティブなタイルとして扱われ、その境界線がライトブルーで表示されます。

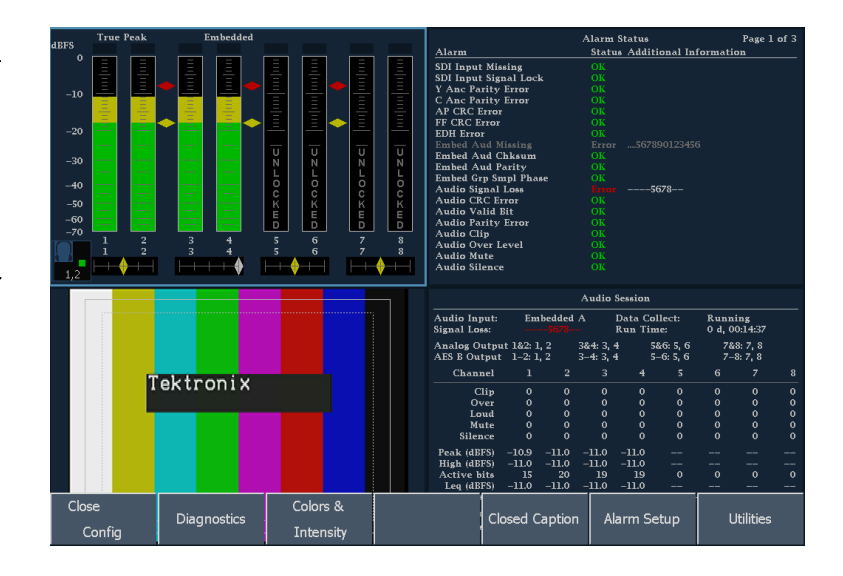

1 つのタイルを全画面に表示すること もできます。ディスプレイが全画面モー ドで表示されるよう選択するには、タイ ルを押して青色でハイライト表示させ てから、DISPLAY ボタンを押します。

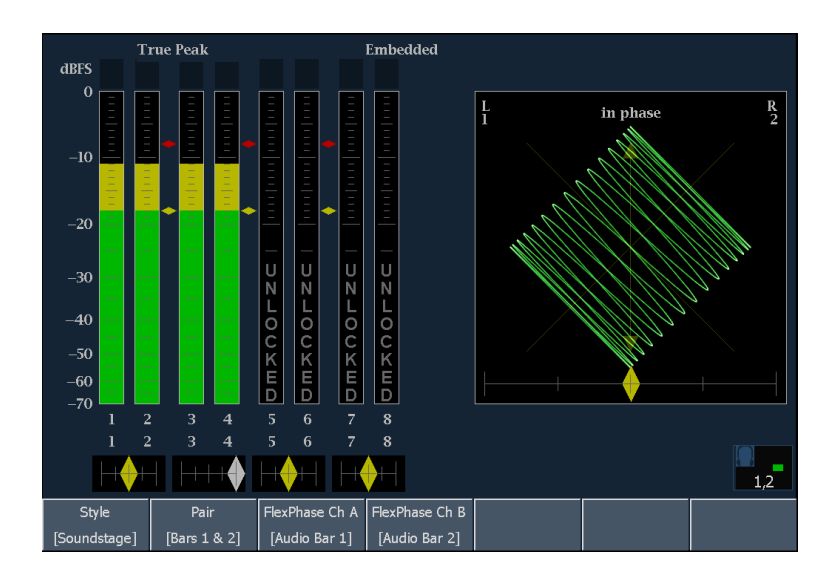

同時に複数のタイルで測定値を表示 することもできます。たとえば、一度 に4つのステータス画面を表示でき ます。複数のタイルの種類(バー、位 相、およびサラウンド)を表示すること はできません。これらの表示の種類 は、一度に1つのタイルでしか表示で きません。

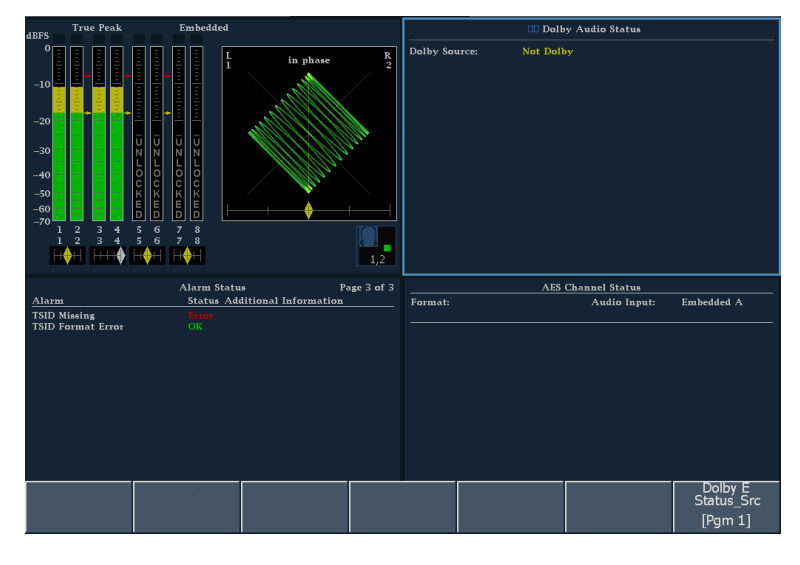

#### オーディオ・モニタのコントロール

オーディオ・モニタをコントロールするには、3 つの方法があります。フロント・パネルを使用する方法、ディ スプレイのタッチ・スクリーンを使用する方法、およびディスプレイに表示されるメニュー(メイン・ポップアッ プ・メニューを含む)を使用する方法の3 つです。

頻繁に使用する表示の選択、複数の 表示に影響するモードの選択、大型ノ ブでの値の変更には、フロント・パネ ルのボタンを使用します。

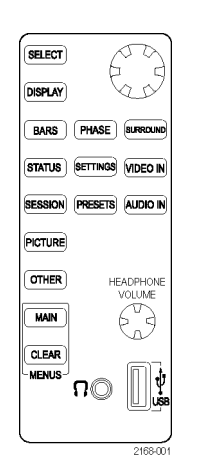

各表示には独自のメニューがあり、選 択項目を変更する場合や表示に該当 するパラメータ値を設定する場合に使 用します。多くのメニューには、複数の レベルがあります。

| すべての表示は、メイン・ポップアッ  | ī |
|--------------------|---|
| プ・メニューからアクセスできます。メ |   |
| イン・メニュー(表示の下部)は、印刷 |   |
| やネットワーク設定など、特定の表示  |   |

やネットワーク設定など、特定の表示 に固有でない機能にアクセスするた めに使用します。

メイン・ポップアップ・メニューを表示 するには、MAIN ボタンを押し、ポップ アップ・メニューのソフト・キーを押し て、表示をアクティブにします。

| IO and Bar | Analog Display | Digital Display | Video to  | Dolby | Loudness | Attenuate |
|------------|----------------|-----------------|-----------|-------|----------|-----------|
| Config     | Settings       | Settings        | Audio Map | Setup | Channels | [10 dB]   |
|            |                |                 |           |       |          |           |

| dRES  | Tru   | e Peak |       | Embedded |              |          |                      |                         |                      |                    | Audio              | Session            |                  |                |                    |      |
|-------|-------|--------|-------|----------|--------------|----------|----------------------|-------------------------|----------------------|--------------------|--------------------|--------------------|------------------|----------------|--------------------|------|
| °     |       |        |       | L L      |              | n phase  | <b>R</b><br>2        | Audio In;<br>Signal Los | out:<br>16:          | Embedde<br>5678    | d A                | Data Co<br>Run Tir | llect:<br>ne:    | Runn<br>0 d, 0 | ing<br>0:22:22     |      |
| -10   |       |        |       |          | $\mathbf{X}$ | Mu.      | /                    | Analog O<br>AES B Ou    | utput 1&<br>tout 1-: | 2: 1, 2<br>2: 1, 2 | 3&4: 3,<br>3-4: 3, | 4 5<br>4 5         | &6:5,6<br>-6:5,6 | 78<br>7-       | 8: 7, 8<br>8: 7, 8 |      |
| - E   | Ē     |        |       |          |              |          |                      |                         |                      | 2                  |                    |                    |                  |                |                    | 8    |
| -20   |       | A      | udio  | Vi       | deo          | Sta      | tus                  | Session                 | 1/Log                | 0                  |                    |                    |                  |                |                    | 0    |
| -30   | -     |        |       |          |              |          |                      |                         |                      |                    | 0                  | 0                  | 0                | 8              | 0                  | 0    |
|       |       | F      | Sars  | Pic      | ture         | Alarm    | Status               | Audio S                 | ession               | ŏ                  |                    |                    |                  |                |                    | ŏ    |
| -40   |       |        |       |          |              |          |                      |                         | -11                  |                    | -11.0              | -11.0              |                  |                |                    |      |
| -50   |       |        |       |          |              |          |                      |                         |                      | -11.0              | -11.0              | -11.0              |                  |                |                    |      |
| -60   |       |        |       | b H      |              | D-II     | Ch-1                 | 164 0                   |                      | -11.0              | -11.0              | 19<br>-11.0        | 0                | 0              | 0                  | 0    |
| -70 1 | 2     | PI     | nase  | 8        |              | Dolby    | Status Video Session | -8.0                    |                      | 8.0                |                    |                    |                  |                |                    |      |
| 1     | 2     |        |       | 8        |              |          |                      | ļ                       |                      | 8kHz               | 48                 | kHz                |                  |                |                    |      |
|       |       | Sur    | round | Ħ        |              | AES Cł   | nannel               | : No<br>Error Log       |                      |                    |                    |                    |                  |                |                    |      |
|       |       |        |       |          |              | Sta      | tus                  |                         |                      |                    | Alarm              | 1 Status           |                  |                | Page 1             | of 3 |
|       |       |        |       |          |              |          |                      | Alarm                   |                      | <u> </u>           | Stat               | us Addit           | ional Inf        | ormati         | on                 |      |
|       |       |        |       |          |              |          |                      | SDI Input               | Missing              |                    |                    |                    |                  |                |                    |      |
|       |       |        |       |          |              |          |                      | SDI Input               | Signal L             | .ock               |                    |                    |                  |                |                    |      |
|       |       |        |       |          |              |          |                      | C Anc Pa                | rity Erro            | r                  | OK                 |                    |                  |                |                    |      |
|       |       |        |       |          |              |          |                      | AP CRC I                | rror                 |                    |                    |                    |                  |                |                    |      |
|       |       |        | ektr  | onix     |              |          |                      | FF CRC E                | rror                 |                    |                    |                    |                  |                |                    |      |
|       |       |        |       |          |              |          |                      |                         |                      |                    |                    |                    |                  |                |                    |      |
|       |       |        |       |          |              |          |                      | Embed A                 | ad Chksu             |                    |                    |                    |                  |                |                    |      |
|       |       |        |       |          |              |          |                      | Embed Gr                | o Smol F             | 'hase              |                    |                    |                  |                |                    |      |
|       |       |        |       |          |              |          |                      | Audio Sig               | nal Loss             |                    |                    |                    | 678              |                |                    |      |
|       |       |        |       |          |              |          |                      | Audio CR                | C Error              |                    |                    |                    |                  |                |                    |      |
|       |       |        |       |          |              |          |                      | Audio Pa                | rity Erro            |                    |                    |                    |                  |                |                    |      |
|       |       |        | U     | ISB      |              | <i>.</i> |                      | ;;;                     |                      |                    | _~                 | <u> </u>           |                  |                |                    |      |
|       | Print |        | M     | ount     | 60           | ntig     |                      | ĩ                       |                      |                    |                    | Stand              | ру               |                | Help               |      |
|       |       |        | 1 100 | June     |              |          |                      |                         |                      |                    |                    |                    |                  |                |                    |      |

#### タイルの設定

各タイルは、他のタイルや表示の種類から独立した独自の設定を維持します。たとえば、タイルを異なる表示に切り替えると、これらの設定が、選択した表示がそのタイルで最後に表示されていたときの設定に変更されます。表示の種類も、各タイルで独立しています。

注: 1 つのタイルには、1 つのオーディオ表示の種類(バー、位相、またはサラウンド)のみを含める ことができます。

#### メイン・メニューを使用して利用できる測定値をすべて表示

フロント・パネルの MAIN ボタンを押し、メイン・メニューを開いて、使用可能な測定値がすべて表示され ているポップアップ・メニューを表示します。このポップアップ・メニューからのみアクセスできる測定が あることに注意してください。

メイン・メニューを使用すると、次の作業を実行できます。

- エラー・ログまたは画面上の表示の印刷
- 機器の設定
- Standby メニューからのシャットダウン・モードおよびクワイエット・モードへのアクセス
- USB フラッシュ・ドライブのマウントおよびマウント解除
- メイン・ヘルプ・ページの表示

## フロント・パネル・コントロールおよびコネクタ

AMM768型オーディオ・モニタは、一度に1つのタイルまたは4つのタイルを表示できます。各タイルは、異なる測定または表示の種類を表示でき、実質的に4つの独立した機器として利用できます。各タイルが個別に機能できるように、ほとんどのコントロールは一度に1つのタイルだけに影響するようになっています。

#### FlexVu – 表示の設定

FlexVu機能では、その時点で選択している入力信号の1つまたは4つの異なる表示(タイル)を表示できます。以下に、4つのタイル表示モードで信号をモニタしている例を2つ挙げます。

 4ビュー表示モードと1ビュー表 示モードを切り替えるには、全画面 モードで表示するタイルを押して、 DISPLAY ボタンを押します。

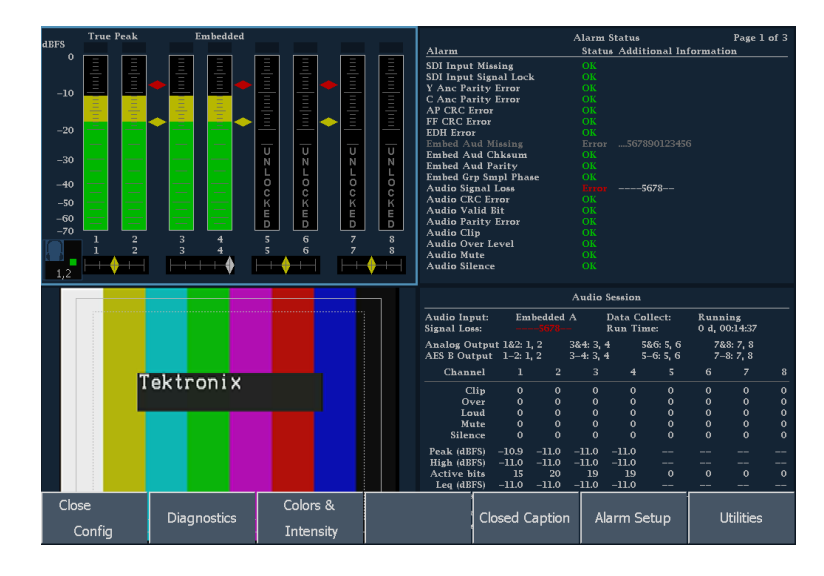

2. 4 つのタイル・ビューに戻るには、 DISPLAY ボタンを再度押します。

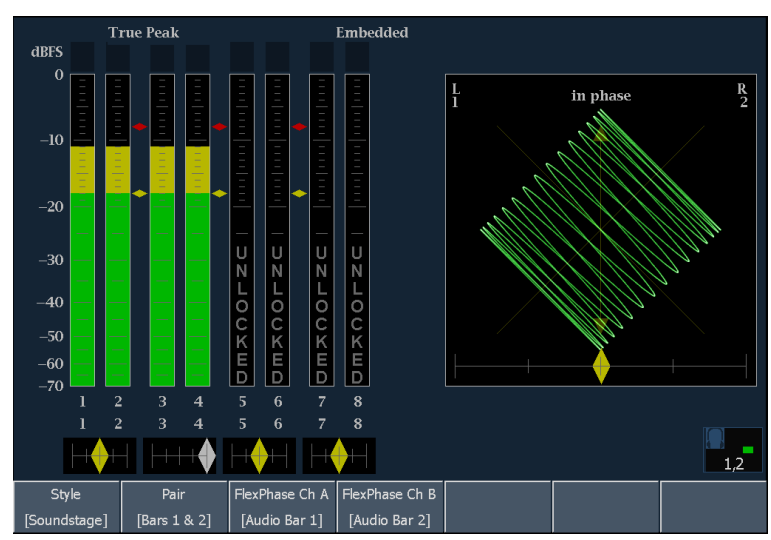

#### フロント・パネル・コントロール

AMM768 型オーディオ・モニタでは、タッチパネル表示、フロント・パネル・ノブ、およびボタンを使用 して、オーディオ・モニタをコントロールします。

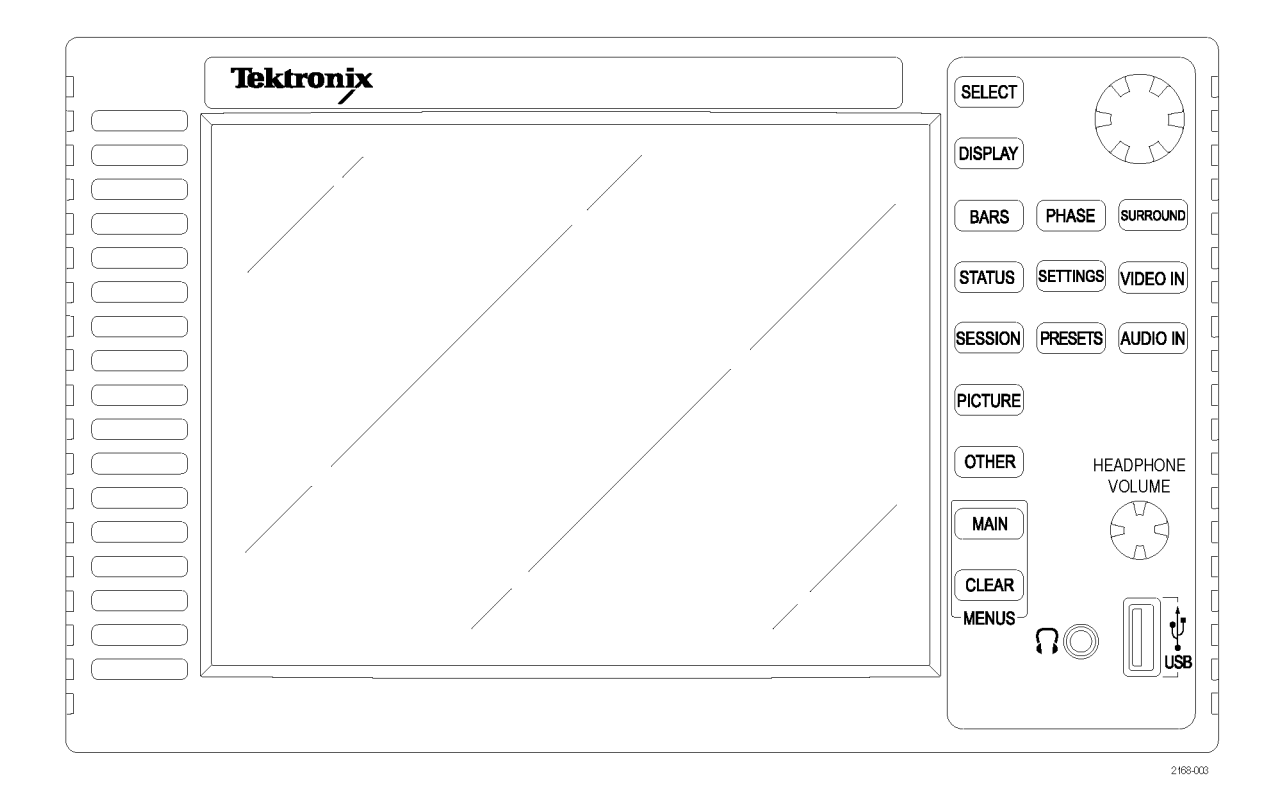

| ボタン      | 機能                                                                                           |
|----------|----------------------------------------------------------------------------------------------|
| SELECT   | AES チャンネル・ステータス表示で任意のチャンネルに関する<br>解析デコード情報について選択します。 SELECT ボタンが使<br>用できる場合は点灯します。           |
| DISPLAY  | 1 つのタイルの全画面ビューと4 つのタイル・ビューを切り換え<br>ます。                                                       |
| BARS     | オーディオ・バー・ビューを表示します。                                                                          |
| PHASE    | オーディオ・バー・ビューと位相ビューを表示します。                                                                    |
| SURROUND | オーディオ・バー・ビューとサラウンド・ビューを表示します。                                                                |
| STATUS   | アクティブなタイルに表示した最後のステータス表示を示し、メ<br>ニューを表示して選択したタイルを切り換えて、ステータス画<br>面、セッション表示、またはエラー・ログを表示できます。 |
| MAIN     | メイン・メニューおよびメイン・ポップアップ・メニューを表示し、<br>プライマリ・メニューとセカンダリ・メニューにアクセスできるよう<br>にします。                  |
| SETTINGS | オーディオ設定を行うメニューを表示します。                                                                        |
| VIDEO IN | ビデオ入力および出力を設定するメニューを表示します。                                                                   |

| SESSION  | アクティブなタイルに表示した最後のセッション表示を示し、<br>オーディオ・セッションとビデオ・セッションのメニューおよびエ<br>ラー・ログを表示します。 |
|----------|--------------------------------------------------------------------------------|
| PRESETS  | 機器設定の保存および回復を有効にするメニューを表示します。                                                  |
| AUDIO IN | オーディオ入力および出力を設定するメニューを表示します。                                                   |
| PICTURE  | ピクチャ表示およびピクチャ設定を行うメニューを表示します。                                                  |
| OTHER    | 将来使用するために確保。                                                                   |
| <br>大型ノブ | カーソルの位置など、値の選択や調整に使用します。                                                       |
| CLEAR    | 使用中のメニューをクリアするときに使用します。                                                        |
| <br>音量ノブ | ヘッドフォンの音量の調整に使用します。                                                            |

#### フロント・パネル・コネクタ

| コネクタ        | 機能                                                                                                 |  |
|-------------|----------------------------------------------------------------------------------------------------|--|
| ヘッドフォン・ジャック | 音声を聴くために使用します。                                                                                     |  |
| USB ポート     | プリンタや USB フラッシュ・ドライブなどの<br>周辺機器の接続に使用します。 USB ポート<br>は、 USB 1.1 および 2.0 対応で、最高速度<br>12 Mb/s レートです。 |  |

### 表示要素

#### 表示領域

表示は3つの主な領域で構成されま す。ステータス・バー領域、メイン表示 領域、およびメニュー領域です。メイン 表示領域は、オーディオ・モニタが測 定結果、信号トレース、およびステー タス情報を表示する場所です。ステー タス・バーは、表示の一番上に表示さ れます。ステータス・バーでは、多数 のテキストおよびアイコンの要素を使 用でき、機器やモニタ信号の状態を 簡単に表示するガイドとなります。メ ニュー領域は、オーディオ・モニタがメ ニューを表示する場所です。メニュー では、測定表示、測定設定、機器設 定パラメータなどを選択する設定に アクセスできます。

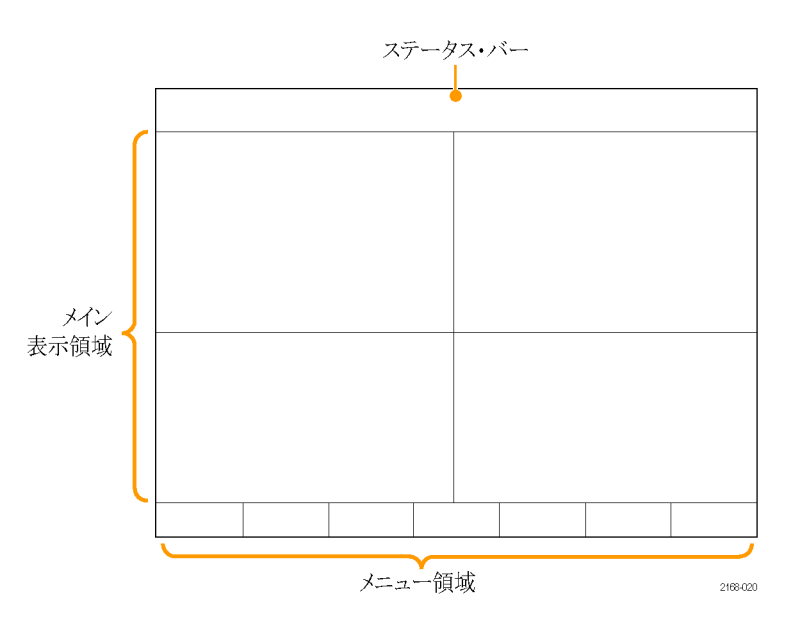

#### メニューでの項目の選択

メニューはソフト・キーのグループで構成されます。ソフト・キーに応答するには、いくつかの方法があります。 選択方法は、ソフト・キーで利用できる選択項目の種類と数によって変わります。メニュー・キーの種類は、 コマンド、トグル、オプション、ノブ値、ポップアップ・オプションおよびチェック・ボックス・ソフト・キーです。

コマンド・ソフト・キー:別のメニューの 呼び出しなどのアクションを実行しま す。

たとえば、SETTINGS ボタンを押す と、設定可能なパラメータのメニュー が表示されます。

トグル・ソフト・キーは、2 つ以上の値 から選択します。

たとえば、SESSION ボタンを押して、 次に Audio Session ソフト・キーを押 します。ソフト・キー・ボタンを使用し て、Run と Stop を切り替えることがで きます。

オプション・ソフト・キーでは、関連した 選択項目グループから1つの項目を 選択します。

ノブ値メニュー・キーは、値をノブに割 り当て、ノブを回して値を変更できる ようにします。

たとえば、SETTINGS ボタンを押して、 次に Attenuate Aud Out ソフト・キーを 押します。ソフト・キーがノブに割り当 てられると、ノブ・アイコンが枠表示か ら塗りつぶし表示に変化します。もう一 度ソフト・キーを押すと、ノブとソフト・ キーの割り当てを解除できます。

チェック・ボックス・メニュー・キーでは、 複数の設定のいずれかを選択します。

| - 22 - 5   | ~              |                 |           | Close          | SDI A    | SDI B   |
|------------|----------------|-----------------|-----------|----------------|----------|---------|
| IO and Bar | Analog Display | Digital Display | Video to  | Vid to Aud Map | [EMB A]  | [EMB B] |
| Config     | Settings       | Settings        | Audio Map | Setup          | Channels | [10 dB] |

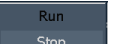

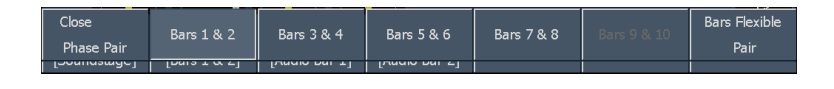

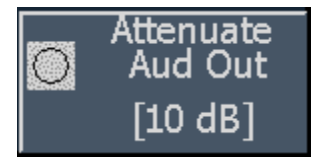

| Close<br>Loudness<br>Channels | All | L L | R   | с | Lfe   | Ls    |
|-------------------------------|-----|-----|-----|---|-------|-------|
| Rs                            | Lb  | Rb  | s s | м | Le Le | Re Re |

### 入力信号のステータスを一目で確認するには

ステータス・バーには、機器およびモニタ信号のステータスが表示されます。ステータス・バーは、ほぼすべての画面で表示されます。ステータス・バーの要素を以下で詳細に説明します。

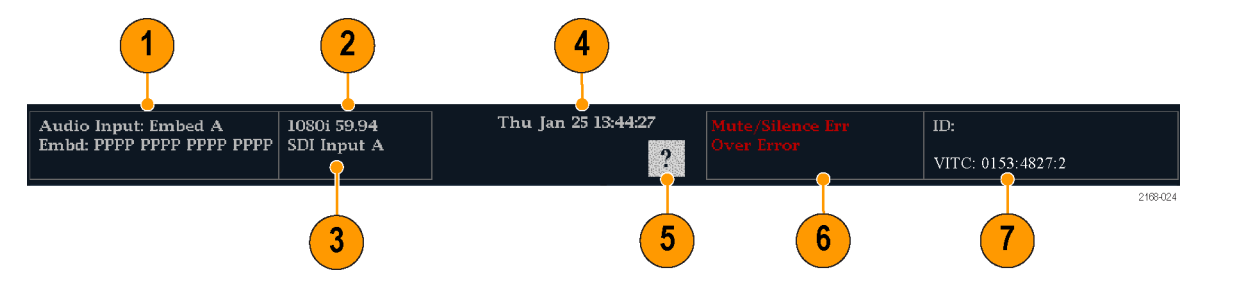

| 要素 | 表示の要素       | 説明                                                                                                   |
|----|-------------|----------------------------------------------------------------------------------------------------|
| 1  | オーディオ入力     | 選択されたオーディオ入力の信号フォーマット、あるいは信号が<br>存在しないかまたはアンロックされている状態を示すリードアウト。                                     |
| 2  | ビデオ・フォーマット  | アクティブなビデオ入力フォーマットを示すリードアウト。                                                                          |
| 3  | ビデオ入力       | どのビデオ入力がアクティブかを示すリードアウト。                                                                             |
| 4  | 日時          | 日付と時刻のリードアウト(MAIN > Config > Utilities > Set Clock<br>で設定)。                                          |
| 5  | オンライン・ヘルプ有効 | このアイコンを押すと、コンテクスト・ヘルプ・モードの有効/無効<br>が切り替わります。有効な場合、アイコンの色は緑色になり、任意<br>のソフト・キーを押すとそのソフト・キーのヘルプが表示されます。 |
| 6  | アラーム        | テキスト/アイコンのレポート用に選択された、現在表示されてい<br>るアラームを示すリードアウト。                                                    |
| 7  | タイムコード      | 選択した時間表示形式を示すリードアウト。                                                                                 |

## メニュー・ダイアグラム

このセクションのメニュー・ダイアグラムをガイドとして使用することにより、メニュー階層内を移動し、機器およ びそのメニュー機能の使い方を理解することができます。各ダイアグラムには、以下に示すフロント・パネル・ ボタンのいずれかと、さまざまなサブメニューの関係が示されています。フロント・パネル・ボタンは、各ダイア グラムで、そのボタン名を表記した四角形として示されています。フロント・パネル・ボタンのすぐ右側にあるツ リーのブランチは、メニューの第一階層です。この第一階層の下層のブランチが、サブメニューになります。

注:メニュー・ダイアグラムには、サブメニューが対応付けられていないものもあります。

### フロント・パネルの詳細

| SELECT  |                     |
|---------|---------------------|
| DISPLAY |                     |
| BARS    | PHASE SURROUND      |
| STATUS  | SETTINGS VIDEO IN   |
| SESSION | PRESETS AUDIO IN    |
| PICTURE |                     |
| OTHER   | HEADPHONE<br>VOLUME |
| MAIN    | B                   |
| MENUS   |                     |
|         | 218.03              |

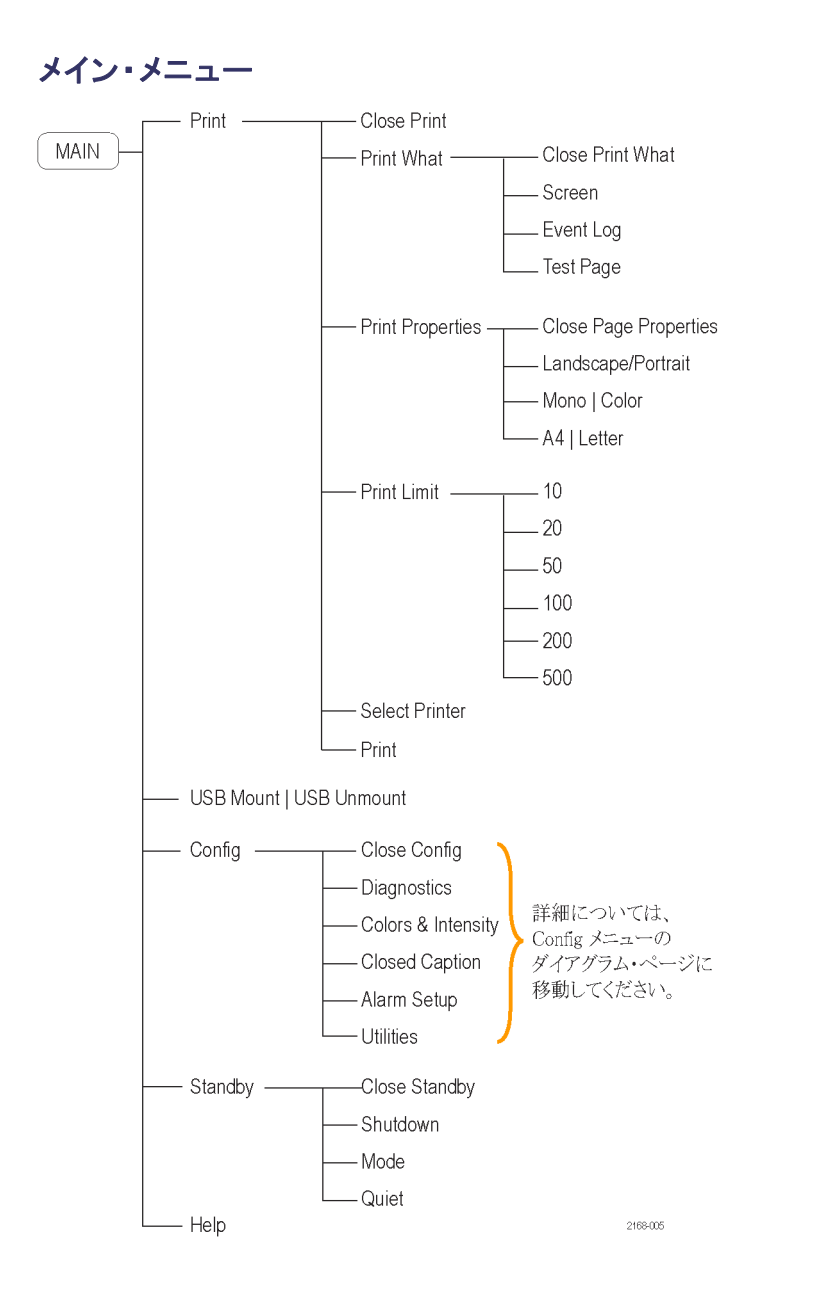

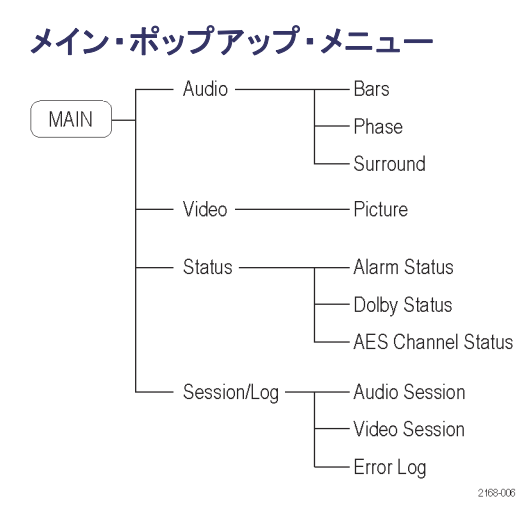

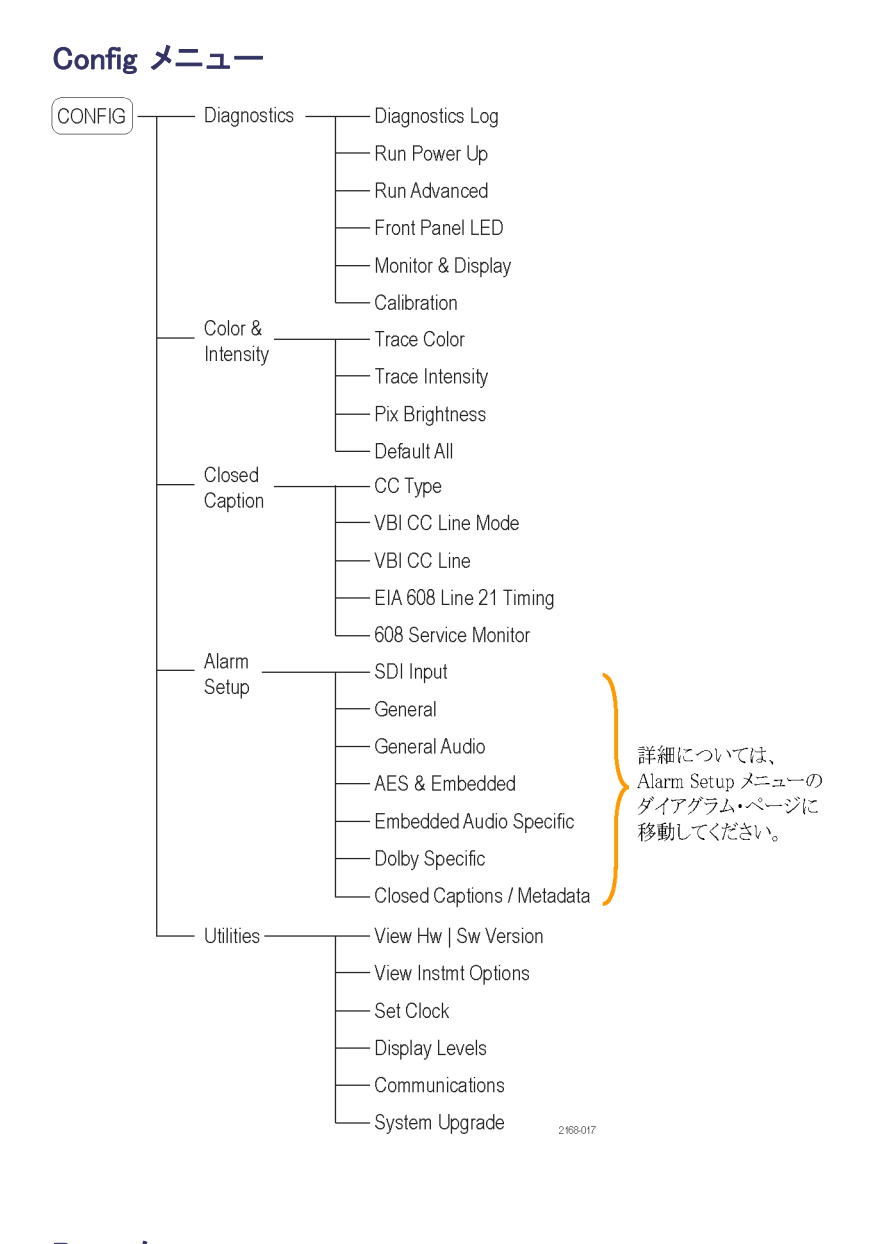

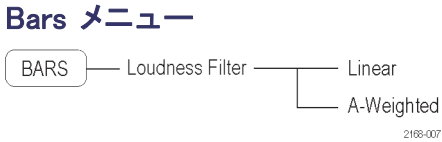

### Phase メニュー

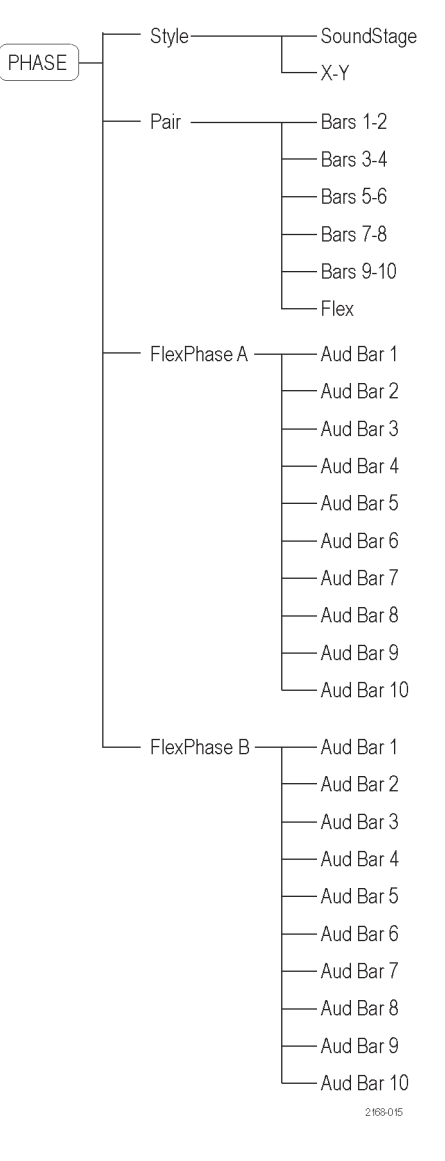

### Surround メニュー

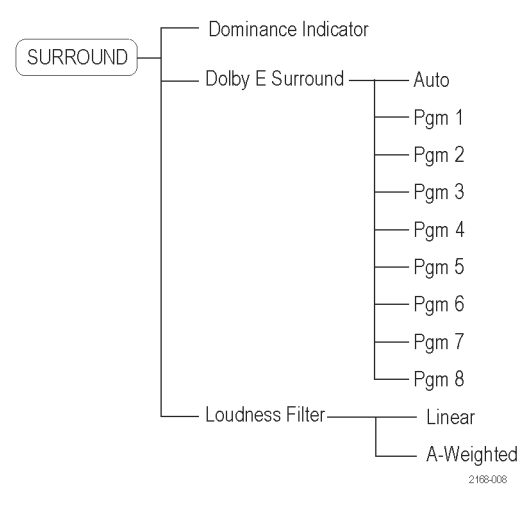

#### Status メニュー

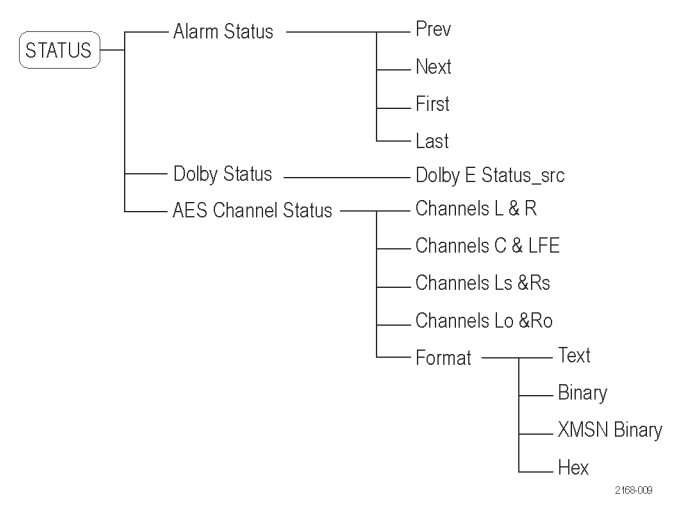

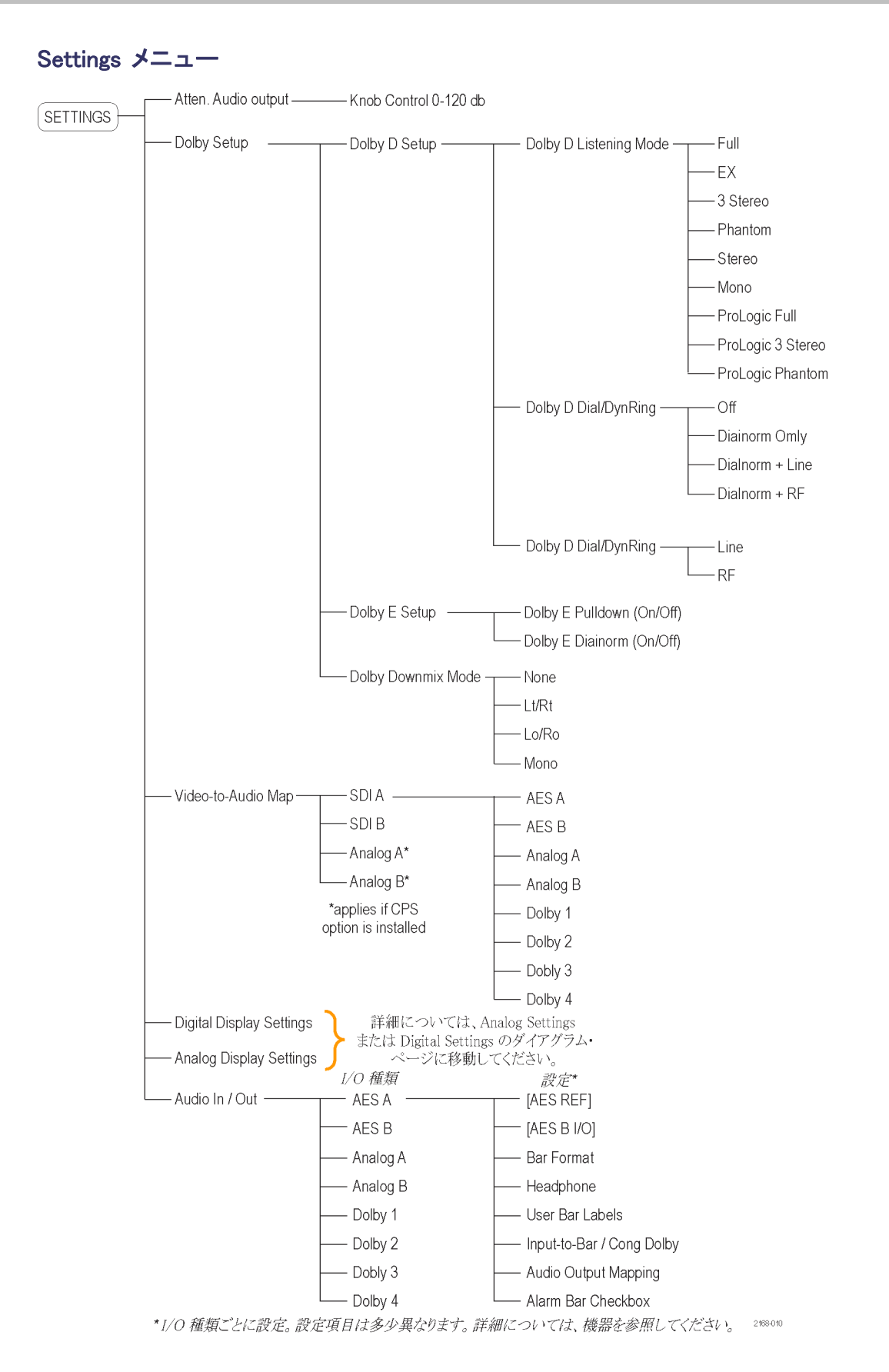

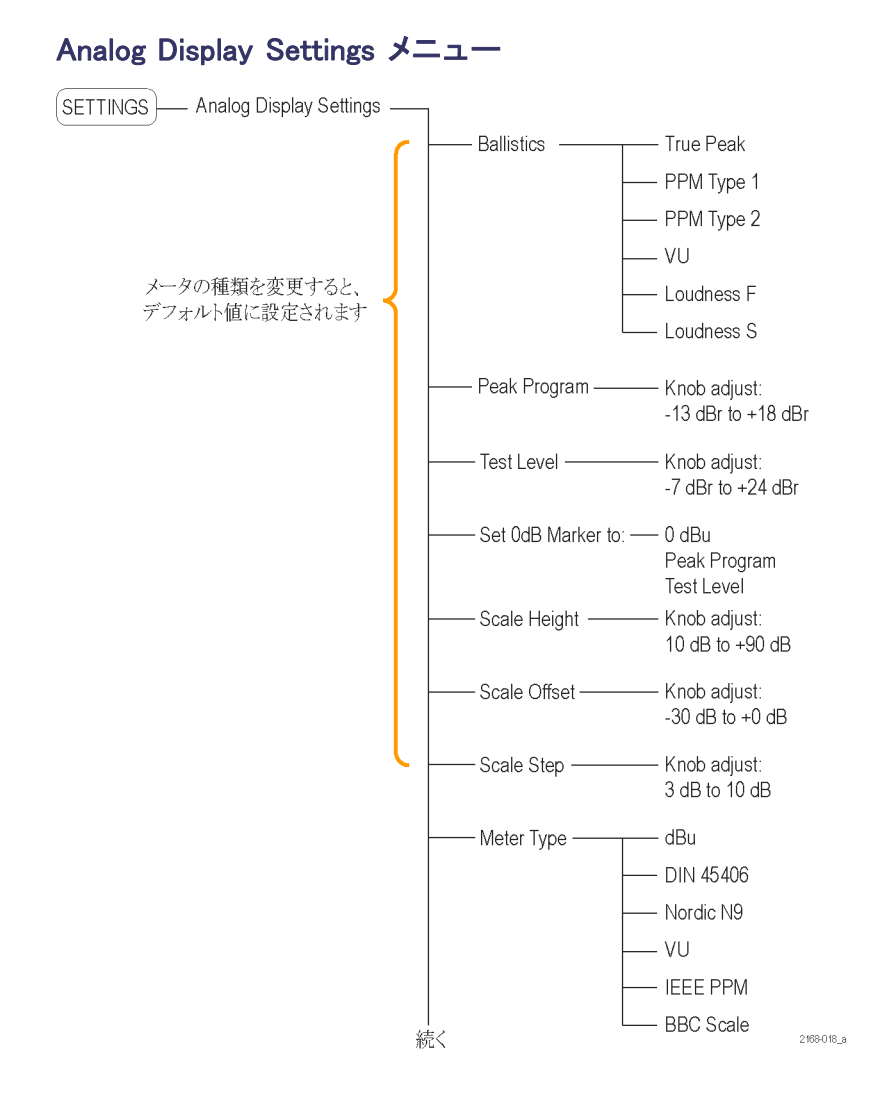

| Continued            |                                      |      |
|----------------------|--------------------------------------|------|
| Channel Loudness     | - Knob adjust:<br>-6 dBu to +24 dBu  |      |
| Program Loudness     | - Knob adjust:<br>-6 dBu to +24 dBu  |      |
| Peak hold time       | - Knob adjust:<br>1 to 10 seconds    |      |
| Error hold time ———  | - Knob adjust:<br>1 to 30 seconds    |      |
| Peak held segment    | - Off<br>- On                        |      |
| Silence Level        | - Knob adjust:<br>-46 dBu to -16 dBu |      |
| Duration for Silence | - Knob adjust:<br>0 to 60 seconds    |      |
| Over Level           | - Knob adjust:<br>-6 dBu to +24 dBu  |      |
| Duration for Over    | - Knob adjust:<br>0 to 30 seconds    |      |
| Correlation Speed    | - Knob adjust:<br>0 to 20 (no units) |      |
| Liss AGC             | - Off<br>- On 21680                  | 18_b |

### Analog Display Settings メニュー(続き)
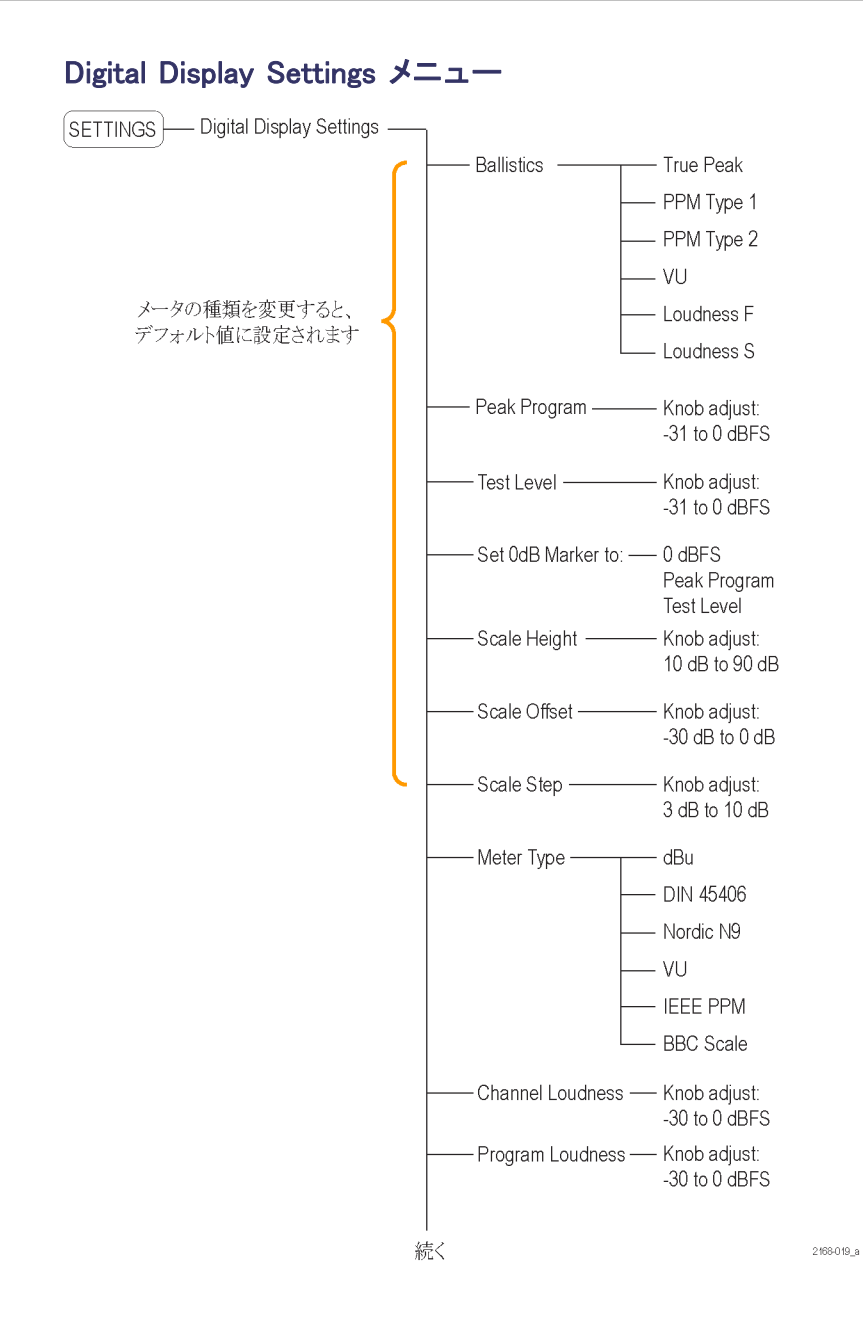

| Cont | inued                       |                                                           |            |
|------|-----------------------------|-----------------------------------------------------------|------------|
|      | Peak hold time              | Knob adjust:<br>1 to 10 seconds                           |            |
|      | Error hold time             | Knob adjust:<br>1 to 30 seconds                           |            |
|      | Peak held segment           | Off                                                       |            |
|      |                             | On                                                        |            |
|      | —— # Samples for Clip ———   | Knob adjust:<br>1 to 100 seconds                          |            |
|      | —— # Samples for Mute ———   | Knob adjust:<br>1 to 100 seconds                          |            |
|      | Silence Level               | - Knob adjust:<br>-70 to -40 dBFS                         |            |
|      | —— Duration for Silence ——— | - Knob adjust:<br>0 to 60 seconds                         |            |
|      | Over Level                  | - Knob adjust:<br>-7 to 0 dBFS                            |            |
|      | —— Duration for Over ———    | <ul> <li>Knob adjust:</li> <li>0 to 30 seconds</li> </ul> |            |
|      | Correlation Speed           | - Knob adjust:<br>0 to 20 (no units)                      |            |
|      | Liss AGC —                  | Off                                                       |            |
|      |                             | On                                                        |            |
|      | Validity Bit                | Use                                                       |            |
|      |                             | Ignore                                                    | 2168-019_b |

Digital Display Settings メニュー(続き)

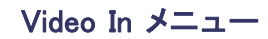

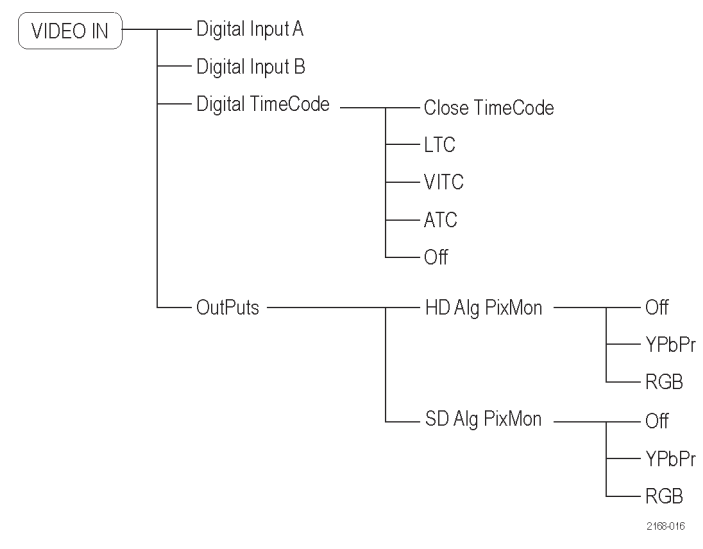

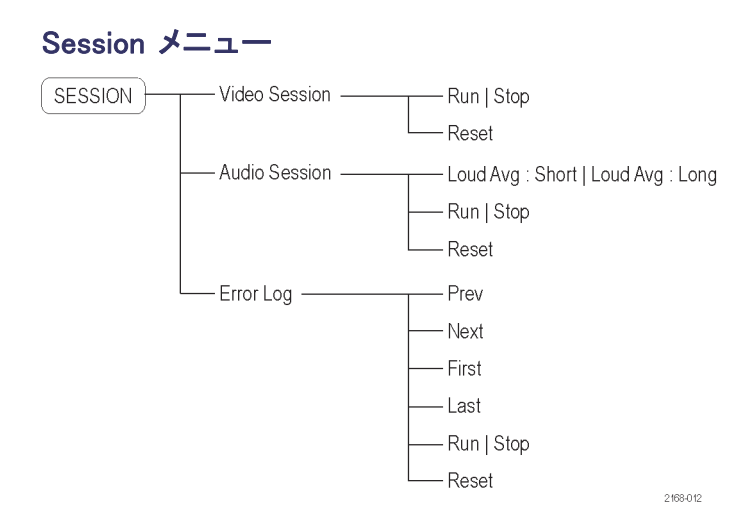

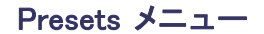

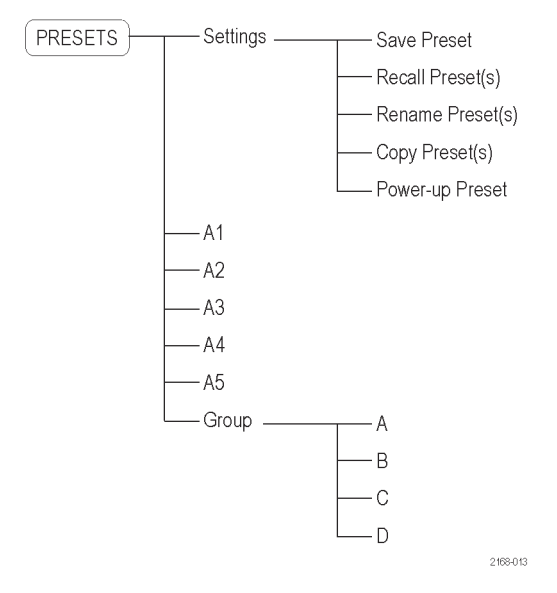

### Audio In X=1-AUDIO IN Follows Video AES A AES B Embedded Analog A Analog B Dolby 1 Dolby 2 Dolby 2 Dolby 3 Dolby 4

## Picture X=\_\_\_ PICTURE Settings -

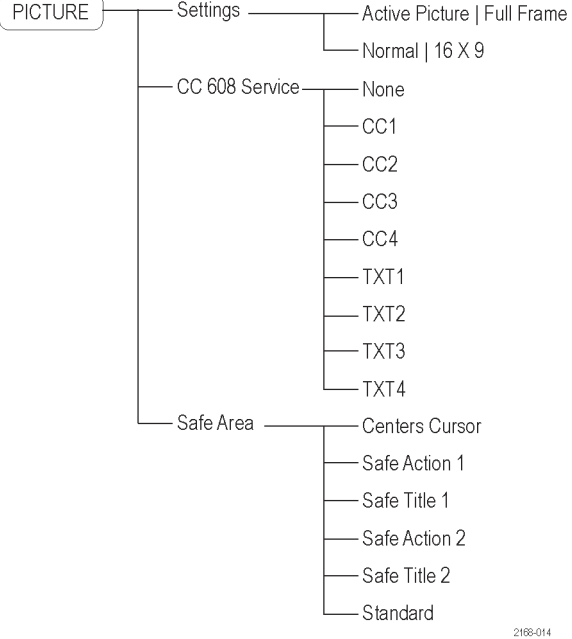

AMM768 型クイック・スタート・ユーザ・マニュアル

#### MAIN Config — Alarm Setup - Setup All Alarms to This Mask—— Select Mask Enable Alarms (On | Off) SDI Input -- SDI Input Missing - SDI Input Unlocked - AP CRC Alarm - FF CRC Alarm – EDH Alarm - Y Chan CRC Error - C Chan CRC Error - Y Anc Checksum Error C ANC Checksum Error - Y Anc Parity Error C Anc Parity Error - LTC Invalid General - LTC Missing - VITC Invalid - VITC Missing - Anc TC Invalid Anc TC Missing General Audio Audio Clip Audio Mute Audio Over Audio Silence Channel Loudness - Program Loudness AES and Embedded -- AES Lock AES CRC Error AES Validity Bit ASE Parity AES Frame Sync Audio/Video Sync Embedded Audio Specific -Audio Stream Missing Checksum - Group Sample Phase Parity Dolby Specific -- Format Mismatch Closed Captions/Metadata -Closed Captions Missing VBI (Line 21) CC Missing - ANC (SMPTE 334M) CC Missing - CC Service(s) Missing EIA608 Caption Error - V-Chip Presence Error V-Chip Format Error - Extended Data Service Error - Caption Data Packet Error – TSID Missing

- TSID Format Error

2168-029

### Alarm Setup メニュー

## リア・パネル・コネクタ

次の図は、AMM768型オーディオ・モニタのリア・パネルとオプションのコネクタを示しています。

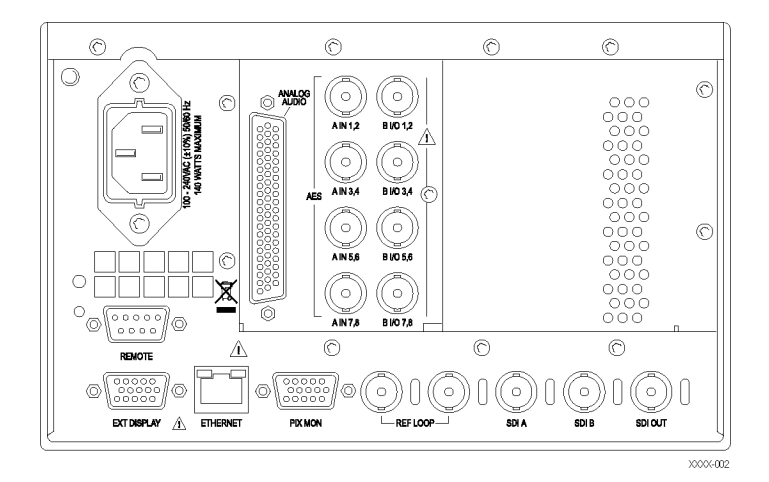

### 電源要件

- アース近辺に1本の通電導体(中 性線)を使用した単相電源。
- 電源の周波数は 50 または 60 Hz、動作電圧の範囲は、100 ~ 240 VAC(連続)です。
- 2本の通電導体が接地に対して通 電状態のシステム(多相システムで の相間など)は、電源として推奨 されません。

注:線路導体のみ、過電流保護の ためにヒューズが付けられています。 ヒューズは内蔵されています。

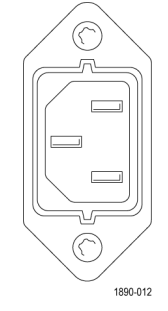

## ビデオ入力コネクタ

- SDI A: デジタル A コンポーネン ト・シリアル・デジタル入力
- SDI B: デジタル B コンポーネント・ シリアル・デジタル入力
- 3. SDI 出力: アクティブ SDI 入力のリ クロック・ループスルー

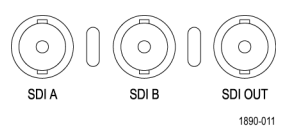

#### AES A/B コネクタ

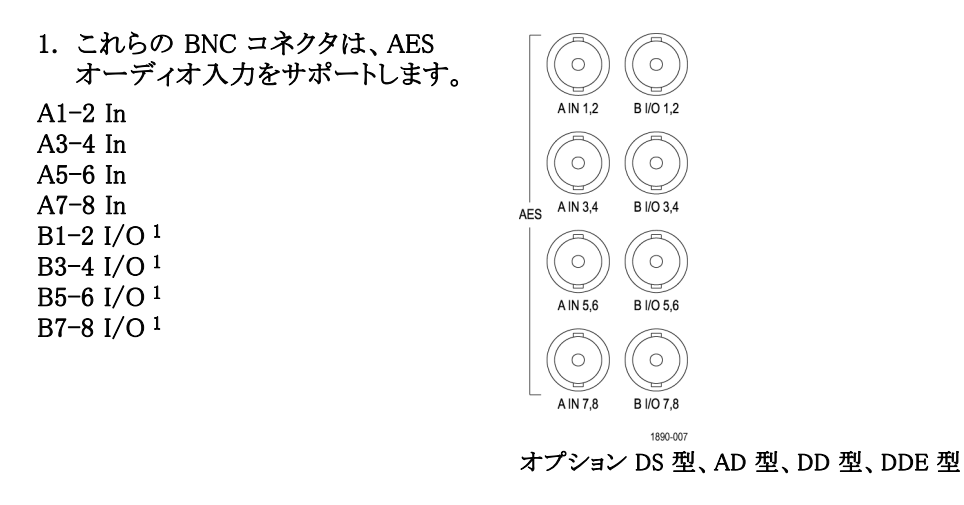

1 AES B コネクタは、エンベデッド・オーディオ・チャンネル、デコードされたドルビー、または AES A 入力あるいはアナログ入力 を出力するように設定できます。

### アナログ入出カコネクタ

アナログ I/O コネクタは、アナログ信号の送受信に使用されます。アナログ I/O コネクタは、62 ピン、D 型 サブミニチュア・コネクタです。ピン配列およびピンの名前は、次の図および表に記載されています。

▲ 注意:アナログ・オーディオ出力は、注意して接続してください。機器の仕様を参照し、オーディオ負荷 と出力が仕様に合っていることを確認します。アナログ・オーディオ出力が仕様を超えると、機器に損 傷を与える場合があります。

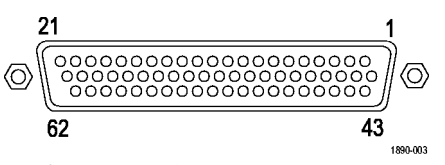

オプション AD 型

| ピン                  | 説明                               |
|---------------------|----------------------------------|
| 1 ANALOG_INPUT_A1_P | 平衡差動アナログ・オーディオ入力 - Ch. 1、ライン A、正 |
| 2 ANALOG_INPUT_B1_P | 平衡差動アナログ・オーディオ入力 - Ch. 1、ライン B、正 |
| 3 ANALOG_INPUT_A2_P | 平衡差動アナログ・オーディオ入力 - Ch. 2、ライン A、正 |
| 4 ANALOG_INPUT_B2_P | 平衡差動アナログ・オーディオ入力 - Ch. 2、ライン B、正 |
| 5 ANALOG_INPUT_A3_P | 平衡差動アナログ・オーディオ入力 - Ch. 3、ライン A、正 |
| 6 ANALOG_INPUT_B3_P | 平衡差動アナログ・オーディオ入力 - Ch. 3、ライン B、正 |
| 7 ANALOG_INPUT_A4_P | 平衡差動アナログ・オーディオ入力 - Ch. 4、ライン A、正 |
| 8 ANALOG_INPUT_B4_P | 平衡差動アナログ・オーディオ入力 - Ch. 4、ライン B、正 |

| ピン                   | 説明                               |
|----------------------|----------------------------------|
| 9 ANALOG_INPUT_A5_P  | 平衡差動アナログ・オーディオ入力 - Ch. 5、ライン A、正 |
| 10 ANALOG_INPUT_B5_P | 平衡差動アナログ・オーディオ入力 - Ch. 5、ライン B、正 |
| 11 ANALOG_INPUT_A6_P | 平衡差動アナログ・オーディオ入力 - Ch. 6、ライン A、正 |
| 12 ANALOG_INPUT_B6_P | 平衡差動アナログ・オーディオ入力 - Ch. 6、ライン B、正 |
| 13 GND               |                                  |
| 14 ANALOG_OUTPUT_1_P | 平衡差動アナログ・オーディオ出力 - Ch. 1、正       |
| 15 ANALOG_OUTPUT_2_P | 平衡差動アナログ・オーディオ出力 - Ch. 2、正       |
| 16 ANALOG_OUTPUT_3_P | 平衡差動アナログ・オーディオ出力 - Ch. 3、正       |
| 17 ANALOG_OUTPUT_4_P | 平衡差動アナログ・オーディオ出力 - Ch. 4、正       |
| 18 ANALOG_OUTPUT_5_P | 平衡差動アナログ・オーディオ出力 - Ch. 5、正       |
| 19 ANALOG_OUTPUT_6_P | 平衡差動アナログ・オーディオ出力 - Ch. 6、正       |
| 20 ANALOG_OUTPUT_7_P | 平衡差動アナログ・オーディオ出力 - Ch. 7、正       |
| 21 ANALOG_OUTPUT_8_P | 平衡差動アナログ・オーディオ出力 - Ch. 8、正       |
| 22 ANALOG_INPUT_A1_N | 平衡差動アナログ・オーディオ入力 - Ch. 1、ライン A、負 |
| 23 ANALOG_INPUT_B1_N | 平衡差動アナログ・オーディオ入力 - Ch. 1、ライン B、負 |
| 24 ANALOG_INPUT_A2_N | 平衡差動アナログ・オーディオ入力 - Ch. 2、ライン A、負 |
| 25 ANALOG_INPUT_B2_N | 平衡差動アナログ・オーディオ入力 - Ch. 2、ライン B、負 |
| 26 ANALOG_INPUT_A3_N | 平衡差動アナログ・オーディオ入力 - Ch. 3、ライン A、負 |
| 27 ANALOG_INPUT_B3_N | 平衡差動アナログ・オーディオ入力 - Ch. 3、ライン B、負 |
| 28 ANALOG_INPUT_A4_N | 平衡差動アナログ・オーディオ入力 - Ch. 4、ライン A、負 |
| 29 ANALOG_INPUT_B4_N | 平衡差動アナログ・オーディオ入力 - Ch. 4、ライン B、負 |
| 30 ANALOG_INPUT_A5_N | 平衡差動アナログ・オーディオ入力 - Ch. 5、ライン A、負 |
| 31 ANALOG_INPUT_B5_N | 平衡差動アナログ・オーディオ入力 - Ch. 5、ライン B、負 |
| 32 ANALOG_INPUT_A6_N | 平衡差動アナログ・オーディオ入力 - Ch. 6、ライン A、負 |
| 33 ANALOG_INPUT_B6_N | 平衡差動アナログ・オーディオ入力 - Ch. 6、ライン B、負 |
| 34 GND               |                                  |
| 35 ANALOG_OUTPUT_1_N | 平衡差動アナログ・オーディオ出力 - Ch. 1、負       |
| 36 ANALOG_OUTPUT_2_N | 平衡差動アナログ・オーディオ出力 - Ch. 2、負       |
| 37 ANALOG_OUTPUT_3_N | 平衡差動アナログ・オーディオ出力 - Ch. 3、負       |
| 38 ANALOG_OUTPUT_4_N | 平衡差動アナログ・オーディオ出力 - Ch. 4、負       |
| 39 ANALOG_OUTPUT_5_N | 平衡差動アナログ・オーディオ出力 - Ch. 5、負       |
| 40 ANALOG_OUTPUT_6_N | 平衡差動アナログ・オーディオ出力 - Ch. 6、負       |
| 41 ANALOG_OUTPUT_7_N | 平衡差動アナログ・オーディオ出力 - Ch. 7、負       |
| 42 ANALOG_OUTPUT_8_N | 平衡差動アナログ・オーディオ出力 - Ch. 8、負       |
| 43-62                | 未接続                              |

信号の接続:オーディオ信号をアナログ入力コネクタに接続する場合は、平衡または不平衡信号のいず れかを使用できます。入力に不平衡信号を接続する場合は、使用されていないリードをアースする必要は ありません(使用していないリードをアースするとノイズを軽減できます)。

アナログ出力コネクタを接続する場合には、平衡または不平衡として接続できます。ただし、平衡出力を 不平衡入力に接続する場合は、使用していないリードをアースする必要があります。どのリードをアー スしても構いません。

注:使用していないリードをアースしても、出力は減衰しませんが、クリッピング・レベルが半分になります。 このため、クリッピングを避けるため、出力を少なくとも 6dB 減衰する必要があります。不平衡モードでの 出力信号レベルは、平衡モードでの信号レベルの倍になります。

アナログ機能とデジタル機能の両方を備えた機器は、AES 入力またはエンベデッド入力をアナログに変換 し、6 つの平衡出力に送ることができます。エンベデッド・オーディオは、AES B コネクタに出力できます(出 力に設定している場合)。AESAは、AESBコネクタに引き回すこともできます。デコードされたドルビーは、 アナログ出力コネクタに引き回すこともできます。

### 外部ディスプレイ・コネクタのピン配列

これは、ディスプレイ出力です。ディスプレイの解像度は、1024 × 768 です。出力は CRT、LCD ベー スの標準アナログ PC モニタに対応しています。外部ディスプレイ・コネクタは、ソケット接点が付いた 15 ピン D 型コネクタです。

|                                                                                                    | ピン | ピンの名前               |
|----------------------------------------------------------------------------------------------------|----|---------------------|
| 5 1                                                                                                    | 1  | 赤ビデオ                |
| $\bigcirc \  \circ \circ \circ \circ \circ \circ \\ \circ \circ \circ \circ \circ \circ \\ \bigcirc \\ \bigcirc \\ \bigcirc \\$ | 2  | 緑ビデオ                |
| 15 11                                                                                                    | 3  | 青ビデオ                |
| 1890-005                                                                                                    | 4  | 未接続                 |
|                                                                                                    | 5  | グランド(GND)           |
|                                                                                                    | 6  | 赤グランド               |
|                                                                                                    | 7  | 緑グランド               |
|                                                                                                    | 8  | 青グランド               |
|                                                                                                    | 9  | +5 V(モニタの EEPROM 用) |
|                                                                                                    | 10 | 未接続                 |
|                                                                                                    | 11 | 未接続                 |
|                                                                                                    | 12 | ID ビット              |
|                                                                                                    | 13 | 水平同期                |
|                                                                                                    | 14 | 垂直同期                |
|                                                                                                    | 15 | ID クロック             |

### ピクチャ・モニタ・コネクタ・ピン配列

これは、映像出力です。出力は CRT、LCD ベースの標準アナログ PC モニタに対応しています。ピクチャ・ モニタ・コネクタは、ソケット接点が付いた 15 ピン D 型コネクタです。

|          | ピン | ピンの名前     |
|----------|----|-----------|
| 5 1      | 1  | 赤ビデオ      |
|          | 2  | 緑ビデオ      |
| 15 11    | 3  | 青ビデオ      |
| 1890-005 | 4  | 未接続       |
|          | 5  | グランド(GND) |
|          | 6  | 赤グランド     |
|          | 7  | 緑グランド     |
|          | 8  | 青グランド     |
|          | 9  | 未接続       |
|          | 10 | 未接続       |
|          | 11 | 未接続       |
|          | 12 | 未接続       |
|          | 13 | 水平同期      |
|          | 14 | 垂直同期      |
|          | 15 | 未接続       |

### リモート・コネクタのピン配列

リモート・コネクタ・インタフェースは、グランド・クロージャをリモート・コントロールに使用し、アラームが発生 すると外部機器に通知します。LTC の入力は、リモート・コネクタを通して行われます。リモート・コネクタ は、ソケット接点付きの 15 ピン D 型コネクタです。

|            | ピン | ピンの名前                                                               |
|------------|----|---------------------------------------------------------------------|
| 5 1        | 1  | グランド(GND)                                                           |
| $\bigcirc$ | 2  | タイム・コード正(入力)                                                        |
| 9 6        | 3  | タイム・コード負(入力)                                                        |
| 1890-004   | 4  | グランド(GND)                                                           |
|            | 5  | グランド閉出力。ダイオードから +5 V に弱いプルアップがある<br>ため、プルアップなしでロジック・スイングが得られます。(出力) |
|            | 6  | プリセット・リコール 1。このピンをアースすると、関連したプリ<br>セットを選択します。(入力)                   |
|            | 7  | プリセット・リコール 2。このピンをアースすると、関連したプリ<br>セットを選択します。(入力)                   |
|            | 8  | プリセット・リコール 3。このピンをアースすると、関連したプリ<br>セットを選択します。(入力)                   |
|            | 9  | プリセット・リコール 4。このピンをアースすると、関連したプリ<br>セットを選択します。(入力)                   |

### イーサネット・コネクタ

AMM768 型オーディオ・モニタには、 10/100 BaseT のイーサネット・インタ フェースが備わっています。イーサ ネット・コネクタは、標準の RJ-45 コネ クタです。

| 1 | 8        |
|---|----------|
|   | 1890-006 |

## 表示の選択

タイルの表示内容は、タイルを選択して任意に切り替えることができます。タイルの内容をすべて違うものにすることもできます。

- 1. タイルをタッチして選択します。
- 選択したタイルに表示する測定 を、ボタンで選択するか、または、 メイン・ポップアップ・メニューで選 択します。
- 3. 表示内容を切り替えるタイルごと に、手順1と2を繰り返します。

| No Sig<br>SDI Inj<br>Ref: In | <mark>nal</mark><br>put B<br>iterna | 1                      |                             | F)           | ri Dec 15 11 | :35:02<br>?                                  |                    |                    |            |                        | ID<br>At<br>At         | ):<br>udio Ii<br>nc TC | n: Do<br>: Miss | lby 1/       | AES                | A1–2        |
|------------------------------|-------------------------------------|------------------------|-----------------------------|--------------|--------------|----------------------------------------------|--------------------|--------------------|------------|------------------------|------------------------|------------------------|-----------------|--------------|--------------------|-------------|
| dBFS<br>0                    | True                                | Peak Dol               | by 1/AES A1-2 unl<br>Linear | known L<br>C | M:巴Full      | <u>Alarm</u><br>SDI Input Mi                 | issing             |                    | Al<br>S    | arm St<br>tatus        | atus<br>Addii<br>Signa | tional<br>1 Missi      | Infor           | matio        | Page :             | l of 2      |
| -10                          |                                     |                        | L 50                        | s            |              | SDI Input Si<br>Y Anc Parity<br>C Ang Paulta | gnal Lo<br>y Error | ock<br>/<br>1      |            | OK<br>OK<br>OK         |                        |                        |                 |              |                    |             |
| -20                          |                                     | Audio                  | Video                       | St           | atus         | Session/L                                    | .og                |                    |            | OK<br>OK<br>OK         |                        |                        |                 |              |                    |             |
| -30<br>-40                   |                                     | Bars                   | Picture                     | Alarn        | n Status     | Audio Ses                                    | sion               |                    |            | 0K<br>0K<br>0K<br>0K   |                        |                        |                 |              |                    |             |
| -60<br>-70                   | L                                   | Phase                  | Le                          | Dolby        | / Status     | Video Ses                                    | sion               | ror                |            | OK<br>OK<br>OK         | PCM 4                  | audio                  |                 |              |                    |             |
|                              |                                     | Surround               | <u>}</u>                    | AES (        | Channel      | Error Lo                                     | bg                 | ıd                 |            |                        |                        |                        |                 |              |                    |             |
|                              |                                     |                        | <sup>,</sup> Audio Status   | S            | tatus        |                                              |                    |                    | Au         | dio Se                 | ssion                  |                        |                 |              |                    |             |
| Dolby Dolby                  | Format<br>Source                    | t: PCM au<br>: AES A1- |                             |              |              | Audio Input<br>Signal Loss:                  | : I                | Dolby 1            |            | Da<br>Ru               | ita Ce<br>m Tir        | ollect:<br>me:         | R<br>O          | d, 00:       | g<br>20:15         |             |
|                              |                                     |                        |                             |              |              | Analog Outp<br>AES B Outpu                   | ut 1&2<br>it 1-2   | 2: L, R<br>2: L, R | 3&4<br>3-4 | : (3), (4<br>: (3), (4 | i) 5<br>) 5            | 5&6: (5),<br>5-6: (5), | (6)<br>(6)      | 7&8:<br>7–8: | (7), (8<br>(7), (8 | )<br>)      |
|                              |                                     |                        |                             |              |              | Channel                                      |                    |                    |            | (4)                    | (5)                    | (6)                    |                 | (8)          |                    | Rt          |
|                              |                                     |                        |                             |              |              | Clip                                         | 0                  | 0                  | 0          | 0                      | 0                      | 0                      | 0               | 0            | 0                  | 0           |
|                              |                                     |                        |                             |              |              | Loud                                         |                    |                    |            |                        |                        |                        |                 |              |                    | ŏ           |
|                              |                                     |                        |                             |              |              | Mute                                         | 0                  | 0                  | 0          | 0                      | 0                      | 0                      | 0               | 0            | 0                  | 0           |
|                              |                                     |                        |                             |              |              | Peak (dRFS)                                  | -20.0              | -20.0              |            |                        |                        |                        |                 |              | -20 0              | -20.0       |
|                              |                                     |                        |                             |              |              | High (dBFS)                                  | -20.0              | -20.0              |            |                        |                        |                        |                 |              | -20.0              | -20.0       |
|                              |                                     |                        |                             |              |              | Active bits<br>Leq (dBFS)                    | 24<br>-20.0        | 24<br>-20.0        | 0          |                        | 0                      | 0                      |                 | 0            | 24<br>20.0–        | 24<br>-20.0 |
|                              | D                                   | U                      | SB                          | £:           |              |                                              |                    |                    |            |                        |                        | h                      |                 | _            | 1 - 1 -            |             |
|                              | Print                               | Mo                     | unt                         | onng         |              |                                              |                    |                    |            | 51                     | and                    | Бу                     |                 | F            | leip               |             |

 複数のタイルで同じ測定を表示す るには、各タイルを順番に選択し てから、それぞれに対して同じ測 定を選択します。

注:オーディオ表示(バー、位相、またはサラウンド)は1つのタイルにしか表示できません。同じオーディオ表示を別のタイルにも表示しようとすると、ポップアップ・メッセージが表示され、2つ目の表示を開けないこと、および、そのタイルの表示内容が元に戻ることが通知されます。

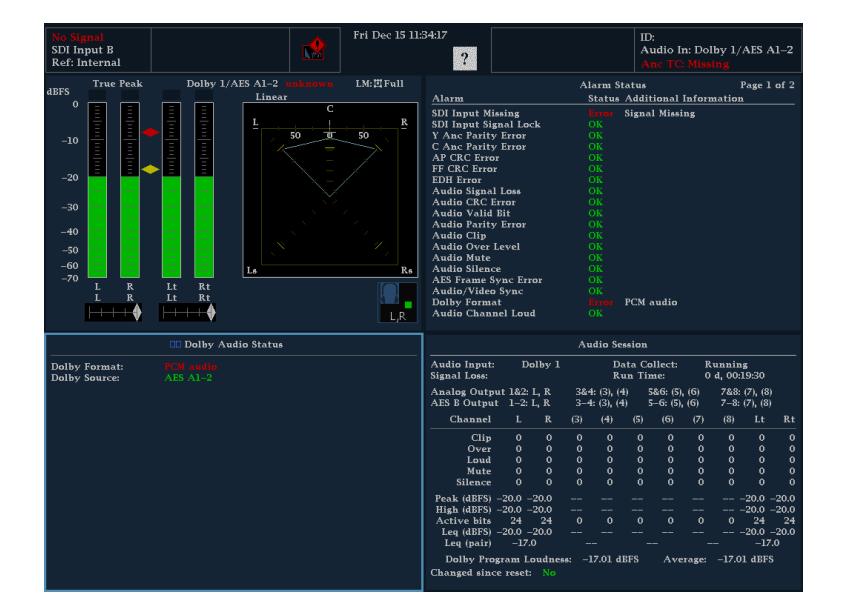

# 表示パラメータと測定パラメータの設定

表示パラメータおよび測定の設定はソフト・キー・メニューを使用して調整します。ソフト・キー・メニューは 画面下部に表示され、その多くはアクティブなタイルの内容に適用されますが、すべてのタイルに設定 が適用されるソフト・キーもあります。

- パラメータを変更するタイルをタッ チして選択します(1ビュー・モード にする必要はありません)。
- 2. 変更するパラメータをソフト・キー・ メニューから選択します。

設定により、サブメニューから選択 する必要がある場合もあります。

注: サブメニューの選択肢は、設定 によって変わります。

|            | -              |                 | Close       | Dolby D | Dolby E  | Dolby<br>Downmix Mode |
|------------|----------------|-----------------|-------------|---------|----------|-----------------------|
| IO and Bar | Analog Display | Digital Display | Dolby Setup | Setup   | Setup    | [Lt/Rt]               |
| Config     | Settings       | Settings        | Audio Map   | Setup   | Channels | [10 dB]               |

| E          |                | Close<br>Dolby Downmix | None        | Lt/Rt | Lo/Ro    | Mono    |
|------------|----------------|------------------------|-------------|-------|----------|---------|
| IO and Bar | Analog Display | Bigian Display         | Doing Scarp |       | Joint    | נבקויען |
| Config     | Settings       | Settings               | Audio Map   | Setup | Channels | [10 dB] |

# オーディオ入力の選択

インストールされているオプションに応じて、AES、アナログ、ドルビー、またはエンベデッド・オーディオ 入力を接続できます。

オーディオ入力の選択

- 1. オーディオ信号を、リア・パネルの オーディオ入力に接続します。
- 2. AUDIO IN ボタンを押します。
- 3. 表示する入力のソフト・キーを押 します。

| 1050                                          | True Peak          | Dolb  | y 1/AES A |          | LM:凹Full             |                                                                                                    |                                                                                                    |                          | Alarm S                                 | Status             |                            |          | I                     | age 1                | of 2             |
|-----------------------------------------------|--------------------|-------|-----------|----------|----------------------|----------------------------------------------------------------------------------------------------|----------------------------------------------------------------------------------------------------|--------------------------|-----------------------------------------|--------------------|----------------------------|----------|-----------------------|----------------------|------------------|
| abes                                          |                    |       |           | inear    |                      | Alarm                                                                                                    |                                                                                                    |                          | Statue                                  | Addi               | tional Ir                  | ifon     | nation                |                      |                  |
| -10<br>-20<br>-30<br>-40<br>-50<br>-60<br>-70 |                    |       |           |          | SO<br>SO<br>Rs<br>LR | SDI Inpu<br>SDI Inpu<br>Y Anc Pa<br>C Anc Pa<br>C Anc Pa<br>C Anc Pa<br>AP CRC I<br>FF CRC I<br>EDH Ercc<br>Audio Si<br>Audio V<br>Audio V<br>Audio D<br>Audio Si<br>AES Fraz<br>Audio V<br>Dolby Fc<br>Audio C | t Missing<br>t Signal Lourity Error<br>rity Error<br>fror<br>r<br>gnal Loss<br>(C Error<br>did Bit<br>rity Error<br>ip<br>ver Level<br>ate<br>lence<br>ae Sync Err<br>dannel Lourity | ck<br>or<br>d            |                                         | Signe              | al Missin                  | 8        |                       |                      |                  |
|                                               |                    | Dolb  | / Audio S | atus     |                      | 1                                                                                                    |                                                                                                    |                          | Audio S                                 | ession             |                            |          |                       |                      |                  |
| Dolby<br>Dolby                                | Format:<br>Source: |       |           |          |                      | Audio In<br>Signal Lo                                                                                                    | put: Do<br>ss:                                                                                                    | olby l                   | L<br>B                                  | ata C<br>lun Ti    | ollect:<br>me:             | R<br>0   | unnin;<br>d, 00:2     | <b>5</b><br>13:33    |                  |
|                                               |                    |       |           |          |                      | Analog C<br>AES B Ou                                                                                                    | utput 1&2:<br>tput 1-2:                                                                                                    | L, R 3<br>L, R 3         | &4: (3),<br>-4: (3), (                  | (4)<br>(4)         | 5&6: (5), (<br>5-6: (5), ( | 6)<br>6) | 7&8:<br>7–8:          | (7), (8)<br>(7), (8) |                  |
|                                               |                    |       |           |          |                      | Chan                                                                                                    | nel L                                                                                                    | R (3                     | (4)                                     |                    | (6)                        |          | (8)                   |                      |                  |
|                                               |                    |       |           |          |                      | O<br>Lo<br>M<br>Sile<br>Peak (dH<br>High (dH                                                                                                    | lip 0<br>ver 0<br>oud 0<br>ute 0<br>nce 0<br>Follows                                                                                                    | 0 0<br>0 0<br>0 0<br>0 0 | 000000000000000000000000000000000000000 | o<br>o<br>o<br>AES | 0<br>0<br>0<br>0           | 00000    | 0<br>0<br>0<br>0<br>0 | 0<br>0<br>0<br>5 B   | 0<br>0<br>0<br>0 |
| Em                                            | nbedded            | Analo | og A      | Analog B | <br>Do               | Leq (dE                                                                                                    | Dolt                                                                                                    | oy 2                     |                                         | Dolby              |                            |          | Dol                   | by 4                 |                  |

## SDI入力の選択

シリアル・デジタル・コンポーネント信号を接続し、それを選択してタイルに表示することができます。オプ ション SDI 型により、SDI コンテンツの AES オーディオのディエンベディングも可能になります。

コンポーネント入力の選択

 デジタル・コンポーネントのビデオ 信号を、リア・パネルの SDI A 入力 と SDI B 入力に接続します。

注: この SDI A 入力と SDI B 入力は 別々の入力であり、ループスルー・パ スとして使用することはできません。

- 2. VIDEO IN ボタンを押します。
- 3. 表示する入力のソフト・キーを押 します。

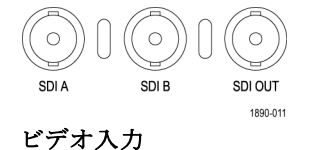

| Digital | Digital | Digital T  | Timecode | Outpute |
|---------|---------|------------|----------|---------|
| Input A | Input B | <u>ا</u> ۲ | TC]      | outputs |

## プリセットの使用

プリセットは、特定のコンフィグレーションでの機器設定を保存したものです。プリセットを使用すると、ボタン を数回押すだけで、特定の測定ニーズに合わせて一連の機器設定を変更できるため、時間を節約できま す。プリセットは、フロント・パネルの PRESETS ボタンで作成し、呼び出します。

### プリセットの保存

- 1. 機器を希望どおりにセットアップ します。
- 2. PRESETS ボタンを押します。
- 3. Settings ソフト・キーを押します。
- 4. Save Preset ソフト・キーを押しま す。
- 5. グリッド内のプリセット番号("A2" ま たは "C3" など)を選択します。
- 6. 名前の変更を求めるプロンプトが 表示されたら、Yesを選択して、最 大11文字のプリセット名を入力し ます。デフォルトのラベル("A2"な ど)を使用してプリセットを保存する には Noを選択します。 これで設定が保存され、いつでも 呼び出せるようになります。

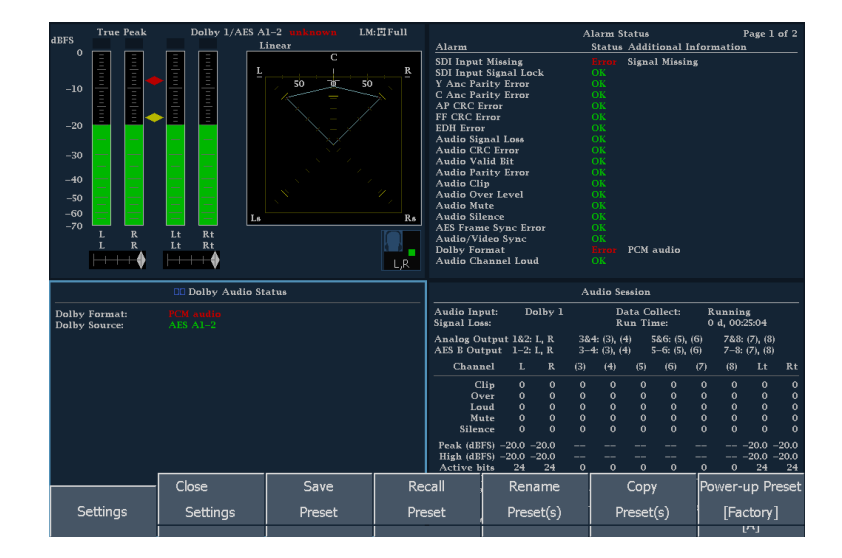

### 既存プリセットの呼び出し

- 1. PRESETS ボタンを押します。
- Presets メニューのいずれかのソフト・キーを押します。名前を変更していない場合、A1 ~ A5 と表示されます。

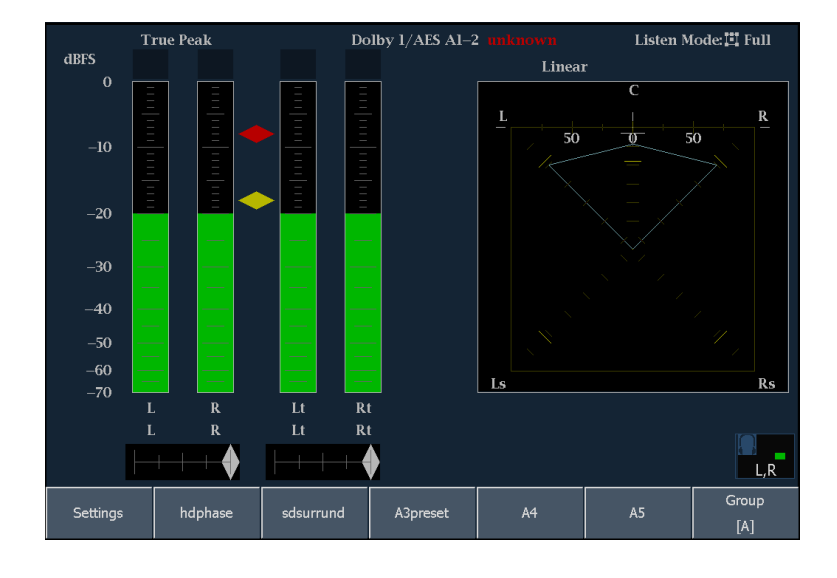

 目的のプリセットが表示されたグ ループにない場合は、Group ソフ ト・キーを押して、サブメニューから 適切なグループを選択します。 押したソフト・キーに対応するプリ セットがフロント・パネルに表示さ れます。

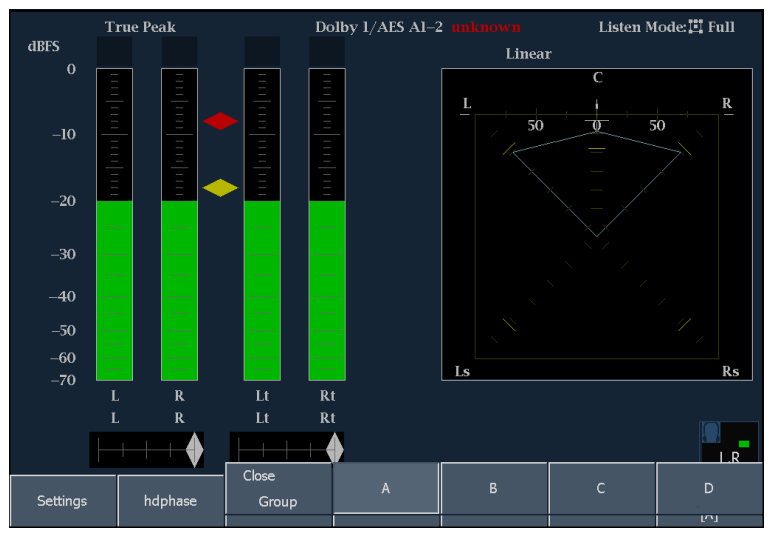

### USB フラッシュ・ドライブとのプリセットのコピー

1. フロント・パネルの USB ポートにフ ラッシュ・ドライブを挿入します。

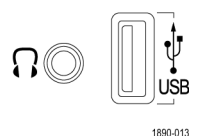

- 2. PRESETS ボタンを押します。
- 3. Settings ソフト・キーを押します。

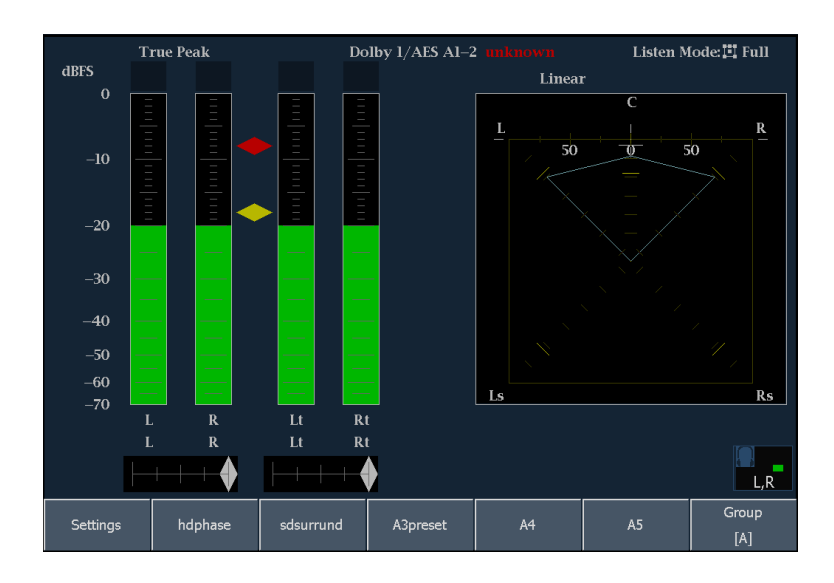

4. Copy Preset(s) ソフト・キーを押し ます。

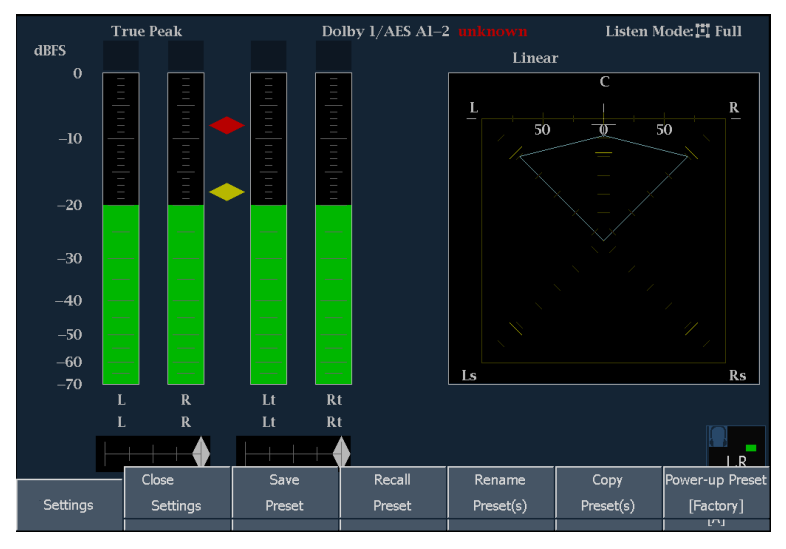

USB フラッシュ・ドライブが認識されていることを確認します(ドライブの説明は、USB Storage Deviceの後に表示されます)。認識されていない場合、Reset ソフト・キーを押して、フラッシュ・ドライブをマウントします。

それでも認識されない場合は、そのフ ラッシュ・ドライブの互換性に問題があ ると思われます。別のフラッシュ・ドライ ブを試してください。

- 6. Source ソフト・キーを押します。デ フォルトのソースの場所は、Internal です。
- 機器から USB フラッシュ・ドライブ に特定のプリセットをコピーするに は、Source Presets リストからその プリセットを探して押します。すべ てのプリセットをコピーするには、 All を押します。また、コピーするグ ループを選択することもできます。
- USB フラッシュ・ドライブから機器 にプリセットをコピーする場合は、 ソースの場所を押します(複数の ソースが表示されている場合)。次 に、コピーするプリセットを Source Presets リストから探して押します。

プリセットのラベルを押すと、Source Location ラベルが Destination Location に、Source Presetsラベルが Destination Presets に変わります。

| Audio           | Input: Embed A  |                         | Thu Jan 11 le     | 3:34:21        |                | ID:          |                          |
|-----------------|-----------------|-------------------------|-------------------|----------------|----------------|--------------|--------------------------|
|                 | Copy Presets    | Select                  | locations and fil | e names for co | pying Presets  |              |                          |
| dBFS<br>0       |                 | Source:<br>Destination: | Internal<br>      |                |                |              |                          |
|                 | Source Location | on:                     | Source Presets    | :              |                |              | 8                        |
| -10             | Internal        |                         | All               |                |                |              | 0<br>0<br>0              |
|                 |                 |                         | Group A           | Group B        | Group C        | Group D      | •<br>                    |
| -20<br>-30<br>1 |                 |                         | hdphase           | hdphase        | sdsurrund      | D1           |                          |
|                 |                 |                         | sdsurrund         | B2             | C2             | D2           |                          |
|                 |                 |                         | A3preset          | B3             | C3             | D3           | 1 of 3                   |
|                 |                 |                         | A4                | B4             | C4             | D4           |                          |
|                 | New USB         | Folder                  | A5                | В5             | C5             | D5           |                          |
|                 | USB Storage     | Device: Memoi           | γ available = 10  | 031503872, Dev | ice = Vendor I | D:13fe, Prod |                          |
| Si              |                 | Сору                    | Re                |                | Exit           |              | reset<br>الاسم<br>الاسما |

9. リストからプリセットのコピー先を選 択します(機器にコピーする場合 は Internal、USB ドライブにコピー する場合は USB)。

USB フラッシュ・ドライブにコピーする 場合は、プリセットをフォルダにコピー する必要があります。New USB Folder ソフト・キーを使用して、プリセットを 保存する新しいフォルダを作成でき ます。

注: Copy Presets からアクセスできる フォルダは、機器が自動的に作成す るルートレベルのフォルダ内にあるサ ブフォルダのみです。

| sFS<br>0        | Copy Presets Sel                  | ect  <br>I<br>- | ocations and fil<br>nternal<br> | e names for co<br>All<br> | pying Presets          |              |      |
|-----------------|-----------------------------------|-----------------|---------------------------------|---------------------------|------------------------|--------------|------|
| -10             | Destination Location:<br>Internal |                 | Destination Pre<br>All          | esets:                    |                        |              |      |
| -               |                                   |                 | Group A                         | Group B                   | Group C                | Group D      |      |
| -20<br>-30<br>1 |                                   |                 | hdphase                         | hdphase                   | sdsurrund              | D1           |      |
|                 |                                   |                 | sdsurrund                       | B2                        | C2                     | D2           | P    |
|                 |                                   |                 | A3preset                        | B3                        | C3                     | D3           | l of |
|                 |                                   |                 | A4                              | B4                        | C4                     | D4           |      |
|                 | New USB Folder                    |                 | A5                              | В5                        | C5                     | D5           |      |
|                 | USB Storage Device: Mer           | mory            | r available = 10<br>Re          | )31503872, Dev            | ice = Vendor I<br>Exit | D:13fe, Prod |      |

- 10. Copy ソフト・キーを押して、プリセットを保存します。 コピーが完了すると、続けて他の プリセットをコピーできます。
- 11.機器から USB フラッシュ・ドライブ を取り外す準備ができたら、MAIN を押します。
- 12.メイン・メニューで、USB Unmount ソフト・キーを押し、機器から USB フラッシュ・ドライブを取り外します。

| dBFS       | Tru  | ae Peak | Е     | mbedded                                       |       |                |        |                                       |                            | Audio                | Session              |                        |                |                     |      |
|------------|------|---------|-------|-----------------------------------------------|-------|----------------|--------|---------------------------------------|----------------------------|----------------------|----------------------|------------------------|----------------|---------------------|------|
|            |      |         |       |                                               | inear | c              | B      | Audio Input: E<br>Signal Loss:        | Embedded                   | I A                  | Data Co<br>Run Ti    | ollect:<br>me:         | Runn<br>0 d, 0 | ing<br>0:09:16      |      |
| 0          |      |         |       |                                               | 50    | <b>70</b> 7 50 |        | Analog Output 1&2<br>AES B Output 1-2 | : 1, 2<br>: 1, 2           | 3&4: 3,<br>3-4: 3,   | 4<br>4               | 5&6: 5, 6<br>5-6: 5, 6 | 78<br>7-       | 18: 7, 8<br>8: 7, 8 |      |
|            | ÷.   | Au      | udio  | Vie                                           | leo   | Stat           | tus    | Session/Log                           | 2                          | 3                    | 4                    | 5                      | 6              | 7                   | 8    |
| -10        |      |         |       |                                               |       |                |        |                                       |                            |                      |                      |                        |                |                     |      |
|            |      | В       | ars   | Pic                                           | ture  | Alarm          | Status | Audio Session                         | 0                          | 0                    | 0                    | 0                      | 0<br>0         | 0                   | 0    |
|            | -    |         |       |                                               |       |                |        |                                       | -11.0<br>-11.0<br>20       | -11.0<br>-11.0<br>19 | -11.0<br>-11.0<br>19 |                        |                |                     |      |
| -20<br>-30 | 2    | Pł      | ıase  | D Ls<br>8                                     |       | Dolby S        | Status | Video Session                         | -11.0<br>-8.0              | -11.0                | -11.0<br>8.0         |                        |                |                     |      |
|            | 2    |         |       | 8<br>H                                        |       | AES CH         | nannel |                                       | .8kHz<br>: <mark>No</mark> | 48                   | kHz                  |                        |                |                     |      |
| _          |      | Suri    | round |                                               |       | Sta            | itus   | Error Log                             |                            | Alarm                | Status               |                        |                | Page 1              | of 3 |
|            |      |         |       |                                               |       |                |        | Alarm                                 |                            | Stat                 | as Addi              | tional Inf             | ormati         | on                  |      |
|            |      |         |       |                                               |       |                |        | SDI Input Missing                     |                            |                      |                      |                        |                |                     |      |
|            |      |         |       |                                               |       |                |        | Y Anc Parity Error                    | ock                        |                      |                      |                        |                |                     |      |
|            |      |         |       |                                               |       |                |        | C Anc Parity Error                    |                            |                      |                      |                        |                |                     |      |
|            |      |         | oktro | un i v                                        |       |                |        | AP CRC Error                          |                            |                      |                      |                        |                |                     |      |
|            |      | 1       | ektit | <u>, , , , , , , , , , , , , , , , , , , </u> |       |                |        | EDH Error                             |                            |                      |                      |                        |                |                     |      |
|            |      |         |       |                                               |       |                |        | Embed Aud Missing                     | 5                          |                      |                      |                        |                |                     |      |
|            |      |         |       |                                               |       |                |        | Embed Aud Parity                      |                            |                      |                      |                        |                |                     |      |
|            |      |         |       |                                               |       |                |        | Embed Grp Smpl Pl                     | hase                       |                      |                      | FC70                   |                |                     |      |
|            |      |         |       |                                               |       |                |        | Audio CRC Error                       |                            |                      |                      | 3070                   |                |                     |      |
|            |      |         |       |                                               |       |                |        | Audio Valid Bit<br>Audio Parity Error |                            |                      |                      |                        |                |                     |      |
|            | Drin | .+      | US    | В                                             | Con   | fia            |        |                                       |                            |                      | Ctand                | lby                    |                | Help                |      |
|            |      |         | Unm   | ount                                          | CON   | ng j           |        |                                       |                            |                      | Juinu                |                        |                | ΠCIP                |      |

## 出荷時プリセットの回復

- 1. PRESETS ボタンを押します。
- 2. Settings ソフト・キーを押して、サブ メニューを表示します。
- Settings サブメニューで、Recall Preset ソフト・キーを押します。
- 4. 画面中央のメニューで、Factory ソ フト・キーを押します。

| True Peak Em<br>dBFS                         | bedded |      |      |      |                                                                  |                                                                           | А                        | udio Ses       | sion              |                |                    |               |        |
|----------------------------------------------|--------|------|------|------|------------------------------------------------------------------|---------------------------------------------------------------------------|--------------------------|----------------|-------------------|----------------|--------------------|---------------|--------|
|                                              | Close  |      | C    | R    | Audio In<br>Signal Lo                                            | put: E<br>ss: -                                                           | mbedded A<br><b>5678</b> | Dat<br>Ru      | ta Coll<br>n Time | ect:<br>::     | Runnir<br>0 d, 00: | rg<br>11:09   |        |
| ●■■■■₿₿₿₿                                    | Rec    | all  | 0 50 |      | Analog O<br>AFS B On                                             | utput 1&2:<br>+nut 1-2-                                                   | 1,2 3&                   | 4:3,4<br>4:3.4 | 5&<br>5           | 6:5,6<br>5:5,6 | 7&8:<br>7–8:       | 7,8           |        |
|                                              | Grou   | ip A | Grou | up B | Grou                                                             | ıp C                                                                      | Grou                     | o D            | 4<br>0<br>0       |                |                    |               |        |
|                                              | hdph   | iase | hdpl | hase | sdsur                                                            | rund                                                                      | D1                       |                | 0<br>0<br>0<br>0. | 0<br>0<br>     | 0<br>0<br>         | 0<br>0<br>0   |        |
| -20<br>-30<br>1 2 3 4 5 6 7<br>1 2 3 4 5 6 7 | sdsun  | rund | в    |      | C                                                                |                                                                           | D2                       |                | 0<br>19<br>.0     | <br>           | •<br>•             | <br><br>      | •<br>• |
|                                              | A3pn   | eset | В    | 3    | c                                                                | 3                                                                         | D3                       | :              |                   |                |                    |               |        |
|                                              |        |      |      |      |                                                                  |                                                                           |                          |                | us<br>dditic      | nal Inf        | ormatio            | Pagelo<br>1   | of 3   |
|                                              | A٩     | 1    | В    |      | c                                                                | 4                                                                         | D4                       |                |                   |                |                    |               |        |
| Tektro                                       | A.     | 5    | В    | 5    | C.                                                               | 5                                                                         | D5                       | ;              |                   |                |                    |               |        |
|                                              |        |      |      |      | Embed A<br>Embed A<br>Embed G<br>Audio Si<br>Audio CF<br>Audio V | ud Chksur<br>ud Parity<br>rp Smpl Ph<br>gnal Loss<br>tC Error<br>slid Bit | Facto                    | ory<br>OK      | 56                | 0123456<br>78  |                    |               |        |
| Close                                        |        | Sa   | ve   | Re   | call                                                             | Ren                                                                       | name                     | (              | Сору              |                | Power-             | up Pre        | eset   |
| Settings Settin                              | igs    | Pre  | set  | Pre  | set                                                              | Pres                                                                      | set(s)                   | Pre            | eset(s            | )              | [Fa                | ctory]<br>ריז |        |

## パワーオン・プリセットの変更

- 1. PRESETS ボタンを押します。
- 2. Settings ソフト・キーを押して、サブ メニューを表示します。

| dBFS     | True  | Peak    |       | Embe   | dded   |                 |            |                              |                      |                 | Audio  | Session          |                        |                |                |      |
|----------|-------|---------|-------|--------|--------|-----------------|------------|------------------------------|----------------------|-----------------|--------|------------------|------------------------|----------------|----------------|------|
|          |       |         |       |        | L<br>L | C               | R          | Audio Input:<br>Signal Loss: | Em                   | bedded<br>5678- | A      | Data C<br>Run Ti | ollect:<br>ime:        | Runn<br>0 d, 0 | ing<br>0:13:48 |      |
| ° =      |       |         |       |        |        | 50 <u>10</u> 50 | ×          | AES B Outpu                  | ut 1&2:1<br>t 1-2:1  | 2               | 3-4:3, | 4                | 5a0: 5, 6<br>5-6: 5, 6 | 7-             | 8:7,8          |      |
| <u>-</u> | 1     |         |       |        |        |                 |            | Channel                      |                      |                 |        |                  |                        |                |                | 8    |
|          | -     | 11      | -     |        |        |                 |            | Clip                         | 0                    | 0               | 0      | 0                | 0                      | 0              | 0              | 0    |
| -10      |       |         | U U   | υυ     |        |                 |            | Loud                         |                      |                 |        |                  |                        |                |                | ŏ    |
|          |       |         | NN    | NN     |        |                 |            | Mute                         |                      |                 |        |                  |                        |                |                | 0    |
|          |       |         |       | 비님     |        |                 |            | Silence                      |                      |                 |        |                  |                        |                |                | 0    |
|          | _     |         |       |        |        |                 |            | Peak (dBFS)                  | -10.5                | -11.0           | -11.0  | -11.0            |                        |                |                |      |
|          |       |         | К К-  | K K    |        |                 | <i>7</i> , | High (dBFS)                  | -11.0                | -11.0           | -11.0  | -11.0            |                        |                |                |      |
| -20      |       |         | 티티    | E E    |        |                 | n .        | Active bits                  |                      |                 |        |                  |                        |                |                | 0    |
| -30      |       |         |       | ᄜᄜ     | 1.6    |                 | 15.5       | Leq (dBFS)                   | -11.0                | -11.0           | -11.0  | -11.0            |                        |                |                |      |
| 1        |       | 3 4     | 56    | 7 8    |        |                 |            | Leq (pair)                   |                      | .0              |        | a.0              |                        |                |                |      |
|          | 2 :   | 3 4<br> | 5 6   | 7 8    |        |                 | 6.6        | Smpl Rate                    | 481                  | ιHz             | 48     | kHz              | 0                      |                | 0              |      |
|          |       |         | H     | нөн    |        |                 | 1.2        | Changed sine                 | e reset:             |                 |        |                  |                        |                |                |      |
|          | _     | _       |       | _      | _      | _               |            |                              |                      |                 |        |                  |                        |                |                |      |
|          |       |         |       |        |        |                 |            |                              |                      |                 | Alarm  | 1 Status         |                        |                | Page 1         | of 3 |
|          |       |         |       |        |        |                 |            | Alarm                        |                      |                 | Stat   | us Add:          | itional In             | formati        | on             |      |
|          |       |         |       |        |        |                 |            | SDI Input Mi                 | ssing                |                 |        |                  |                        |                |                |      |
|          |       |         |       |        |        |                 |            | V And Parity                 | gnai Loci<br>/ Error |                 |        |                  |                        |                |                |      |
|          |       |         |       |        |        |                 |            | C Anc Parity                 | Error                |                 |        |                  |                        |                |                |      |
|          |       |         |       |        |        |                 |            | AP CRC Erro                  |                      |                 |        |                  |                        |                |                |      |
|          |       | 1       | 'ektı | ron    | i x –  |                 |            | FF CRC Erro                  |                      |                 |        |                  |                        |                |                |      |
|          |       |         |       |        |        |                 |            | EDH Error                    |                      |                 |        |                  |                        |                |                |      |
|          |       |         |       | _      |        |                 |            | Embed Aud                    | Chkenm               |                 |        |                  |                        |                |                |      |
|          |       |         |       |        |        |                 |            | Embed Aud                    | Parity               |                 |        |                  |                        |                |                |      |
|          |       |         |       |        |        |                 |            | Embed Grp S                  | mpl Pha              | se              |        |                  |                        |                |                |      |
|          |       |         |       |        |        |                 |            | Audio Signa                  | l Loss               |                 |        |                  | -5678                  |                |                |      |
|          |       |         |       |        |        |                 |            | Audio CRC I                  | Ei+                  |                 |        |                  |                        |                |                |      |
|          |       |         |       |        |        |                 |            |                              |                      |                 |        | _                |                        |                | _              |      |
|          | -     |         | Clos  | se     |        | Save            | Rea        | all                          | Rena                 | me              |        | Сор              |                        | Power          | r-up Pr        | eset |
| Se       | ttina | 8       | St    | ettina | s      | Preset          | Pre        | set                          | Prese                | t(s)            |        | Prese            | t(s)                   | ΓF             | actory         | 1    |
|          |       |         |       |        |        |                 |            |                              |                      | -()             |        |                  | -(-)-                  |                | 101            | ,    |
|          |       |         |       |        |        |                 |            |                              |                      |                 |        |                  |                        |                |                |      |

Recall

wer-up Prese

Save

Settings

- 3. Settings サブメニューで、Power-up Preset ソフト・キーを押します。
- 4. 画面中央のメニューで、電源オン 時に機器で使用できる任意のプリ セットを選択します。

注: "Latest" プリセットは、前回 Shutdown コマンド (MAIN > Standby > Shutdown)を使用して機器をシャット・ ダウンしたときの機器のセットアップで す。前回機器の電源をオフにしたとき の機器セットアップではありません。

| IBFS                 | True        | e Pe | ak | _         | _         | En     | abedded |       |          |      |                         |            |         | Audio S   | ession              |             |                           |                |            |
|----------------------|-------------|------|----|-----------|-----------|--------|---------|-------|----------|------|-------------------------|------------|---------|-----------|---------------------|-------------|---------------------------|----------------|------------|
|                      |             |      |    |           |           |        | Close   |       | ç        |      | Audio Inp<br>Signal Los | out: E     | mbedded |           | )ata Col<br>tun Tim | lect:<br>e: | Runn<br>0 d. 0            | ing<br>0:13:03 |            |
| 0                    |             |      |    |           | 1.000     |        | Pow     | er-up | <u> </u> |      | Analog On<br>AFS B Out  | utput 1&2: | 1,2     | 3&4: 3, 4 | 54                  | 6:5,6       | 7&                        | 8:7,8          |            |
|                      |             |      |    | 1         | 1 1000    |        | Gro     | up A  | Grou     | ір В | Grou                    | рC         | Gr      | oup D     | 4<br>0<br>0         | 5<br>0<br>0 |                           |                |            |
| -10                  | -           | -    |    | 2 D D Z O | 5 O D Z O | 200LZ0 | hdp     | hase  | hdpł     | iase | sdsurr                  | rund       |         | D1        | 0<br>0<br>0.        | 0<br>0<br>  | 0<br>0<br>                | 0<br>0<br>     | 0<br>0<br> |
| -20<br>-30<br>1<br>1 | 2<br>2<br>2 | 3    | 4  | 5 5       | 6 0       | 777    | sdsu    | rrund | B        |      | C2                      | 2          |         | D2        | .0<br>19<br>.0      |             |                           |                |            |
| H¢                   | H           | H    | ŧ  | K         | H         | H      | A3p     | reset | B        |      | C3                      |            |         | D3        |                     |             |                           |                |            |
|                      | -           |      |    |           |           |        |         |       |          |      |                         |            |         |           | us.                 |             |                           | Page 1         | of 3       |
|                      |             |      |    |           |           |        | A       | 4     | B        | 4    | C4                      | ł          |         | D4        |                     | onai ini    | ormatio                   | <u>on</u>      |            |
|                      |             |      | 1  | ſe        | kt        | ro     | A       | .5    | B        | 5    | cs                      | 5          |         | D5        | 5678                |             |                           |                |            |
|                      |             |      |    |           |           |        |         |       |          |      | Late                    | est        | Fa      | actory    | 50                  | 578         |                           |                |            |
|                      |             |      |    |           | Ck        | 100    |         | Sa    | ve       | Re   | call                    | Ren        | ame     |           | Conv                |             | Power                     | -un Pre        | acet       |
| Cat                  | tine        | -    |    |           |           |        |         | Draw  | nc.      | Dee  |                         | Droc       |         |           | )<br>Procet(        | ~           | г <del>о</del> ,уст<br>Г⊏ | ap ric         | Cact       |
|                      |             | 90   |    | Ŀ         |           |        | ngə     | FIE   | set      | FIE  | SCL .                   | FIE        | eus)    |           | reset(              | »)          | — [F                      | actory]        |            |

## プリセットまたはグループの名前変更

- 1. PRESETS ボタンを押します。
- 2. Settings ソフト・キーを押して、サブ メニューを表示します。

| dBFS True Peak     | Embedded    | ••••     |     |                              |                     |            | Audio              | Session            |                        |                |                      |       |
|--------------------|-------------|----------|-----|------------------------------|---------------------|------------|--------------------|--------------------|------------------------|----------------|----------------------|-------|
|                    |             | C        | = R | Audio Input:<br>Signal Loss: | Em                  | bedded<br> | A                  | Data Co<br>Run Tir | ollect:<br>me:         | Runn<br>0 d, 0 | ing<br>0:13:48       |       |
| °∎∎∎               |             | 50 50 50 |     | Analog Outp<br>AES B Outpu   | ut 1&2:1<br>t 1-2:1 | 2          | 3&4: 3,<br>3-4: 3, | 4                  | 5&6: 5, 6<br>5-6: 5, 6 | 78<br>7-       | .8: 7, 8<br>-8: 7, 8 |       |
|                    |             |          |     | Channel                      |                     |            |                    |                    |                        |                |                      |       |
|                    |             |          |     | Clip                         |                     |            |                    |                    |                        |                |                      |       |
| 10                 |             |          |     | Over                         |                     |            |                    |                    |                        |                |                      | 0     |
|                    | Ň Ň Ň Ň     |          |     | Loud                         | Ň                   | Ň          | Ň                  | Ň                  | Ň                      | Ň              | Ň                    | ů.    |
|                    |             |          |     | Silence                      |                     |            |                    |                    |                        |                |                      | ŏ     |
|                    |             |          |     | Peak (dBFS)                  | -10.5               | -11.0      | -11.0              | -11.0              |                        |                |                      |       |
|                    | - K K - K K |          | 1,  | High (dBFS)                  | -11.0               | -11.0      | -11.0              | -11.0              |                        |                |                      |       |
| -20                | EEEE        |          |     | Active bits                  |                     |            |                    |                    |                        |                |                      | 0     |
| -30                |             |          | Ks  | Leq (dBFS)                   | -11.0               | -11.0      | -11.0              | -11.0              |                        |                |                      |       |
| 1 2 3 4<br>1 2 2 4 | 5678        |          |     | Led (Bair)                   | -0                  |            |                    |                    |                        |                |                      |       |
|                    |             |          | á á | Smpl Rate                    | 481                 | kHz        | 48                 | kHz                |                        |                |                      |       |
|                    |             |          | 1,2 | Changea sind                 | ce reset:           |            |                    |                    |                        |                |                      |       |
|                    |             |          |     |                              |                     |            | Alarm              | Status             |                        |                | Page 1               | of 3  |
|                    |             |          |     | Alarm                        |                     |            | Stati              | 16 Addi            | tional In              | formati        | on                   |       |
|                    |             |          |     | SDI Input Mi                 | issing              |            | OK                 |                    |                        |                |                      |       |
|                    |             |          |     | SDI Input Sig                | gnal Loci           |            |                    |                    |                        |                |                      |       |
|                    |             |          |     | Y Anc Parity                 | / Error             |            |                    |                    |                        |                |                      |       |
|                    |             |          |     | AP CRC From                  | / Error             |            | OK                 |                    |                        |                |                      |       |
| 1                  | [ektronix   |          |     | FF CRC Erro                  |                     |            |                    |                    |                        |                |                      |       |
|                    |             |          |     | EDH Error                    |                     |            |                    |                    |                        |                |                      |       |
|                    |             |          |     | Embed Aud                    | Missing             |            |                    |                    |                        |                |                      |       |
|                    |             |          |     | Embed Aud                    | Parity              |            | OK                 |                    |                        |                |                      |       |
|                    |             |          |     | Embed Grp S                  | mpl Pha             | se         |                    |                    |                        |                |                      |       |
|                    |             |          |     | Audio Signa                  | l Loss              |            |                    |                    | 5678                   |                |                      |       |
|                    |             |          |     | Audio Valid                  | Bit                 |            | OK                 |                    |                        |                |                      |       |
|                    | Close       | Save     | Re  | call                         | Rena                | me         |                    | Cop                | <u></u>                | Powe           | r-up Pr              | reset |
|                    |             |          |     |                              |                     |            |                    |                    |                        |                |                      |       |
| Settings           | Settings    | Preset   | Pre | eset                         | Prese               | t(s)       |                    | Preset             | (s)                    | [F             | actory               | J     |
|                    |             |          |     |                              |                     |            |                    |                    |                        |                | 171                  |       |
|                    |             |          |     |                              |                     | _          |                    | _                  |                        | _              |                      |       |

3. Settings サブメニューで、Rename Preset(s) ソフト・キーを押します。

Settings

Settings

4. 画面中央のメニューで、必要に応じてソースの場所を選択します。

| Rename Presets     | Select | locations and fi  | le names for re    | naming Presets | 5            |  |
|--------------------|--------|-------------------|--------------------|----------------|--------------|--|
| Orig:<br>New:      |        | Internal          |                    | Ке             | yboard       |  |
| Source Location:   |        | Source Presets    | :                  |                |              |  |
| Internal           |        | All               |                    |                |              |  |
|                    |        | Group A           | Group B            | Group C        | Group D      |  |
|                    |        | hdphase           | hdphase            | sdsurrund      | D1           |  |
|                    |        | sdsurrund         | B2                 | C2             | D2           |  |
|                    |        | A3preset          | B3                 | C3             | D3           |  |
|                    |        | A4                | B4                 | C4             | D4           |  |
|                    |        | A5                | B5                 | C5             | D5           |  |
| USB Storage Device | Memo   | ry available = 10 | )<br>31503872, Dev | ice = Vendor I | D:13fe, Prod |  |
|                    |        |                   |                    |                |              |  |
| Ren                | ame    | Re                | set                | Exit           |              |  |

5. 変更するプリセットまたはグループ の名前のソフト・キーを押します。

| No Sig  | nal                      | Fri Dec 15 12:       | 06:39           |                | ID:         | LATE A1-2      |
|---------|--------------------------|----------------------|-----------------|----------------|-------------|----------------|
| Ref: lı | Rename Presets Selec     | ct locations and fil | le names for re | naming Presets | ;           |                |
|         |                          |                      |                 |                |             | n              |
| dBl     | Orig:                    | Internal             | Group A         |                | [           |                |
|         | New:                     |                      | GroupA          | Ke             | yboard      |                |
|         | Source Location:         | Source Presets       | ;               |                |             | R              |
|         | Internal                 | All                  |                 |                |             |                |
|         |                          | Group A              | Group B         | Group C        | Group D     |                |
|         |                          | hdphase              | hdphase         | sdsurrund      | D1          |                |
|         |                          | sdsurrund            | B2              | C2             | D2          |                |
|         |                          | A3preset             | В3              | C3             | D3          |                |
|         |                          | A4                   | B4              | C4             | D4          |                |
|         |                          | A5                   | В5              | C5             | D5          | Rs             |
|         | USB Storage Device: No D | Device Found - Ins   | ert USB Device  | and press RES  | ET          |                |
|         |                          |                      |                 |                |             |                |
|         | Rename                   | Re                   | set             | Exit           |             | R              |
| c.      |                          |                      |                 |                |             | -reset         |
|         |                          |                      |                 |                | Jocu(a) [11 | ແບບເງິງ<br>ເກງ |

 Keyboard ソフト・キーを押し、選択 したプリセットまたはグループに新 しい名前を入力します。Return を 押して新しい名前を保存します。

注: プリセット名は 11 文字以内、グ ループ名は 8 文字以内で指定して ください。

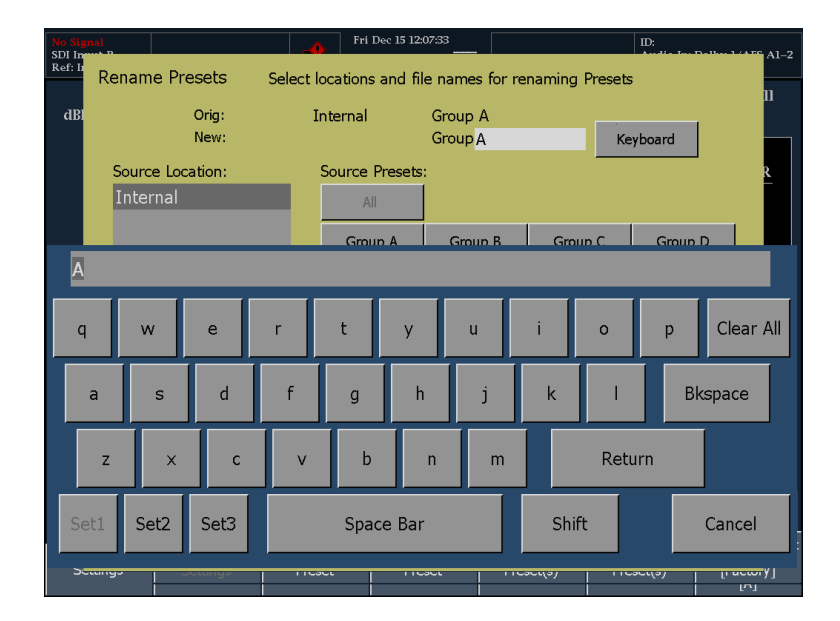

- 7. Rename ソフト・キーを押して新しい 名前を適用します。
- 8. プリセットの名前の変更が終了した ら、Exit ソフト・キーを押します。

| No Sign<br>SDI Im | nal                 | -4       | Fri Dec 15 12:   | 09:29                              |                | ID:<br>Audio In: Dollar | 1/4 FC A1-2   |
|-------------------|---------------------|----------|------------------|------------------------------------|----------------|-------------------------|---------------|
| Ref: b            | Rename Presets      | Select l | ocations and fil | e names for re                     | naming Presets | 3                       | 11            |
| dBl               | Orig:<br>New:       | I        | nternal          | Group A<br>Group <mark>test</mark> | Ке             | yboard                  |               |
|                   | Source Location:    |          | Source Presets   | :                                  |                |                         | R             |
|                   | Internal            |          | All              |                                    |                |                         |               |
|                   |                     |          | Group A          | Group B                            | Group C        | Group D                 |               |
|                   |                     |          | hdphase          | hdphase                            | sdsurrund      | D1                      |               |
|                   |                     |          | sdsurrund        | B2                                 | C2             | D2                      |               |
|                   |                     |          | A3preset         | В3                                 | C3             | D3                      |               |
|                   |                     |          | A4               | B4                                 | C4             | D4                      |               |
|                   |                     |          | A5               | В5                                 | C5             | D5                      | Rs            |
|                   | USB Storage Device: | No Devi  | ce Found - Ins   | ert USB Device                     | and press RES  | ΕT                      |               |
|                   |                     |          |                  |                                    |                |                         |               |
|                   | Renan               | ne       | Re               | set                                | Exit           |                         | .R.<br>Preset |
| s                 | ango Seango         | 1103     |                  |                                    |                |                         | actory]<br>س  |

# ヘッドフォンの音量およびソースの調整

注:オーディオ表示の下部にヘッド フォンのアイコンが表示されます。こ のアイコンは、バー表示では左側に、 位相表示とサラウンド表示では右側 に表示されます。

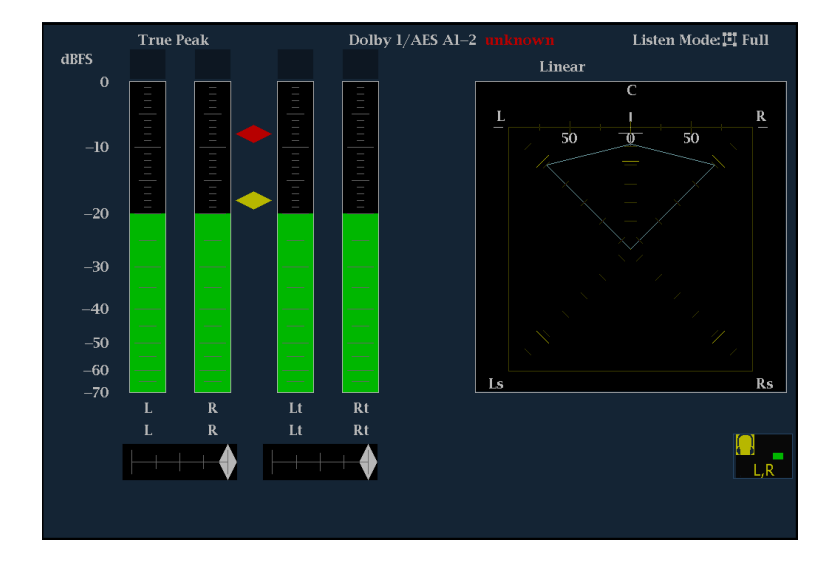

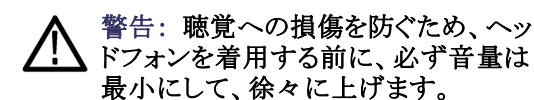

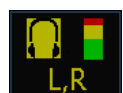

- ヘッドフォン音量ノブを使用して ヘッドフォンの音量を調整します。
   音量レベルはヘッドフォン・バーの 色の変化で確認できます。
- ヘッドフォンのソースに使用して いるメータ・バーを変更するには、 ペアのどちらかのメータ・バーを 押して、そのペアをソースに選択 します。

## 機器の設定

Configuration メニューでは、AMM768型オーディオ・モニタの設定の中でも変更頻度のあまり高くないパラ メータや、タイル固有ではない設定(プリンタ設定など)を変更します。

Close

Config

Configuration メニューの表示

- 1. MAIN ボタンを押して、メイン・メ ニューを表示します。
- Config ソフト・キーを押して、 Configuration メニューを表示しま す。

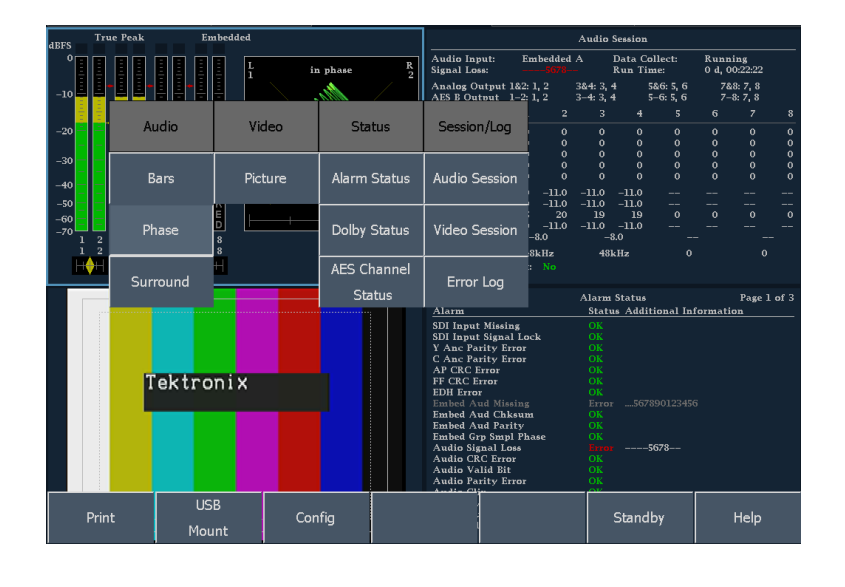

Colors &

パラメータの選択/調整

- 3. 調整するパラメータのソフト・キー を押します。
- 4. 他の設定と同様にパラメータを調 整します。

Closed Caption

Utilities

次の表に、Config メニューで設定できるパラメータを示します。

| ソフト・キー             | 説明                                                                                                    |
|--------------------|----------------------------------------------------------------------------------------------------|
| Diagnostics        | 診断テストと校正手順を実行します。タッチ・スクリーンを校正します。<br>診断テストと校正手順を実行する方法の詳細については、サービス・<br>マニュアルを参照してください。                                   |
| Colors & Intensity | トレースおよび目盛の色を設定し、表示要素の輝度を設定します。                                                                                            |
| Closed Caption     | クローズド・キャプションのパラメータを指定します。                                                                                                 |
| Alarm Setup        | モニタするアラームの種類およびアラームの通知方法を指定します。                                                                                           |
| Utilities          | 機器オプションおよびソフトウェア・バージョンの表示、日付と時間の<br>設定、LCD およびフロント・パネル・ボタンの輝度コントロール、ネッ<br>トワーク通信パラメータの指定、およびシステム・ソフトウェアのアッ<br>プグレードを行います。 |

## オンライン・ヘルプの使用

AMM768型オーディオ・モニタのオンライン・ヘルプは、機器の操作に関するクイック・リファレンスと、詳細 な操作方法のリファレンスで構成されています。ヘルプには、メイン・メニュー・ヘルプとコンテクスト・ヘルプ の2種類があります。メイン・メニュー・ヘルプは、Help ソフト・キーを押して、メイン・メニューからアクセスで きます。メイン・メニュー・ヘルプには、オーディオ・モニタを使用するためのガイドが作業内容別に収録され ています。コンテクスト・ヘルプは、ステータス・バーの?アイコンを押し、ヘルプが必要なソフト・キーを選 択してアクセスします。オンライン・ヘルプが有効な場合、画面上のソフト・キーを選択すると、ヘルプ・トピッ クが表示されます。機器の設定を変更するには、コンテクスト・ヘルプをオフにする必要があります。

オンライン・ヘルプの表示

- オンライン・ヘルプを表示する対象 のメニューまたはサブメニューを 表示します。
- ステータス・バーの?を押します。 ヘルプ・モードが有効になると、? アイコンが緑色に変化します。ヘ ルプ・モードが有効でない場合、? アイコンは白色です。

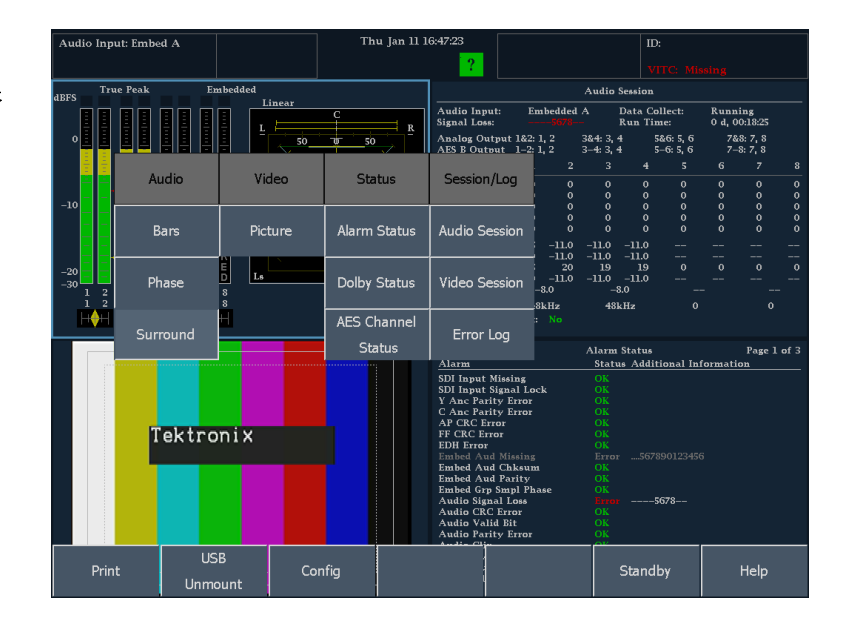

- 3. 任意のソフト・キーを押して、そのソ フト・キーのヘルプを表示します。
- ヘルプ・テキストをスクロールする には、ヘルプ・ウィンドウ下部のナ ビゲーション・キーを使用します。
- 5. Close を押して、ヘルプ・ウィンドウ を閉じます。
- コンテクスト・ヘルプをオフにする には、ステータス・バーの?アイ コンを押します。

| Audio Inp          | ıt: Embed A                            |                                        | Thu Jan 11 1                         | 6:48:09                              |                                 | ID:                        |                          |
|--------------------|----------------------------------------|----------------------------------------|--------------------------------------|--------------------------------------|---------------------------------|----------------------------|--------------------------|
|                    |                                        |                                        |                                      | ?                                    |                                 |                            |                          |
| dBFS Tru           | e Peak En                              | abedded                                |                                      |                                      | Audi                            | o Session                  |                          |
|                    |                                        |                                        | ¢ , , , ,                            | Audio Input:<br>Signal Loss:         | Embedded A<br><mark>5678</mark> | Data Collect:<br>Run Time: | Running<br>0 d, 00:19:11 |
| • <b>E</b>         |                                        | 50_                                    | <u> </u>                             | Analog Output 1&<br>AES E Output 1-2 | 2:1,2 3&4:3<br>2:1,2 3-4:3      | ,4 5&6:5,6<br>,4 5–6:5,6   | 7&8:7,8<br>7-8:7,8       |
|                    | Audio                                  | Video                                  | Ctatuc                               | Servion (Log                         | . 2 3                           |                            | 6 7 8                    |
|                    | Audio                                  | video                                  | Status                               | Session/Log                          |                                 |                            | 0 0 0                    |
| -10                | D                                      | Distant                                |                                      |                                      |                                 |                            |                          |
|                    | Dd12                                   | Picture                                | Alarm Status                         | Audio Session                        | -11.0 -11.0                     | -11.0                      |                          |
| -20                | Dhasa                                  | E<br>D Ls                              | Delley Chetria                       |                                      | 20 19                           | 19 0<br>-11.0              | 0 0 0<br>                |
| -30 1 2<br>1 2     | Pridse                                 | 8 8                                    | Doiby Status                         | Video Session                        | -8.0                            | -8.0                       |                          |
|                    | D D 1                                  |                                        |                                      |                                      |                                 |                            | • • •                    |
| Audio              | Bars Display                           |                                        |                                      |                                      |                                 |                            |                          |
| The Ban            | s soft key on the                      | Main pop-up me                         | enu brings up the                    | Audio Bars disp                      | lay in the act                  | ive tile.                  |                          |
| This is the panel. | ne same display                        | that appears who                       | en you press the l                   | BARS button on                       | the front                       |                            |                          |
|                    |                                        |                                        |                                      |                                      |                                 |                            |                          |
| The Ban            | s feature contain<br>oudness Filter in | is an option for corress that soft key | onfiguring the Lo<br>when in the Bar | udness Filter. Fo<br>s menu while th | e context                       | nation                     |                          |
| sensitive          | help is enabled                        | ·                                      | , mon in the bar                     | o mona vinic ai                      | e context                       |                            |                          |
| Tip                |                                        |                                        |                                      |                                      |                                 |                            |                          |
| You can            | control the head                       | dphone volume a                        | ind source by tou                    | ching parts of th                    | ne audio displ                  | ay.                        |                          |
|                    |                                        |                                        |                                      |                                      |                                 |                            |                          |
| Back               | Page Up                                | Scroll Up                              | Scroil Down                          | Page Down                            |                                 |                            | Close                    |
|                    |                                        |                                        |                                      |                                      |                                 |                            |                          |

ステータス・バーが表示されていない場合にヘルプを表示する方法は多少異なります。? アイコンを選択 する代わりに、Help ソフト・キーを選択します。

ステータス・バーが表示されていない 場合のオンライン・ヘルプの表示

1. Help ソフト・キーを押し、ヘルプ・ モードを有効にします。

|   | Exit                                                                                                    | - | Ballistics                         |                         |                             |                      |                |                                  |  |      |  |
|---|----------------------------------------------------------------------------------------------------|---|------------------------------------|-------------------------|-----------------------------|----------------------|----------------|----------------------------------|--|------|--|
|   | Digital Settings     [True Peak]       Peak     Test Level     Set       Program     [1-18 dBFS]     [-18 dBFS] |   | Set                                | 0dB Mark to<br>[0 dBFS] |                             |                      |                |                                  |  |      |  |
| O | Scale<br>Height<br>[70 dB]                                                                                      | 0 | Scale<br>Offset<br>[0 dB]          | O                       | Scale Step<br>[10 dB]       |                      |                |                                  |  | Help |  |
| Ø | Peak<br>hold time<br>[2 Sec.]                                                                                   | C | Error<br>hold time<br>[2 Sec.]     | •                       | Peak held se<br>Peak held s | egmen<br>egmer       | t OFF<br>nt ON |                                  |  |      |  |
| Ø | # Samples<br>for Clip<br>[10]                                                                                   | C | # Sample<br>for Mute<br>[10]       | :5                      |                             |                      |                |                                  |  |      |  |
| Ø | Silence<br>level<br>[-70 dBFS]                                                                                  | C | Duration<br>for Silenc<br>[5 Sec.] | e                       | Over le<br>[0 dBF           | vel<br>S]            | Ø              | Duration<br>for Over<br>[1 Sec.] |  |      |  |
| Ø | Correlation<br>speed<br>[10]                                                                                    |   | Liss AGC Of<br>Liss AGC Or         | f<br>1                  | Use Valio<br>Ignore Va      | lity Bit<br>lidity B | it             |                                  |  |      |  |
|   |                                                                                                    |   |                                    |                         |                             |                      |                |                                  |  |      |  |
|   |                                                                                                    |   |                                    |                         |                             |                      |                |                                  |  |      |  |

- 2. 任意のソフト・キーを押して、そのソ フト・キーのヘルプを表示します。
- ヘルプ・テキストをスクロールする には、ヘルプ・ウィンドウ下部のナ ビゲーション・キーを使用します。
- 4. Close を押し、Help ウィンドウを閉 じます。
- ヘルプ・モードを無効にするには、 Press any button to get context sensitive help ソフト・キーを押しま す。

| Exit<br>Digital Settings                                                                                                    | Ballistics<br>[True Peak]       |                                |                     |                                                      |  |  |
|----------------------------------------------------------------------------------------------------|---------------------------------|--------------------------------|---------------------|------------------------------------------------------|--|--|
| Peak<br>Program<br>[-8 dBFS]                                                                                                    | Test Level<br>[-18 dBFS]        | Set 0dB Mark to<br>[0 dBFS]    |                     |                                                      |  |  |
| Scale<br>O Height<br>[70 dB]                                                                                                    | Scale<br>Offset<br>[0 dB]       | Scale Step<br>[10 dB]          |                     | Press any button<br>to get context<br>sensitive help |  |  |
| Peak<br>Ime [2 Sec.]                                                                                                    | Error<br>Dhold time<br>[2 Sec.] | Peak held seg<br>Peak held seg | ment OFF<br>ment ON |                                                      |  |  |
| # Samples                                                                                                    | # Sample                        | s                              |                     |                                                      |  |  |
| Duration for Over<br>Specifies the number of seconds the audio signal must be above the "over" threshold<br>before an alarm is triggered. Setting the duration to "0" seconds disables the alarm. The<br>default is 1 second.<br>Use the Over Level soft key to set what the actual "over" threshold is, in dBFS<br>(digital) or dBu (analog). |                                 |                                |                     |                                                      |  |  |
| Back                                                                                                    | Page Up Scro                    | II Up Scroll Down              | Page Down           | Close                                                |  |  |

## ネットワークへの接続

ここでは、AMM768型オーディオ・モニタをネットワークで使用できるようにするための IP 設定と、オーディオ・モニタのコントロール・コマンドを使用する場合に必要な SNMP 設定について説明します。

#### 接続と IP 設定

機器にネットワークを介してアクセスするには、IP アドレスを設定する必要があります。ネットワーク・アドレス は、自動または手動で割り当てることができます。ネットワークで DHCP を使用していない場合は、機器の アドレスを手動で入力する必要があります。アドレスは LAN 管理者に割り当ててもらってください。

モニタのセットアップ手順は以下のとおりです。

注: AMM768 型は、PC に直接接続 することもできます。(54 ページ「PC への直接接続」参照)。

- 1. MAIN ボタンを押して、メイン・メ ニューを表示します。
- Config ソフト・キーを押して、 Configuration サブメニューを表示 します。

| dBFS Tr | ie Peak Er | nbedded |                |                                      |                                       | Audio                  | Session            |                  |                |                 |      |
|---------|------------|---------|----------------|--------------------------------------|---------------------------------------|------------------------|--------------------|------------------|----------------|-----------------|------|
| °       |            |         | n phase R      | Audio Input:<br>Signal Loss:         | Embedded<br>5678                      | I A                    | Data Co<br>Run Tin | llect:<br>1e:    | Runn<br>0 d, 0 | ing<br>10:22:22 |      |
| -10     |            |         | <u></u>        | Analog Output 1&<br>AES B Output 1-2 | 2: 1, 2<br>2: 1, 2                    | 3&4: 3, 4<br>3-4: 3, 4 | 4 5<br>4 5         | &6:5,6<br>-6:5,6 | 78<br>7-       | 8:7,8<br>8:7,8  |      |
|         | Audio      | Video   | Statuc         | Servion (Log                         | 2                                     |                        |                    |                  |                |                 |      |
| -20     | Audio      | + NOEO  | Julius         | Jession/Log                          | e e e e e e e e e e e e e e e e e e e | 0                      | 0                  | 0                | 0              | 0               | 0    |
| 20      |            |         |                |                                      | ō                                     |                        |                    |                  |                |                 |      |
| -30     | _          |         |                |                                      | e e                                   |                        |                    |                  |                |                 |      |
| -40     | Bars       | Picture | Alarm Status   | Audio Session                        |                                       |                        |                    |                  |                |                 |      |
| -50     |            |         |                |                                      | -11.0                                 | -11.0                  | -11.0              |                  |                |                 |      |
| -60     |            | Ë .     |                |                                      | 20                                    |                        |                    |                  |                |                 |      |
| -70     | Phase      |         | Dolby Status   | Video Session                        | 0                                     | -11.0                  | -11.0              |                  |                |                 |      |
| 1 2 1 2 |            | 8       |                |                                      | -0.0<br>SV H 2                        | 481                    |                    |                  |                |                 |      |
| HOH     |            | H       | AFS Channel    |                                      | : No                                  |                        |                    |                  |                |                 |      |
|         | Surround   |         | The second men | Error Log                            |                                       |                        |                    |                  |                |                 |      |
|         |            |         | Status         |                                      |                                       | Alarm                  | Status             |                  |                | Page 1          | of 3 |
|         |            |         |                | Alarm                                |                                       | Statu                  | ıs Addit           | ional Inf        | ormati         | on              |      |
|         |            |         |                | SDI Input Missing                    |                                       |                        |                    |                  |                |                 |      |
|         |            |         |                | Y Anc Parity Erro                    | ock<br>r                              | OK                     |                    |                  |                |                 |      |
|         |            |         |                | C Anc Parity Erro                    |                                       |                        |                    |                  |                |                 |      |
|         | Tektro     | niv     |                | AP CRC Error<br>FF CRC Error         |                                       |                        |                    |                  |                |                 |      |
|         | IEKUO      |         |                | EDH Error                            |                                       |                        |                    |                  |                |                 |      |
|         |            |         |                | Embed Aud Missin                     | s<br>m                                |                        |                    |                  |                |                 |      |
|         |            |         |                | Embed Aud Parity                     |                                       |                        |                    |                  |                |                 |      |
|         |            |         |                | Embed Grp Smpl P                     | hase                                  |                        |                    | c=0              |                |                 |      |
|         |            |         |                | Audio CRC Error                      |                                       |                        | 3                  | 0/0              |                |                 |      |
|         |            |         |                | Audio Valid Bit                      |                                       |                        |                    |                  |                |                 |      |
|         |            |         |                | Audio Farity Erro                    |                                       |                        |                    | _                | _              |                 |      |
|         | . US       | В       |                |                                      |                                       |                        | ~ "                |                  |                |                 |      |
| Prin    | t Co       |         | ntig           | 1                                    |                                       |                        | Standt             | by -             |                | Help            |      |

- 3. Utilities ソフト・キーを押します。
- 4. Communications ソフト・キーを押 します。
- 5. Config Mode ソフト・キーを押しま す。
- お使いのネットワークの設定に合わせて、設定モードをManualまたはDHCPに設定します。
   設定モードを選択すると、Config Modeサブメニューが閉じます。
- 7. Network Setup ソフト・キーを押し ます。
  - SNMP コマンドを使用してオー ディオ・モニタをネットワーク 経由でコントロールする場合、 Remote Control Port で Enabled を選択します。
  - Web ブラウザを使用してオー ディオ・モニタにネットワーク経 由でアクセスする場合、Remote Web Interface で Enabled を選 択します。
- DHCPを使用していないネットワー クでは、IP アドレス、サブネット・ マスク、およびゲートウェイ・アドレ スの各ネットワーク・パラメータを Network Setup メニューで設定す る必要があります。必要な値につ いては LAN 管理者にお問い合わ せください。(必ず PC とモニタの 両方に対応したアドレスを使用し てください。)

| Close<br>Config    | Diagnostics           | Colors &<br>Intensity   |                       | Closed Caption   | Alarm Setup    | Utilities          |
|--------------------|-----------------------|-------------------------|-----------------------|------------------|----------------|--------------------|
|                    |                       |                         |                       |                  |                |                    |
| Close<br>Utilities | View Hw/Sw<br>Version | View Instmt<br>Options  | Set Clock             | Display Levels   | Communications | System Upgrade     |
|                    |                       |                         |                       |                  |                |                    |
| Close              | View Hw/Sw            | Close<br>Communications | Config Mode<br>[DHCP] | Network<br>Setup | SNMP Setup     | Instrument<br>Name |
| Comg               |                       | Incrisicy               |                       |                  |                |                    |
|                    |                       |                         |                       | Close            |                |                    |
| Close              |                       | Close                   | Config Mode           | Config Mode      | Manual         | DHCP               |

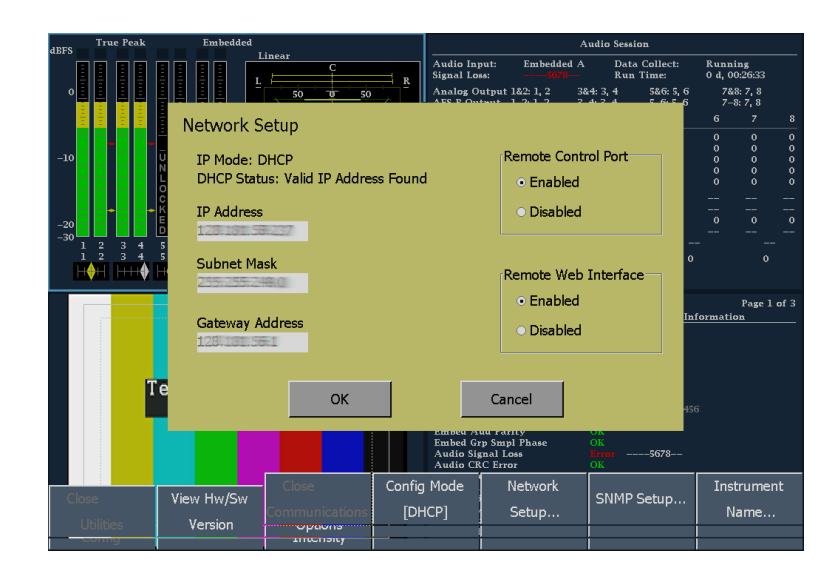

9. オーディオ・モニタで SNMP コマン ドを使用する場合は、SNMP Setup ソフト・キーを押します。

| dBFS True | Peak Emhedded                         |           |                               |             | Audio Session | _                      |
|-----------|---------------------------------------|-----------|-------------------------------|-------------|---------------|------------------------|
|           | SNMP Setup                            |           |                               |             |               | nning<br>, 00:27:13    |
| 0         | SNMP Traps                            |           | SNMP Public Co                | omm. String |               | 7&8: 7, 8<br>7-8: 7, 8 |
|           | <ul> <li>Enabled</li> </ul>           |           | public                        |             | Keyboard      | 7 8                    |
| -10       | <ul> <li>Disabled</li> </ul>          |           | SNMP Private C                | omm. String | ,             | 0 0                    |
|           | -                                     |           | private                       |             |               | 0 0                    |
| -20       | Trap Destination :                    | 1 Address | Remote SNMP                   | Mode        |               | <br><br>0 0            |
| -30       | 3                                     |           | <ul> <li>Enabled</li> </ul>   |             |               |                        |
| - É       | Trap Destination                      | 2 Address | <ul> <li>Read Only</li> </ul> |             |               | v                      |
|           | 000.000.000.000                       |           | <ul> <li>Disabled</li> </ul>  |             |               | Page 1 of 3            |
|           | Trap Destination 3<br>000.000.000.000 | 3 Address |                               |             |               |                        |
|           |                                       |           |                               |             |               |                        |
|           | 000.000.000.000                       | 4 Address |                               |             |               |                        |
|           |                                       |           |                               |             |               |                        |
|           |                                       | ОК        |                               | Cancel      |               |                        |
|           |                                       |           |                               |             |               | nstrument              |
| Close     | View Hw/Sw                            |           | [DHCP]                        | Setup       | SNMP Setup    | Name                   |
|           | s version                             | Intensity |                               | į –         |               |                        |

要件に合わせて設定を変更します。

- SNMP Traps:この設定では、オーディオ・モニタの SNMPトラップ生成機能のオン/オフを切り換えることができます。
- SNMP Public Comm. String:この設定では、SNMP コマンドを読み取り専用アクセスにするために含める 必要があるストリングを指定します。デフォルトのパブリック・コミュニティ・ストリングは、"public"です。新 しいストリングを入力する場合、ストリングの前後のスペースは削除されます。たとえば、"my stuff"は "my stuff"になります。パブリック・コミュニティ・ストリングはブランクにできません。ブランクのストリング を入力すると、代わりにデフォルトのストリングが設定されます。
- SNMP Private Comm. String:この設定では、SNMP コマンドに読み取り/書き込みアクセス権を許可す るために含める必要があるストリングを指定します。デフォルトのプライベート・コミュニティ・ストリングは、 "private"です。新しいストリングを入力する場合、ストリングの前後のスペースは削除されます。たとえ ば、"my stuff"は"my stuff"になります。プライベート・コミュニティ・ストリングはブランクにできません。 ブランクのストリングを入力すると、代わりにデフォルトのストリングが設定されます。
- Trap Destination 1-4 Address:これらの設定では、SNMPトラップが送信される IP アドレスを指定できます。

Remote SNMP Mode:この設定では、ネットワーク経由でオーディオ・モニタをリモート・コントロールす るためのアクセス権を許可するか拒否するかを設定します。この設定が Disabled の場合でも Web イン タフェースを使用してオーディオ・モニタにアクセスできますが、SNMP 管理ソフトウェアを使用して 機器設定の表示や変更を行うことはできません。この設定が Read Only の場合、機器設定の表示はで きますが変更はできません。この設定が Enabled の場合、SNMP 管理ソフトウェアを使用して機器設定 の表示や変更を行うことができます。

10. Close ソフト・キーを押して、サブメ ニューを閉じます。

## PC への直接接続

AMM768 型オーディオ・モニタは、PC に直接接続することもできます。

- 図のとおりにハブを介してオーディ オ・モニタを PC に接続します(実 際の IP アドレスはネットワークによ り異なります)。一般のクロス・ケー ブルを使用し、ハブなしで接続す るという方法もあります。
- ネットワーク接続の場合と同様の方 法でモニタをセットアップします。
   (51ページ「ネットワークへの接 続」参照)。手動 IP モードを選択 して、IP アドレスを手動で設定しま す。必ず、PC の設定に対応したア ドレスを設定してください。
- SNMP を使用する場合、SNMP の セットアップを行います。(51 ペー ジ「ネットワークへの接続」参照)。

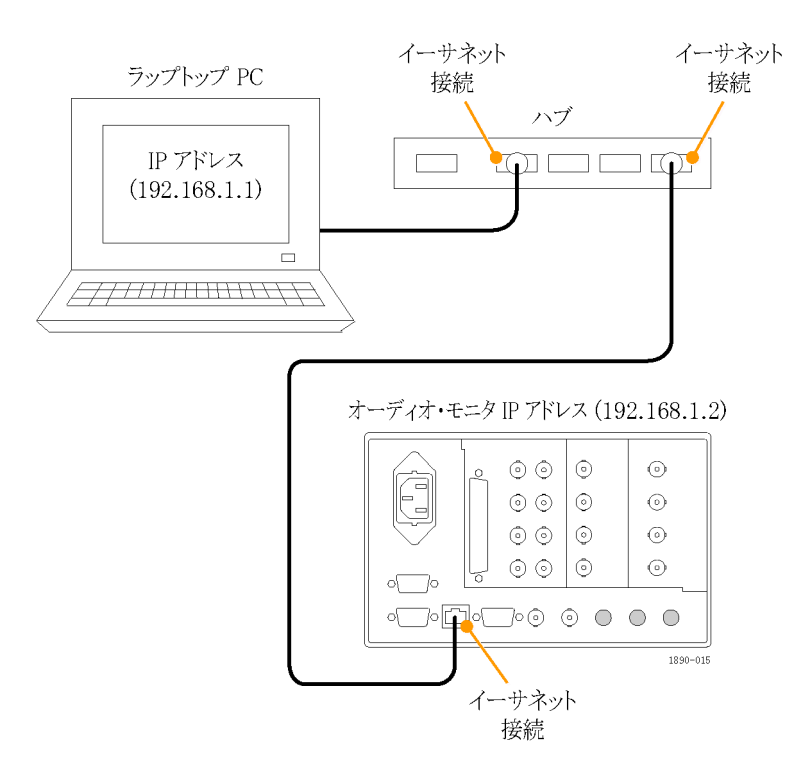

## 画面とイベント・ログの印刷

AMM768 型オーディオ・モニタは USB ケーブルでプリンタと接続し、画面やイベント・ログを印刷することがきます。

- 1. フロント・パネルの USB ポートにプ リンタを接続します。
- 画面を印刷する場合は、モニタ・ ディスプレイを印刷する状態にセッ トアップします(イベント・ログの印 刷にはセットアップは不要です)。

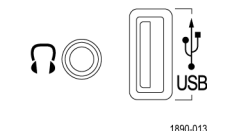

- 3. MAIN ボタンを押して、メイン・メ ニューを表示します。
- SELECT 50 DISPLAY BARS PHASE SURROUND STATUS SETTINGS VIDEO IN SESSION PRESETS AUDIO IN PICTURE OTHER 3 MAIN CLEAR MENUS 1 US no 2168-004
- 4. Print ソフト・キーを押します。
- 5. Print What ソフト・キーを押し、印 刷内容を選択します。
- 6. Page Properties ソフト・キーを押 し、必要に応じてページのプロパ ティを設定します。
- エラー・ログを印刷する場合、印刷 するページ数を制限できます(エ ラー・ログは非常に長い場合があ ります)。Page Limit ソフト・キーを 選択して、ページ数の制限を選択 します。
- Select Printer を押し、使用するプ リンタを選択します。
   リストにプリンタを追加する方法に ついては、次の「プリンタの登録」
   の手順を参照してください。
- 9. Print ソフト・キーを押して、選択し た項目を印刷します。

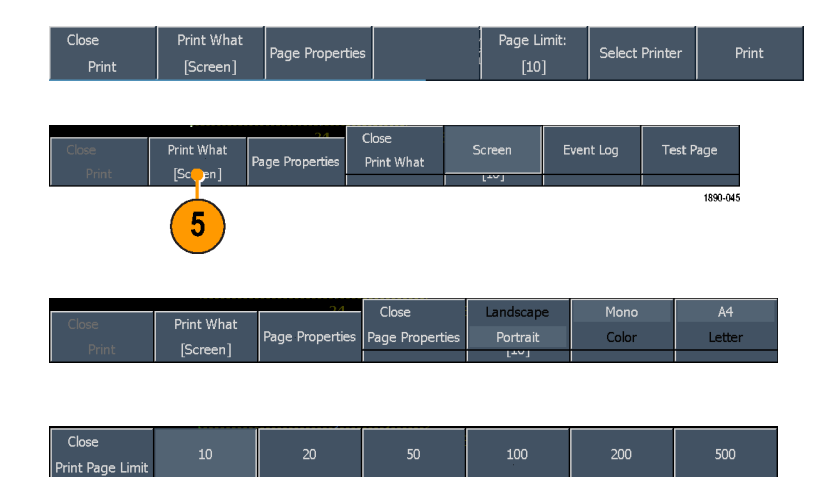

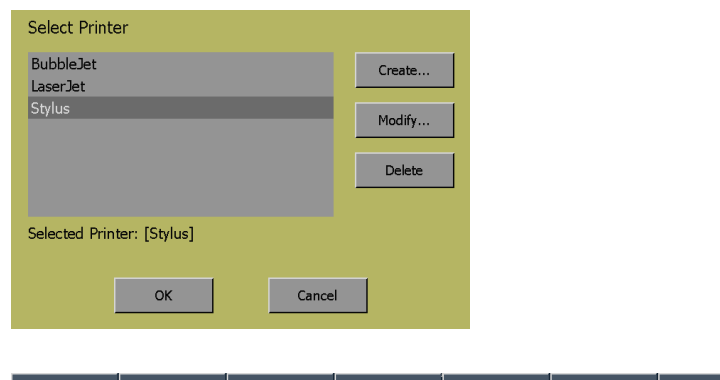

| Close | Print What | Dage Droperties | Page Limit: | Celect Drinter | Drint |
|-------|------------|-----------------|-------------|----------------|-------|
| Print | [Screen]   | rage rioperties | [10]        |                | Princ |

#### プリンタの登録

印刷を実行する前に、Select Printer ダイアログにプリンタを登録する必要があります。プリンタを登録するには、次の手順に従います。

1. MAIN ボタンを押して、メイン・メ ニューを表示します。

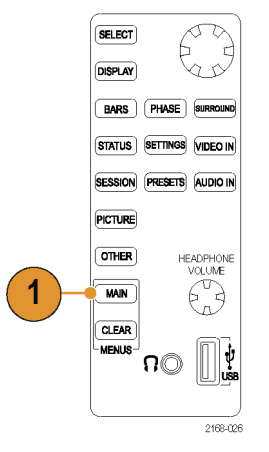

Print What

Page Properties

Close

- 2. Print ソフト・キーを押して、Print サ ブメニューを表示します。
- Select Printer を押し、Select Printer ダイアログ・ボックスを表示 します。
- 4. Create... ソフト・キーを押します。

- Printer Make and Model リストをス クロールして、該当するプリンタを 選択します。
- USB デバイスの識別番号を選択します。異なるプリンタには異なる識別番号を使用します。

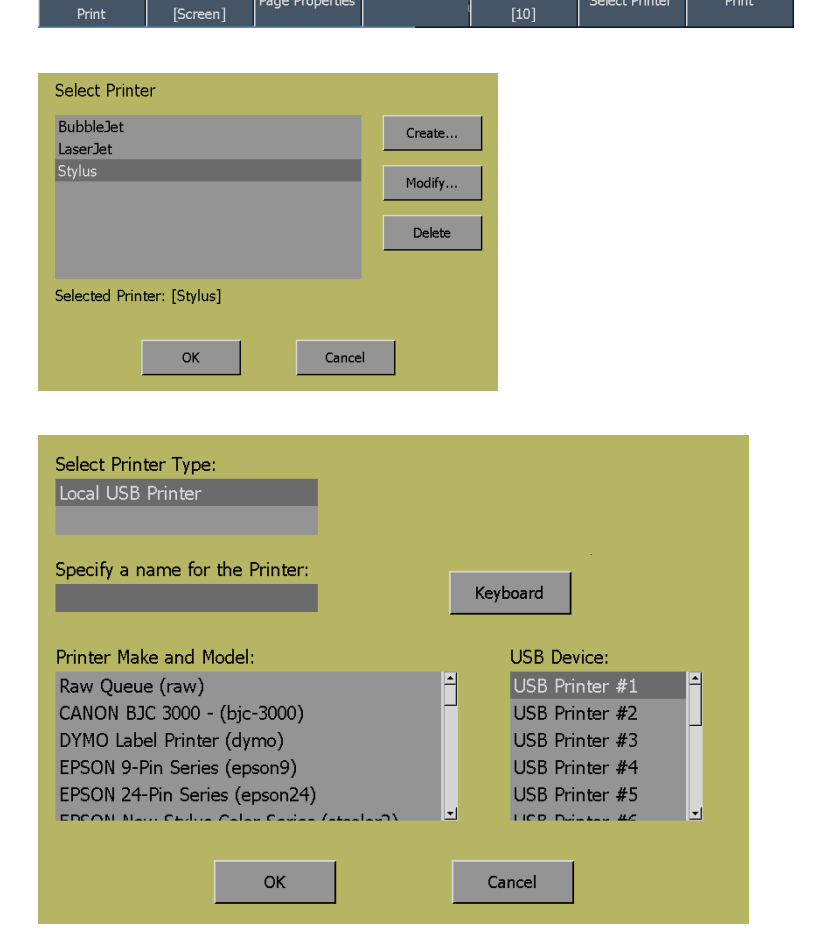

Page Limit

Select Printer

 Keyboard ソフト・キーを押し、新 しいプリンタの名前を入力して、 Return を押します。

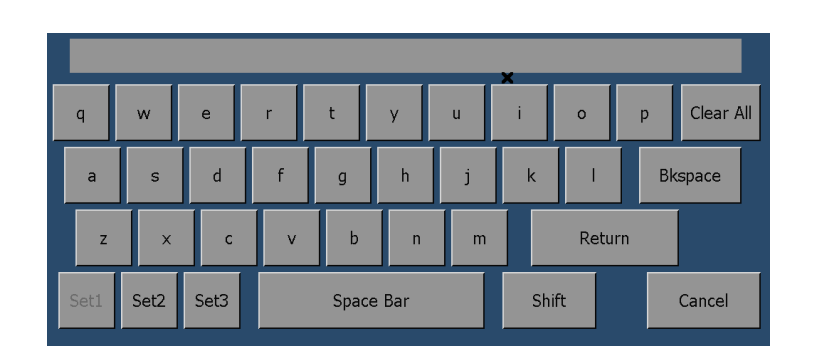

8. OK を押して、設定内容を保存し ます。

| Select Printer Type:<br>Local USB Printer                                                                                                    |                               |
|----------------------------------------------------------------------------------------------------|-------------------------------|
| Specify a name for the Printer:<br>LaserJet                                                                                                    | Keyboard                      |
| Printer Make and Model:<br>HP LaserJet 5 series - (pcl-5)<br>HP LaserJet 6 series - (pcl-6)<br>HP LaserJet II series - (pcl-2)<br>HP LaserJet III series - (pcl-3)<br>HP LaserJet IIP series - (pcl-2p) | USB Device:<br>USB Printer #1 |
| ОК                                                                                                    | Cancel                        |

# バー表示、位相表示、およびサラウンド表示

AMM768型オーディオ・モニタでは、信号を3種類の画像表示でモニタすることができます。これらの表示 には、バー、位相相関メータ、およびオーディオ・レベル(重み付けあり/なし)、トータル・サウンド・ボ リューム、ファントム・ソース位置、およびドミナント・サウンド位置を示すマルチ・チャンネルのサラウンド・サ ウンド表示が含まれます。サラウンド表示と位相表示の両方に、バーが表示されます。

- バー:バーのみを(他のグラフィック表示なしで)表示するには、BARS ボタンを押します。詳細なオプションは、ソフト・キーとして表示されます。
- 位相:位相表示とバーを一緒に表示するには、PHASE ボタンを押します。位相表示とは、直交する2 軸上に描かれる2つのチャンネルのプロットです。位相表示は、次の2つのスタイルで表示できます。1 つ目のスタイルは、サウンドステージ・スタイルです。このスタイルでは、1つの組合せが垂直軸上に表示されるように(スタジオの左右の画像のように)、2つのチャンネルが45度の角度でプロットされます。 もう1つのスタイルは、X-Y スタイルです。このスタイルでは、垂直軸上に左側のチャンネル・データを、 水平軸上に右側のチャンネル・データをプロットし、オシロスコープのX-Y表示をエミュレートします。位 相表示で表示される入力ペアを選択するには、Phase Pairを選択して、位相表示にどのメータ・バー・ペ アを表示するかを選択します。位相ペアに Bars Flexible Pair を選択した場合、FlexPhase Ch A および FlexPhase B ソフト・キーを使用して、位相表示に表示するメータ・バーの任意の組合せを指定できます。
- サラウンド:サラウンド表示とバーを一緒に表示するには、SURROUND ボタンを押します。サラウンド表示では、Loudness Filter ソフト・キーを使用して、サラウンド・サウンド・リスニング環境でレンダリングされた、個別の要素の相対的な音量をモニタできます。(76ページ「サラウンド表示の要素」参照)。

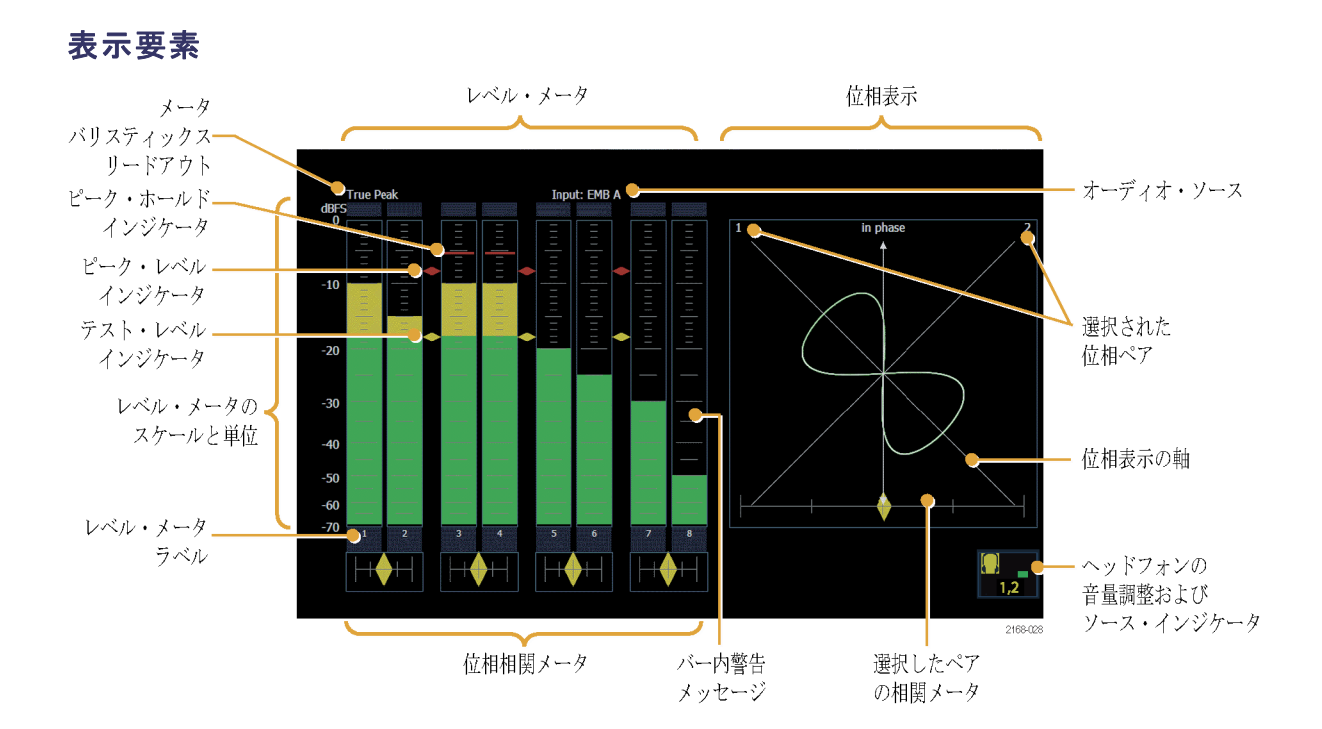

### 要素の説明

| 要素                                 | 説明                                                                                                    |
|------------------------------------|----------------------------------------------------------------------------------------------------|
| レベル・メータ                            | 選択されたオーディオ・チャンネルの振幅を示します。                                                                                                    |
| オーディオ・ソース                          | 選択されたオーディオ入力を示します。                                                                                                    |
| レベル・メータ・ラベル                        | 各メータ・バー内の信号を示します。                                                                                                    |
| レベル・メータ・バリスティックス・リード<br>アウト        | 選択された動的応答特性を示します。                                                                                                    |
| 位相表示の軸                             | 2 つのオーディオ信号の方向を示します。                                                                                                    |
| 位相相関メータ                            | 該当するペアの2つのチャンネル間の位相の相関を示します。<br>各チャンネルのバーの下にあるこのメータは、設定が反映される<br>までにある程度時間がかかります。選択したペアの位相相関<br>メータは、位相表示の下にも表示されます。                                     |
| テスト・レベルおよびピーク・プログラ<br>ム・レベル・インジケータ | レベル・バーの間に、その表示で設定可能な範囲のリミットを示<br>すひし形のマーカが表示されます。バーのテスト・レベルを超え<br>ている部分は黄色で表示されます。ピーク・レベルを超えている<br>部分は赤色で表示されます。テスト・レベルは、基準レベルまた<br>はライン・アップ・レベルとも呼ばれます。 |

#### 説明

レベル・メータのスケールと単位

要素

デフォルトでは、0 dB がデジタル・フル・スケールに設定され、 単位はフル・スケールに対する dB(dBFS)を表します。0 dB を ピーク・プログラム・レベルまたはテスト・レベルのいずれかに設 定することもできます。

#### バー上に表示される警告メッセージ

AMM768型オーディオ・モニタの警告メッセージはレベル・メータ・バーの上に表示されます。バーの上に表示される警告メッセージには、次の種類があります。

CLIP:連続したサンプル数がクリップ設定のサンプル数と同じまたはそれ以上になった場合に表示されます。

OVER:信号が、オーバー時間設定を超える期間にわたって、指定したオーバー・レベルと同じまたはそれ 以上になった場合に表示されます。

#### バー内警告メッセージ

AMM768型オーディオ・モニタの警告メッセージはレベル・メータ・バー内にも表示されます。表示される 警告メッセージを、優先度の高いものから順に以下に説明します。

UNLOCKED:指定された入力チャンネルの入力信号に機器がロックされていません。データをデュードできないため、すべてのデータと他のエラーが無視されます。これは、AES 入力を選択した場合に認識できる入力がない、またはエンベデッド・オーディオが選択されている場合は、VIDEO 入力が認識できないことを意味します。

AES PARITY:入力サブフレームには、デジタル・オーディオ・スタンダードで指定されている偶数パリティがありません。データ・サンプルは信頼できないため、無視されます。このようなサンプルは、レベル・メータとリサージュ表示で0サンプルとして扱われます。

AES CRC ERROR: AES チャンネル・ステータス・パケットの CRC コードが間違っています。CRC コード が、信号が存在しないことを示す 0 に設定されていることがありますが、この場合、このメッセージは表 示されません。

MUTE:連続したオールゼロ・サンプルの数が、ミュート設定のサンプル数と同じまたはそれを超えた 場合に表示されます。

SILENCE:信号が、無音時間設定を超える期間にわたって、指定したサイレンス・レベルと同じまたはそれ 未満になった場合に表示されます。

AES V BIT:1 つ以上のデータ・サンプルについてバリディティ・ビットが高に設定されていることを意味します。AES/EBU 標準では、バリディティ・ビットがセットされたサンプルは、オーディオ信号への変換に 適さないものとして扱われます。レベル・メータ・バーとリサージュ表示では、影響を受けたサンプルを デフォルトでゼロ・サンプルとして処理します。

## ステータス表示

ステータス表示は、信号のステータスを示すテキスト表示です。現在のアラームやエラー(現在および過去 数秒間に発生したもの)、AES チャンネル・ステータス、およびドルビー・オーディオ・ステータスが表示され ます。4 つのタイルにそれぞれ異なるステータスを表示させることもできます。STATUS ボタンを押すと、選 択したタイルに前回のステータス表示が呼び出され、Status メニューが表示されます。

### ステータス表示の種類

アラーム・ステータス:機器がモニタで きる、すべてのアラームのステータスを 表示します。アラームのステータスは、 次のように色分けされて表示されます。

- グレイ アラームはレポートできる ように設定されていません。
- 赤-現在アラームが発生中です。
- 黄色 現在アラームは発生してい ませんが、過去 5 秒以内に発生 しています。
- 緑 現在アラームは発生してお らず、過去5秒以内にも発生して いません。

ドルビー・ステータス - ドルビー E ソー スが示されたオプション DDE 型の表 示。

|                       |       | Alarm Status |                        | Page 1 of 3 |
|-----------------------|-------|--------------|------------------------|-------------|
| Alarm                 |       | Status       | Additional Information |             |
| SDI Input Missing     |       |              |                        |             |
| SDI Input Signal Lock |       |              |                        |             |
| Reference Missing     |       |              |                        |             |
| Ref Lock              |       |              |                        |             |
| Ref Fmt Mismatch      |       |              |                        |             |
| RGB Gamut Error       |       |              | Rr—Bb                  |             |
| Composite Gamut Error |       |              | Cc                     |             |
| Luma Gamut Error      |       | Error        |                        |             |
| Video Fmt Change      |       |              |                        |             |
| Video Fmt Mismatch    |       |              |                        |             |
| Vid/Ref Mismatch      |       |              |                        |             |
| Video Not HD          |       |              | Detected 525i 59.94    |             |
| Line Length Error     |       |              |                        |             |
| Field Length Error    |       |              |                        |             |
| EAV Place Error       |       |              |                        |             |
| SAV Place Error       |       |              |                        |             |
| Y Anc Parity Error    |       |              |                        |             |
| C Anc Parity Error    |       |              |                        |             |
| AP CRC Error          |       |              |                        |             |
| FF CRC Error          |       |              |                        |             |
| EDH Error             |       |              |                        |             |
| Jitterl Level         |       |              |                        |             |
| Jitter2 Level         |       |              |                        |             |
| Prev Next             | First | Last         |                        |             |

|                                                                                                    | Dolby Aud                                                                                                 | lio Status                                                                                                    | Program: 1                          |
|----------------------------------------------------------------------------------------------------|----------------------------------------------------------------------------------------------------|----------------------------------------------------------------------------------------------------|-------------------------------------|
| Program Desc Text:<br>Dolby Format:<br>Channel Mode:<br>Program Config:<br>Dolby Source:<br>Dolby Data Rate:<br>Bitstream Mode:<br>Dolby E Frame Rate: | Tektronix<br>Dolby E 20-bit<br>El 3/2 L<br>5.1<br>AES AI-2<br>Not Specified<br>Complete Main<br>29.97 (ps | Copyright Bit:<br>Original Bitstream:<br>DC Filter:<br>Lowpass Filter:<br>LFE Lowpass Filter:<br>Surround 3 dB Atten:<br>Surround Phase Shift: |                                     |
| Dynamic Range Parameters<br>Dialogue Level:<br>Line Mode Cmpr:<br>RF Mode Cmpr:                                                                        | –29 dB<br>Film STD<br>Film STD                                                                            | Extended BSI<br>Preferred Stereo Dmix:<br>Lt/Rt Center Mix Lvl:<br>Lt/Rt Surrnd Mix Lvl:                                                       | Lt/Rt<br>+3 dB<br>+3 dB             |
| RF Overmod Prot:<br>Center MIX LvJ:<br>Surrad MIX LvJ:<br>Dolby Surrad Mode:<br>Mixing Level:<br>Room Type:<br>SMPTE Timecode:                         | Disabled<br>3 dB<br>3 dB<br>N/A<br>+110 dB<br>N/I<br>4551:44:19                                           | L() KI Surrind Mix LVI:<br>Lo/Ro Center Mix LVI:<br>Lo/Ro Surrnd Mix LVI:<br>Surround EX Mode:<br>Headphone Mode:<br>A/D Converter Type:       | +3 dB<br>+3 dB<br>Yes<br>N/1<br>STD |
ドルビー・ステータス - ドルビー D ソースが示されたオプション DDE 型 の表示。

|                                                                                                    |                                                                                | lio Status                                                                                                    | Stream: Auto |
|----------------------------------------------------------------------------------------------------|--------------------------------------------------------------------------------|----------------------------------------------------------------------------------------------------|--------------|
| Dolby Format:<br>Channel Mode:<br>Dolby Source:<br>Dolby Data Rate:<br>Dolby Sample Rate:<br>Bitstream Mode:                   | Dolby D 32–bit<br>D 2/0<br>Embedded 1–2<br>384 kbps<br>48 kHz<br>Complete Main | Copyright Bit:<br>Original Bitstream:<br>Extended BSI<br>Preferred Stereo Dmix:                                       |              |
| Dynamic Range Parameters<br>Dialogue Level:<br>Line Mode Cmpr:<br>RF Mode Cmpr:                                                | rameters<br>—27 dB<br>None<br>—0.28 dB                                         | LI/Rt Center Mix LvI:<br>Lt/Rt Surrnd Mix LvI:<br>Lo/Ro Center Mix LvI:<br>Lo/Ro Surrnd Mix LvI:<br>Surround EX Mode: |              |
| RF Overmod Prot:<br>Center Mix LvI:<br>Surrnd Mix LvI:<br>Dolby Surrnd Mode:<br>Mixing Level:<br>Room Type:<br>SMPTE Timecode: | Disabled<br>N/A<br>N/A<br>N/I<br>N/I<br>N/I<br>00:00:00000                     | Headphone Mode:<br>A/D Converter Type:                                                                                |              |
|                                                                                                    |                                                                                |                                                                                                    |              |

ドルビー・ステータス - ドルビー D ソースが示されたオプション DD 型の 表示。

|                                                                                                    | Dolby Au                                                                       | lio Status                                                                                                    | Stream: Auto |
|----------------------------------------------------------------------------------------------------|--------------------------------------------------------------------------------|----------------------------------------------------------------------------------------------------|--------------|
| Dolby Format:<br>Channel Mode:<br>Dolby Source:<br>Dolby Data Rate:<br>Dolby Sample Rate:<br>Ritstream Mode:                   | Dolby D 32–bit<br>☐ 2/0<br>Embedded 1–2<br>384 kbps<br>48 kHz<br>Complete Main | Copyright Bit:<br>Original Bitstream:<br>Extended BSI<br>Preferred Stereo Dmix:                                      |              |
| Dynamic Range Parameters<br>Dialogue Level:<br>Line Mode Cmpr:<br>RF Mode Cmpr:                                                | –27 dB<br>None<br>–0.28 dB                                                     | Lt/Rt Center Mix Lvl:<br>Lt/Rt Surrnd Mix Lvl:<br>Lo/Ro Center Mix Lvl:<br>Lo/Ro Surrnd Mix Lvl:<br>Surround FX Mode |              |
| RF Overmod Prot:<br>Center Mix LvI:<br>Surrnd Mix LvI:<br>Dolby Surrnd Mode:<br>Mixing Level:<br>Room Type:<br>SMPTE Timecode: | Disabled<br>N/A<br>N/A<br>N/I<br>N/I<br>N/I<br>00:00:00:00                     | Headplone Mode:<br>A/D Converter Type:                                                                               |              |

#### AES チャンネル・ステータス

|                   |      | AES Cha        | nnel Status  |                |
|-------------------|------|----------------|--------------|----------------|
| Format:           | Text |                | Audio Input: | Embedded A     |
| Field Name        |      | Ch L(l)        |              | Ch R(2)        |
| Channel use       |      | professional   |              | professional   |
| Data use          |      | audio          |              | audio          |
| Emphasis          |      | no emphasis    |              | no emphasis    |
| Locking of source |      | locked         |              | locked         |
| Sample frequency  |      | 48 kHz         |              | 48 kHz         |
| Channel mode      |      | 2–channel      |              | 2-channel      |
| User bits mode    |      | 192–bit blocks |              | 192–bit blocks |
| AUX bits use      |      | not indicated  |              | not indicated  |
| Audio word lengt  | h    | 20/20 bits     |              | 20/20 bits     |
| Alignment level   |      | not indicated  |              | not indicated  |
| Reference signal  |      | not a ref.     |              | not a ref.     |
| Origin            |      | chl            |              | ch2            |
| Destination       |      | not indicated  |              | not indicated  |
| Sample number     |      |                |              |                |
| Time of day       |      | 00:00:00       |              | 00:00:00       |
| Block CRC (should | be)  | 01001111       |              | 00011010       |
| Block CRC (compu  | ted) | 01001111 (OK)  |              | 00011010 (OK)  |
|                   |      |                |              |                |
|                   |      |                |              |                |
|                   |      |                |              |                |
|                   |      |                |              |                |
|                   |      |                |              |                |
|                   |      |                |              |                |

## セッション表示

セッション表示は、セッションのステータスと統計、およびエラーとアラームの履歴(エントリ数は最大 10,000)を経時的に表したテキスト表示です。SESSION ボタンを押すと、選択したタイルに前回のセッション 表示が呼び出され、Session メニューが表示されます。

### セッション表示の種類

エラー・ステータス・ログ:エラーの経時的な発生状況を示します。エラーを表示するには、Main>Config>Alarm Setup メニューで、アラームのロギングを有効にする必要があります。ログ内の移動にはメニューのソフト・キーを 使用できます。エラー・ログは、最高 10,000 エントリに制限されています。

|                               |                                                                                                    |                                                                                                    | I                                               | Error Status Log | ş     |                                                                                                    | Page 1 of 1 |
|-------------------------------|----------------------------------------------------------------------------------------------------|----------------------------------------------------------------------------------------------------|-------------------------------------------------|------------------|-------|----------------------------------------------------------------------------------------------------|-------------|
|                               | Error Statu                                                                                                    | 15                                                                                                    |                                                 |                  | Time  | code Date                                                                                                    | Time        |
| te te te te te te te te te te | Log Server<br>Audio Inpp<br>Detected D<br>Video Inpr<br>SDI Fmt (N<br>Cmpst Fmt<br>Ref Input (<br>Ref Input (<br>Audio Inpr<br>SDI Fmt (A<br>SDI Fmt (A | State (Running<br>at Source (AES /<br>olby Format (N<br>it (SDI A)<br>one (Delect (inv<br>(Auto None)<br>Internal)<br>uto None)<br>at Source (none<br>at Source (cmole<br>ato None)<br>uto S25i 59.94) | ;)<br>A)<br>alid format)))<br>)<br>)<br>dded A) |                  | 00:00 | 20000 02-Ma<br>02-Ma<br>02-Ma<br>02-Ma<br>02-Ma<br>02-Ma<br>02-Ma<br>02-Ma<br>02-Ma<br>02-Ma<br>02-Ma<br>02-Ma |             |
|                               | Prev                                                                                                    | Next                                                                                                    | First                                           | Last             |       | Run<br>Stop                                                                                                    | Reset       |

オーディオ・セッション:画面の上半分 に直前のステータスを表示し、画面の 下半分にセッション全体の統計的概 要を表示します。統計は、Run/Stop ソ フト・キーおよび Reset ソフト・キーでコ ントロールします。

|                               |              |                    | Aud                    | io Session         |                        |                  |                      |       |
|-------------------------------|--------------|--------------------|------------------------|--------------------|------------------------|------------------|----------------------|-------|
| Audio Input:<br>Signal Loss:  |              | Embedded /<br>1234 | A                      | Data Co<br>Run Tir | llect:<br>ne:          | Runni<br>0 d, 00 | ing<br>0:19:05       |       |
| Analog Output<br>AES B Output | t 1&2<br>1-2 | :: 1, 2<br>: 1, 2  | 3&4: 3, 4<br>3–4: 3, 4 | 4<br>1             | 5&6: 5, 6<br>5–6: 5, 6 | 7<br>7           | &8: 7, 8<br>-8: 7, 8 |       |
| Channel                       |              |                    |                        | 4                  |                        |                  |                      | 8     |
| Clip(s)                       |              |                    |                        |                    |                        |                  |                      |       |
| Over(s)                       |              |                    |                        |                    |                        |                  |                      |       |
| Mute(s)                       |              |                    |                        |                    |                        |                  |                      |       |
| Silence (s)                   |              |                    |                        |                    |                        |                  |                      |       |
| Peak (dBFS)                   | -99.0        | -99.0              | -99.0                  | -99.0              | -11.1                  | -11.0            | -11.0                | -11.0 |
| High (dBFS)                   | -99.0        | -99.0              | -99.0                  | -99.0              | -11.1                  | -11.0            | -11.0                | -11.0 |
| Active bits                   |              |                    |                        |                    | 15                     | 20               | 19                   | 19    |
| Smpl Rate                     |              |                    |                        |                    |                        | l8kHz            |                      | 48kHz |
| Changed since                 | reset: Ye    | s.                 |                        |                    |                        |                  |                      |       |
|                               | _            |                    |                        |                    |                        | Dur              |                      |       |
|                               |              |                    |                        |                    |                        |                  |                      | Reset |
|                               |              |                    |                        |                    |                        | Stop             | )                    |       |

ビデオ・セッション:画面の上半分に直 前のステータスを表示し、画面の下 半分にセッション全体の統計的概要 を表示します。統計は、Run/Stop ソフ ト・キーおよび Reset ソフト・キーでコ ントロールします。

| Audio In: Dolby 2/Emb:1&2                               | Tu                                     | e Jan 23 14:17:44<br>?         | ID:<br>LTC: Mis          | sing         |
|---------------------------------------------------------|----------------------------------------|--------------------------------|--------------------------|--------------|
|                                                         |                                        | Video Session                  |                          |              |
| Input:<br>Signal:<br>Format:<br>352M Payload:           | SDI B<br>Unlocked<br>Auto None<br>None | Data Collect:<br>Run Time:     | Running<br>0 d, 04:08:25 |              |
| SAV Place Err:<br>Field Length Err:<br>Line Length Err: | OK<br>OK<br>OK                         | Ancillary Data:<br>Stuck Bits: | None                     |              |
| FI AP CRC:                                              | 0000h                                  | F2 AP CRC:                     | 0000h                    |              |
| Statistics                                              | Status                                 | Err Secs                       | Err Fields               | % Err Fields |
| FF CRC Error                                            |                                        |                                |                          | 0.0000 %     |
| AP CRC Error                                            | OK                                     |                                |                          | 0.0000 %     |
| EDH Error                                               | ок                                     | 0                              | 0                        | 0.0000 %     |
|                                                         |                                        |                                | Run                      |              |
|                                                         |                                        |                                | Stop                     | Reset        |

# アラーム

AMM768型オーディオ・モニタでは、パラメータが制限値を超えるとそのパラメータを自動的にチェックし、ア ラームとしてレポートするように設定することができます。このセクションに紹介する手順では、アラームごとに 応答の種類を設定する方法、アラームを有効にする方法、およびアラームのモニタ方法について説明しま す。Alarm Setup メニューのマップに関しては、既出の「メニュー・ダイアグラム」セクションを参照してください。

## アラームの設定

アラームには設定しなければ使用できないものもあります。この設定は、オーディオ・モニタ手順を実行する 前に行ってください(または、少なくともアラームが要件どおりに設定されていることをチェックしてください)。 アラームをレポートする方法を表示するには、MAIN ボタンを押して、Config > Alarm Setup を選択します。

注:アラームは、出荷時にデフォルト値に設定されています。お買い上げいただいた機器のアラーム設 定項目は、以下のリストと異なる場合があります。表示されるリストは、機器と一緒に購入したオプション によって異なります。

アラームには次のカテゴリがあります。この中から1つを選択し、モニタするエラー状況とエラー発生時 の通知方法を選択します。

- SDI 入力
- ゼネラル
- ゼネラル・オーディオ
- AES およびエンベデッド
- エンベデッド・オーディオ専用
- ドルビー専用
- クローズド・キャプション/メタデータ

### アラーム応答の設定

- MAIN ボタン・メニューから、Config > Alarm Setup を押します。右に示 したメニューが表示されます。
- 使用するアラームのカテゴリをソフト・キー (Dolby Specific など)で 選択します。選択したカテゴリのメニュー・テーブルが表示されます。

| Exit<br>Alarm Setup | Set All A | larms to Th | nis Mask |                    | Enable<br>Alarms |
|---------------------|-----------|-------------|----------|--------------------|------------------|
| SDI I               | nput      |             | Embed    | ded Audio Specific | :                |
| Gene                | eral      |             | D        | olby Specific      |                  |
| Genera              | l Audio   |             | Closed   | Captions/Metadata  | a                |
| AES and E           | mbedded   |             |          |                    |                  |
|                     |           |             |          |                    |                  |
|                     |           |             |          |                    |                  |
|                     |           |             |          |                    |                  |

- 表に示されている各アラームについて、有効にする応答をボックスで選択します。指定した応答が有効になると、ボックスに "X" が表示されます。応答を無効にするには、ボックスを押して、"X" をクリアしてください。
- 4. 完了したら、Save and Close を押 します。
- 5. 設定するアラームの種類ごとに上 記の手順を繰り返します。

| Save and<br>Close Close |          |     |      |      |    |
|-------------------------|----------|-----|------|------|----|
| GENERAL                 | Txt/Icon | Log | Веер | SNMP | GC |
| LTC Invalid             |          |     |      |      |    |
| LTC Missing             |          |     |      |      |    |
| VITC Invalid            |          |     |      |      |    |
| VITC Missing            |          |     |      |      |    |
| Anc TC Invalid          |          |     |      |      |    |
| Anc TC Missing          |          |     |      |      |    |
|                         |          |     |      |      |    |
|                         |          |     |      |      |    |
|                         |          |     |      |      |    |
|                         |          |     |      |      |    |
|                         |          |     |      |      |    |
|                         |          |     |      |      |    |
|                         |          |     |      |      |    |
|                         |          |     |      |      |    |

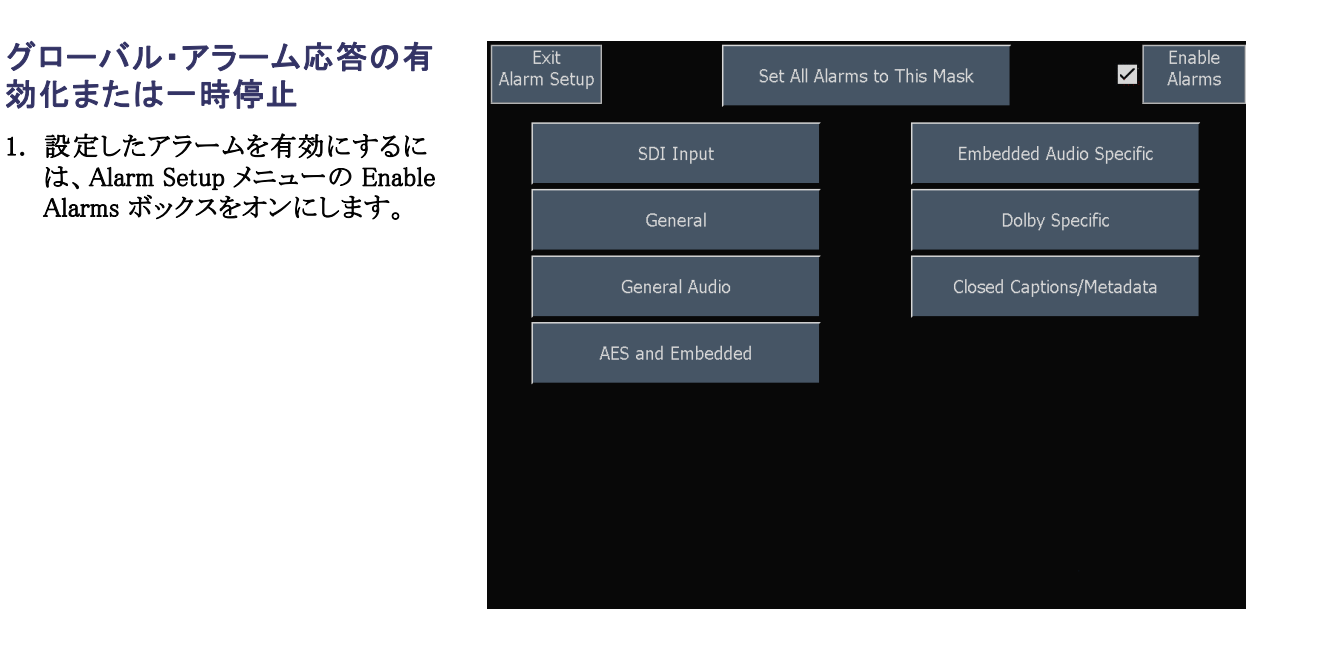

### すべてのアラームの単ーレポー トへの設定

- Main ボタン・メニューから、Config > Alarm Setup > Set All Alarms to This Mask を押します。
- 2. マスクの有効/無効をボックスの オン/オフで設定します。
- Save and Close を押します。これに より、すべてのカテゴリのアラームを 対象とするマスクが設定されます。
- アラームを一括して有効にするに は、Alarm Setup メニューの Enable Alarms の隣にあるボックスをオン にします。これにより、個別に有効 にしたすべてのアラームがオンに なり、個別の設定を変更しなくても アラームのオンとオフをすばやく切 り替えることができます。

| Save and<br>Close Close |          |     |      |      |    |
|-------------------------|----------|-----|------|------|----|
| Set ALL alarms          | Txt/Icon | Log | Веер | SNMP | GC |
| Select mask             |          |     |      |      |    |
|                         |          |     |      |      |    |
|                         |          |     |      |      |    |
|                         |          |     |      |      |    |
|                         |          |     |      |      |    |
|                         |          |     |      |      |    |
|                         |          |     |      |      |    |
|                         |          |     |      |      |    |
|                         |          |     |      |      |    |
|                         |          |     |      |      |    |
|                         |          |     |      |      |    |
|                         |          |     |      |      |    |

### 使用可能なアラーム応答

それぞれの使用可能なアラームに対して、以下に示す応答のうち最大5つを選択できます。

注: エラーの通知方法を選択していない場合でも、エラーはエラー・レポート・ログで確認できますが、エ ラーの発生を示すアラームは通知されません。

- 画面テキスト/アイコン:アイコンが画面上に表示されます。この通知方法は、Configure メニューが 開かれているときは無効になります。このオプションを使用すると、ステータス画面でのアラーム・レ ポートのカラー表示も有効になります。
- ロギング:イベント・ログにエントリが追加されます。
- ビープ:アラーム音を鳴らします。
- SNMPトラップ:イーサネット・ポートから SNMPトラップが発信され、アラーム状態の発生がリモート通知 されます。SNMPトラップを送信する前に、CONFIGメニューの Network Settings サブメニューを使用し て SNMP コントロールに使用する機器を有効にし、設定する必要があります。
- グランド・クロージャ:リモート・ポートから信号が発信され、アラーム状態の発生がリモート通知されます。通知を送信する前に、Configure メニューの Communications サブメニューで Remote Control Port を有効にする必要があります。

## オーディオ・アラームの有効化

アラームを有効にしたチャンネルで は、事前に定義したアラーム応答がト リガされます。

- フロント・パネルの SETTINGS ボタンを押し、次に IO Bar and Configを押します。
- 2. 設定するオーディオ I/O タイプの ソフト・キーを押します。
- 画面の下部に表示される Current Bar Configuration メニューのボック スをオン(またはオフ)にします。 これにより、指定した入力に対す るアラームが有効(または無効)に なります。
- 4. 使用するオーディオ入力の種類 ごとに、手順2および3を繰り返 します。

| Select Audio I/O Typ            | e to configure — |                           |                           |                           |                           |          |  |
|---------------------------------|------------------|---------------------------|---------------------------|---------------------------|---------------------------|----------|--|
| Exit                            | AES A            | AES B<br>[Input]          | EMB A                     | ЕМВ В                     | Analog A                  | Analog B |  |
| Config                          | Dolby 1          | Dolby 2                   | Dolby 3                   | Dolby 4                   |                           |          |  |
|                                 | [AES A1-2]       | [Emb. 1-2]                | [Emb. 3-4]                | [Emb. 5-6]                |                           |          |  |
| Audio I/O Type Com              | mand Buttons —   |                           |                           |                           |                           |          |  |
| AES A Ref:                      |                  |                           |                           |                           |                           |          |  |
| [Off]                           |                  |                           |                           |                           |                           |          |  |
| Bar Format:                     |                  |                           |                           |                           |                           |          |  |
| [Stereo]                        |                  |                           |                           |                           |                           |          |  |
| Headphone:                      |                  |                           |                           |                           |                           |          |  |
| [Bars 1-2]                      |                  |                           |                           |                           |                           |          |  |
| These selection                 | s will send you  | to another scree          | n.                        |                           |                           |          |  |
| User defined                    | Input to         | Audio Output              |                           |                           |                           | Unin     |  |
| Bar Labels                      | Bar Map          | Mapping                   |                           |                           |                           | пер      |  |
| AES A - Current Bar             | Configuration —  |                           |                           |                           |                           |          |  |
| Checked box m                   | neans that       | 1 🛛 2                     | 3 🗹 4                     | 5 🗹 6                     | 7 8                       |          |  |
| bar's alarm is i                | reported.        |                           |                           |                           |                           |          |  |
| User-defined la<br>Audio Source | ibel>            | Bars 1-2<br>,<br>AES A1-2 | Bars 3-4<br>,<br>AES A3-4 | Bars 5-6<br>,<br>AES A5-6 | Bars 7-8<br>,<br>AES A7-8 |          |  |

### リミットまたはクオリフィケーショ ンの設定

オーディオ・アラームの中には、アラームをトリガするしきい値や条件の設定を必要とするものもあります。

- SETTINGS ボタン・メニューから、 Digital Display を押します。右に示 したメニューが表示されます。
- 値を設定するには、# samples for clip などのソフト・キーを押します。 汎用ノブを回して、この値を変更し ます。それぞれの値の選択に対し て、次のレベルを超えたときにア ラームをトリガする、アラーム・レベ ルを設定します。
  - クリップ・サンプル:すべてハイ・レベルで連続するサンプルの数。
  - ミュート・サンプル:すべて0で 連続するサンプルの数。
  - サイレンス・レベル:これより低いと音声が存在しないとみなされるレベル。
  - 無音時間:許容される無音時間の長さ。
  - オーバー・レベル:大音量の オーディオ・レベル。
  - オーバー時間:大音量の時間 制限の長さ。
- 3. Analog Display Settings について、 これらの手順を繰り返します。

| Exit<br>Digital Settings      | Ballistics<br>[True Peak]        |                                                                                           |
|-------------------------------|----------------------------------|-------------------------------------------------------------------------------------------|
| Peak                          | Test Level                       | Set 0dB Mark to<br>[0 dBF5]                                                               |
| Scale<br>Eight<br>[70 dB]     | Scale<br>Offset<br>[0 dB]        | Scale Step<br>[10 dB]                                                                     |
| Meter Type<br>[dBFS]          | Channel<br>OLoudness<br>[0 dBFS] | Program<br>Loudness<br>[0 dBF5]                                                           |
|                               |                                  |                                                                                           |
| Peak<br>Nold time<br>[2 Sec.] | Error<br>hold time<br>[2 Sec.]   | Peak held segment OFF<br>Peak held segment ON                                             |
| # Samples<br>for Clip<br>[10] | # Samples<br>Offer Mute<br>[10]  | Silence Duration<br>level for Silence [-70 dBFS] [5 Sec.] Over level for Over<br>[1 Sec.] |
| Correlation Speed [10]        | Liss AGC Off<br>Liss AGC On      | Use Validity Bit<br>Ignore Validity Bit Help                                              |
|                               |                                  |                                                                                           |

## アラームのモニタ

アラームを定義して有効にすると、エラー状態が存在するかどうかを、定義した通知(テキスト、アイコン、ロ ギング、SNMPトラップ、ビープ)の表示(または音声)により、すばやくチェックすることができます。音 による応答(ビープ)やグランド・クロージャ出力応答を選択すると、通知がテキストまたはアイコンのみ である場合に見逃す可能性のあるアラームに気付きやすくなります。後者を使用した場合、複数のア ラームがトリガされると、光または音声によるアラームが稼動します。

特定のアラームの状態をチェックする場合は、Status ボタンを押します。Status メニューでは、Alarm Status を選択します。 次のうち 1 つ以上の項目が表示されます。

| インジケータ  | 説明                                                        |
|---------|-----------------------------------------------------------|
| 無効(グレイ) | アラームは、レポートするように選択されていませ<br>んが、エラーが存在する場合には引き続き表示<br>されます。 |
| OK(緑)   | アラームは、レポートするように設定されており、少<br>なくとも 5 秒間はエラーを検出していません。       |
| エラー(黄)  | アラーム状態が 5 秒未満でクリアされました。                                   |
| エラー(赤)  | 現在アラームがトリガされています。                                         |

注: アラームをリモートでモニタするには、PC を使用してイーサネット・ポート経由で SNMP トラップをモニ タします (PC に SNMP トラップ・サービスがインストールされている必要があります)。 SNMP トラップを送信 する前に、CONFIG メニューの Network Settings サブメニューを使用して SNMP コントロールに使用す る機器を有効にし、設定する必要があります。

## ロギング

AMM768 型オーディオ・モニタには、診断とイベントという2 つのログ・ファイルが含まれています。リモート Web サーバ・インタフェースを使用すると、どちらのログ・ファイルの内容もダウンロードできます。

#### 診断ログ

このログには、実行された診断テスト、起動、および詳細診断の結果が含まれています。このリストは、経時的に保存されます。機器に直接ログを表示するには、MAIN ボタンを押して、Config > Diagnostics > Diagnostics Log の順に押すか、または Remote Web ページの Diagnostics Log リンクをクリックします。

### イベント(エラー)ログ

機器ではイベント・ログ(エラー・ログとも呼ばれる)が保持されます。イベント・ログ内のすべてのログ・エント リは、タイムスタンプされます。機器の電源がオフの場合、このログのエントリは保存されません。タイムコー ドを有効にすると、ビデオ(または LTC)信号にエンベデッドされたタイムコードがイベントにタイム・スタンプ されます。タイムコードは、Video In ボタン・メニューから有効にできます。サブメニューが表示されたら、 Digital Timecode ソフト・キーを押して選択します。機器に直接ログを表示するには、メイン・ポップアップ・メ ニューで Error Log ソフト・キーを押すか、Remote Web ページの Event Log リンクをクリックします。

注:機器の電源がオフの場合、イベント・ログは保存されません。また、イベント・ログ内の時刻タイム・スタンプは、ロギング処理が開始したときの機器のシステム時刻を基にしています。イベント・ログが実行モードのときに機器のシステム時刻を変更しても、実行イベント・ログのタイム・スタンプは変更されません。イベント・ログが新しいシステム時刻を使用するには、イベント・ログを停止して再起動する必要があります。

イベント・ログのサイズの制御:イベント・ログには、最高 10,000 件をエントリできます。各イベントを 個別に記録すると、ログはすぐに一杯になります。この問題に対処するために、機器ではログ・エント リが次のいずれかに分類されます。

- 単発:1 つの独立したイベントが1 つのエントリとしてログされます。
- 連続:イベントの連続的なシーケンスが、そのシーケンスの始めと終わりをマークする、2つのエントリとしてログされます。

デフォルトでは、アラームのログは有効になっていません。Configure メニューの Alarm Setup サブメニュー を使用して、モニタするエラー条件の数を選択します。

# オーディオの選択とモニタ

AMM768型オーディオ・モニタは、オーディオ信号をモニタする方法をいくつか備えています。レベルの測定、位相のモニタ、および位相相関の表示を行うことができます。また、メータ・バリスティックスとスケールの指定、テストおよびピーク・プログラムのインジケータ・レベルの設定、位相表示方法の指定を行うことができます。

注: 設定されているオーディオ・オプションに応じて、異なるオーディオ機能が使用可能になります。

## オーディオ入力の選択

モニタするオーディオ入力は、フロント・パネルの AUDIO IN ボタンのポップアップ・メニューで選択します。

注:オーディオ表示の種類(バー、位相、およびサラウンド)は、一度に1つのタイルでしか表示できません。

モニタするオーディオ入力の選択

- 1. タイルを選択します。
- 2. AUDIO IN ボタンを押して、オー ディオ入力メニューを開きます。

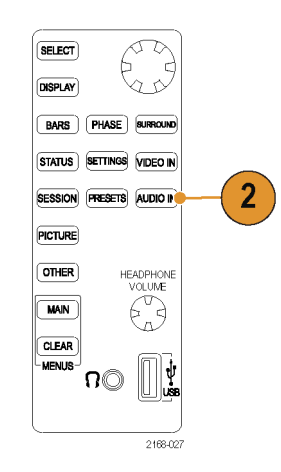

3. 表示されているオーディオ入力オ プションのうち1つを選択します。

注:表示される選択肢は、インストー ルされたオーディオ・オプションに応じ て異なります。Follows Video を選択す ると、Video to Audio Map サブメニュー にあるビデオからオーディオへのマッ ピング・セットが選択されます。

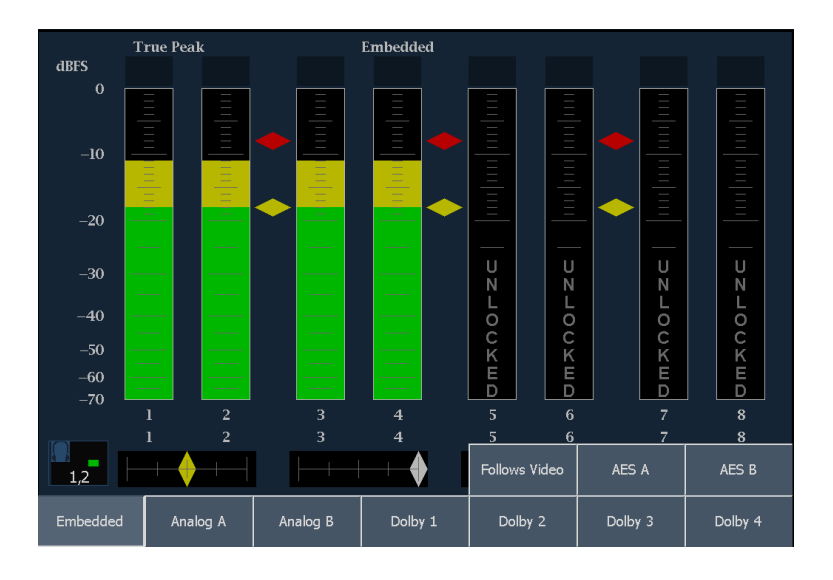

## オーディオ・レベルと位相のチェック

レベル・メータは、バー表示を用いて、垂直のバー・グラフとして表示されます。このグラフでは、バーの高さ は対応する入力チャンネルのオーディオ・プログラムの振幅を示します。バリスティックス、スケール単位、 およびプログラム/テスト・レベルなどの他のメータ特性は、Settingsメニューを使用して設定します。

オプションのオーディオを備えたオーディオ・モニタでは、リサージュ・パターン表示を使用して1つの入力 ペアの位相を表示できます。また、相関メータを使用して4つの入力ペアすべての相対位相を表示できま す。また、サラウンド・サウンド・フィールドの表示を示すこともできます。

## オーディオ・レベルのチェック

- 1. タイルを選択します。
- 2. BARS ボタンを押して、バー表示 を開きます。
- 3. 選択したメータ・バリスティックスに 応じて表示される、現在のオーディ オ・レベルのレベル・メータ・バー をチェックします。各バーには、次 のように3色が表示されます。
  - 緑 テスト・レベルより下のレベ ル・メータの部分を示します。
  - 黄 テスト・レベルとピーク・プ ログラム・レベルの間のレベル・ メータの部分を示します。
  - 赤 ピーク・プログラム・レベ ルより上のレベル・メータの部 分を示します。

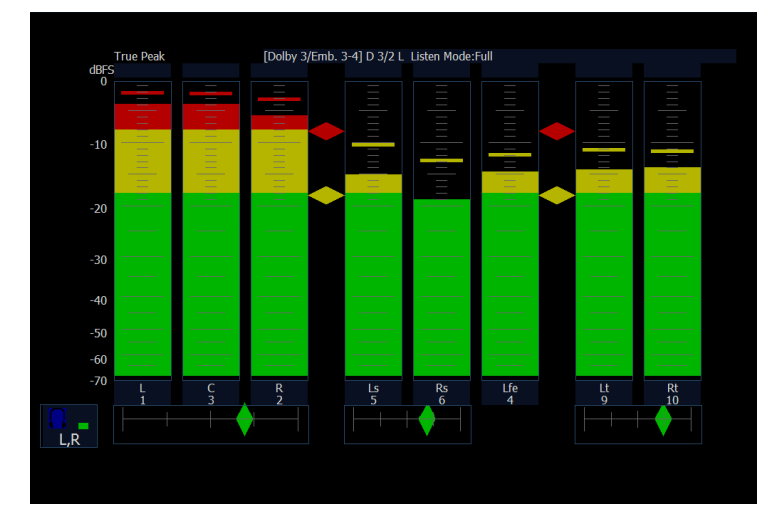

## オーディオ位相のチェック

- 1. フロント・パネルの PHASE ボタン を押します。
- Style を押し、Soundstage または X-Y 方向を選択します。
- 3. Pair を押し、表示する位相ペアを 選択します。

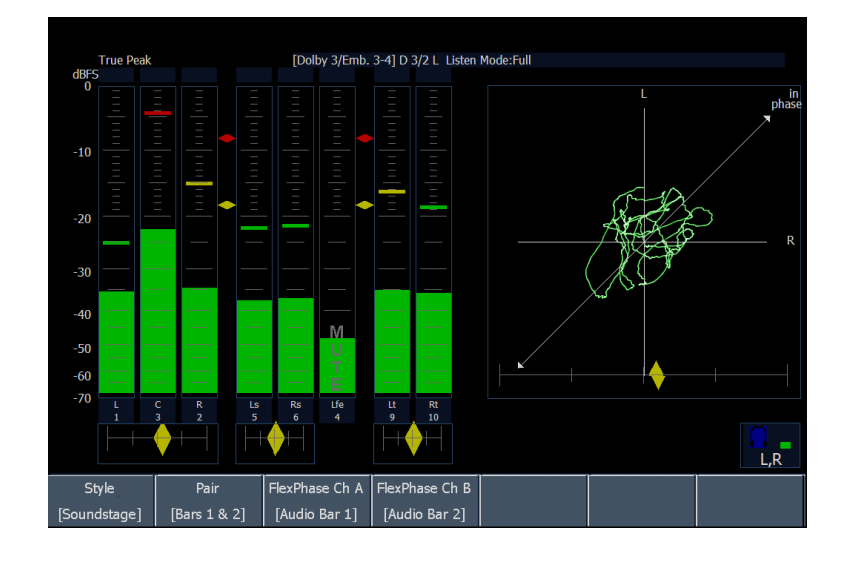

- 4. 信号の位相相関関係をチェックし ます。次の点に注意してください。
  - 位相相関メータは該当する バーの下にあり、その1つは位 相表示の下にコピーされます。
  - 高いレベルで相関のとれた信号の場合、ダイアモンドは緑色になります。厳密に相関のとれた信号の場合、ダイアモンドは白色になります。これらの信号のダイアモンドはいずれも右側に移動します。
  - 相関のない信号の場合、イン ジケータは黄色になり、中央に とどまります。
  - 相関のない信号の場合(一方の信号が下に行くと他方は上に行く)、インジケータは赤色になり、左側に移動します。

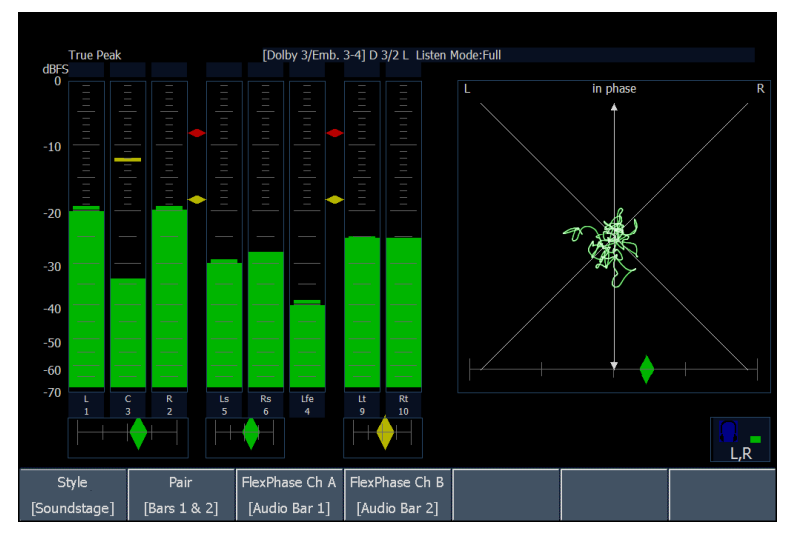

### 使用上の注意

■ リサージュまたは位相表示とは、直交する2軸上に描かれる2つのチャンネルのプロットです。

- サウンドステージでは、1つの組合せが垂直軸上に表示されるように(スタジオの左右の画像のように)、
   2つのチャンネルが45度の角度でプロットされます。
- X-Y では、垂直軸上に左側のチャンネル・データが、水平軸上に右側のチャンネル・データがプロットさ れており、オシロスコープの X-Y 表示をエミュレートしています。
- 相関メータの応答時間は、CONFIG メニューから設定できます。選択肢は次のとおりです。

| 速度設定     | 平均応答時間(秒) | 速度設定 | 平均応答時間(秒) |
|----------|-----------|------|-----------|
| 1        | 0.04      | 11   | 3.0       |
| 2        | 0.04      | 12   | 3.5       |
| 3        | 0.08      | 13   | 4.0       |
| 4        | 0.12      | 14   | 4.5       |
| 5        | 0.28      | 15   | 5.0       |
| 6        | 0.52      | 16   | 5.5       |
| 7        | 1.0       | 17   | 6.0       |
| 8(デフォルト) | 1.5       | 18   | 6.5       |
| 9        | 2.0       | 19   | 7.0       |
| 10       | 2.5       | 20   | 7.5       |

## サラウンド・サウンドのチェック

オーディオ表示では、サラウンド・サウンド・リスニング環境も表示できます。

Ind. On

#### サラウンド・サウンドのチェック

- 1. タイルを選択します。
- 2. SURROUND ボタンを押して、サラ ウンド表示を開きます。
- Dominance Ind. On チェック・ボッ クスを選択し、必要に応じて、ドミ ナンス・インジケータの表示または 非表示を選択します。
- Loudness Filter ソフト・キーを押し、適切な音量フィルタの種類を設定します。A-Weighed は、人間の聴覚に合わせて応答にバイアスをかけます。

| Dominance<br>Ind. On |        |     | Dolby E<br>Surround_Src<br>[Pgm 1] | Loudness Filter<br>[Linear] |            |
|----------------------|--------|-----|------------------------------------|-----------------------------|------------|
|                      |        |     |                                    |                             |            |
|                      |        |     |                                    |                             |            |
|                      | omina  | nce |                                    |                             |            |
|                      | Ind. O | n   |                                    |                             |            |
|                      |        |     |                                    |                             |            |
| Dominance            | v      |     | Close                              | Linear                      | A-Weighted |

5. レベル・バー表示を使用して、レ ベル制御をモニタします。

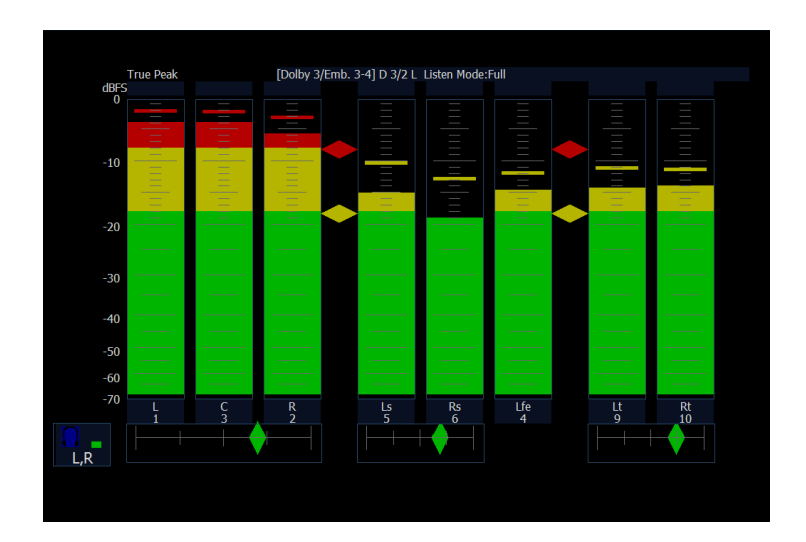

6. サラウンド表示を使用して、サラウンド、サウンド・リスニング環境でレンダリングされた、個別の要素の相対的な音量をモニタします。右に示された性能パラメータおよびインジケータのサラウンド・サウンド表示をチェックします。インジケータについては、あとの「使用上の注意」で説明します。

注:オーディオ・サラウンド・サウンド表 示は、Radio-Technische Werkstaetten GmbH & Co. KG (RTW)社(ドイツ、ケ ルン)のご厚意により提供されます。

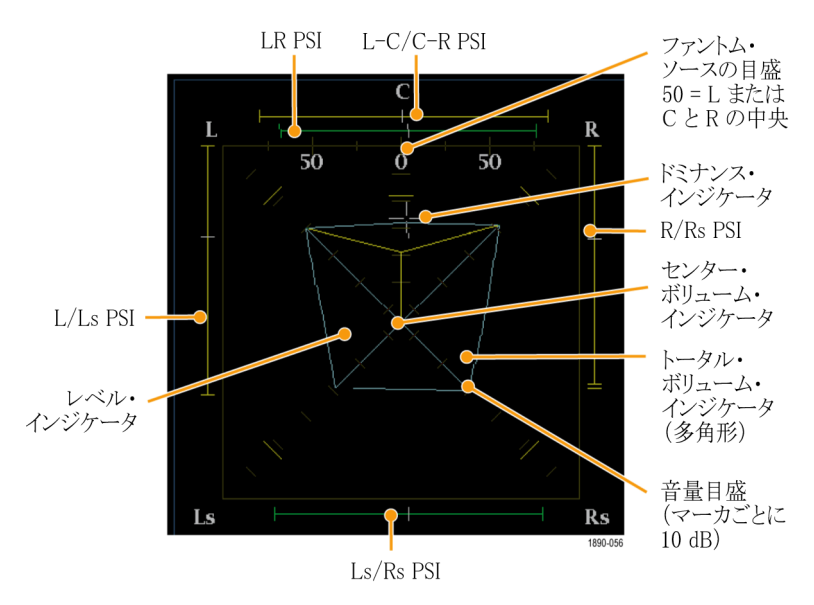

#### サラウンド表示の要素

- レベル・インジケータ 左(L)、右(R)、左サラウンド(Ls)、および右サラウンド(Rs)チャンネル間のオー ディオ・レベル・バランスを、音量グリッド上で青緑色の線として示します。
- トータル・サウンド・ボリューム・インジケータ レベル・インジケータの終点を結んで形成される青緑色の 多角形。L、R、Ls、および Rs チャンネルのサウンドのトータル・サウンド・ボリュームを示します。結んだ 線はそれぞれ、2つの信号に正の相関関係がある場合は中心から離れて曲がり、信号に負の相関関係 がある場合は中心へ向かって曲がり、信号に相関関係がない場合は曲がりません。

- 中央音量インジケータ 中央チャンネルの音量を L チャンネルと R チャンネルの間に縦の黄色いバー として表示し、L、C、および R オーディオ・レベル・インジケータの端を直線で結びます。
- チャンネル・ペアのファントム・サウンド・インジケータ(PSI) サラウンド・サウンド表示の両側に位置し、 隣接チャンネルによって形成される潜在的なファントム・サウンド・ソースの場所を示します。これらの 移動するバー・インジケータ上の白い目盛は、ファントム・ソース位置を示します。バーの長さは、隣 接チャンネル間の相関関係を示します。短から中の長さの緑色のバーは、チャンネル間の正の相 関関係を示し、白い目盛の場所に局在するファントム・サウンド・ソースを形成します。このバーは最 大長まで拡張し、相関関係がゼロへと動くにつれて黄色に変わり、サウンド・イメージが広範囲で局 在していないことを示します。大きな負の相関関係を持つ隣接チャンネルの場合、このバーは赤色 に変わります。負の相関関係の場合、L および R チャンネルの PSI の端は 45 度の角度で拡張し 続けますが、他の PSI は最大長のままです。
- 中心ペアのファントム・サウンド・インジケータ 表示の上部にある5番目のPSIは、LCチャンネル・ペアとCRチャンネル・ペアによって形成される潜在的なファントム・ソースを示します。L、R、およびCチャンネルの信号レベルがすべて同じ場合、バー上の白い目盛はCレベル・インジケータのすぐ上に表示されます。白い目盛は、3つのチャンネル間の相対的なバランスに従って右または左に移動します。白い目盛の左にある短いバーは、LおよびCの正の相関関係を示します。バーは、相関関係の低下に合わせて拡張します。L-RPSIと同様、負の信号相関関係の場合、バーは45度の角度で拡張し続けます。白い目盛の右にあるバーは、C-R相関関係に従って同じように動作します。このPSIインジケータは、他のPSIインジケータと同じ色分けを使用します。

## 使用上の注意

次の表示は、一般的な種類の信号に 対するサラウンド・サウンド波形の例 を示しています。

 相関のない信号: L、C、R、Ls、 および Rs チャンネルがすべて同 レベル。

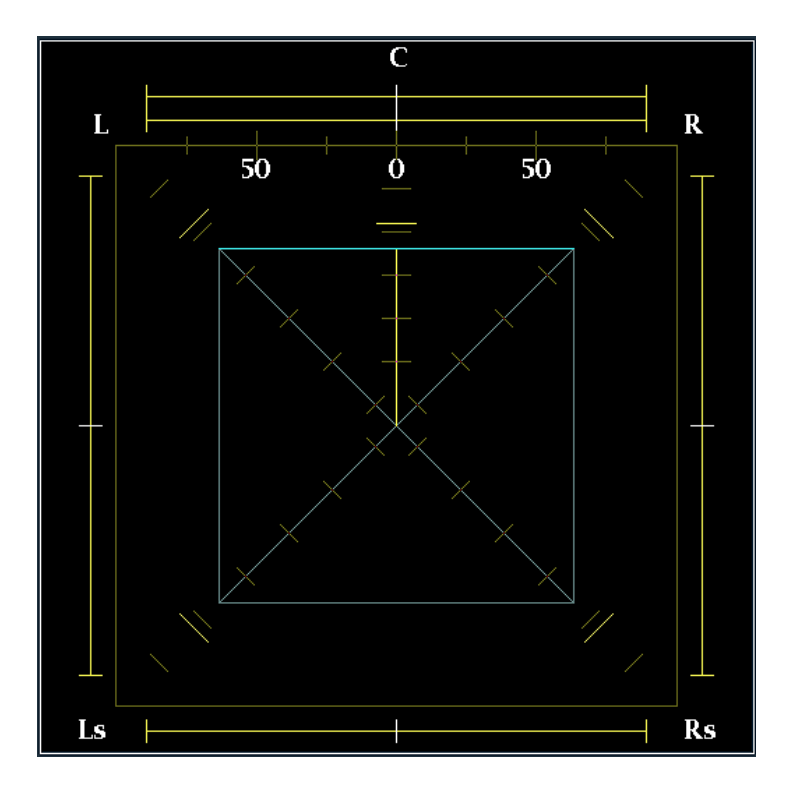

2. 正弦波テスト・トーン: L、C、R、Ls、 および Rs チャンネルがすべて同 レベル。すべての信号の位相が同 じであり、隣接チャンネル間でファ ントム・ソースを形成しています。

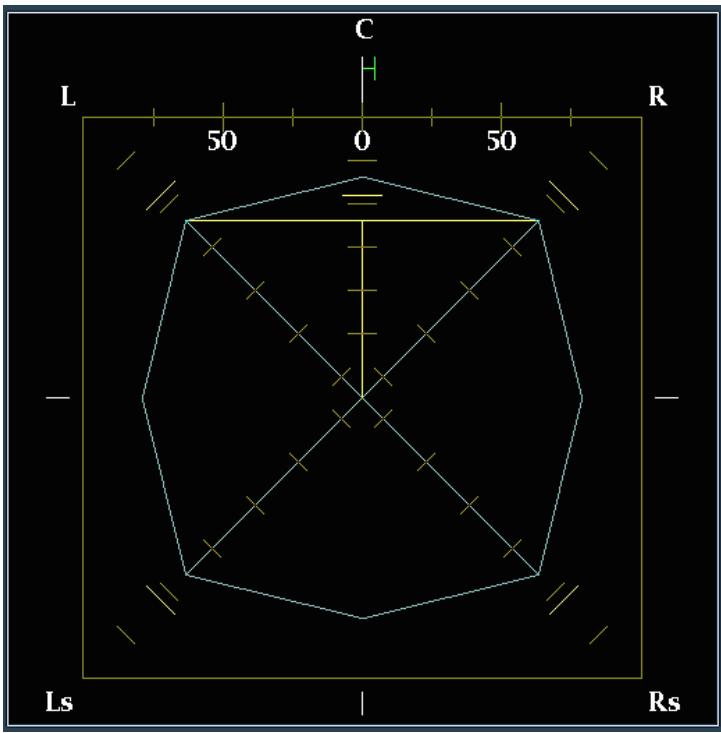

3. 2と似ていますが、チャンネルLの 位相が異なります。

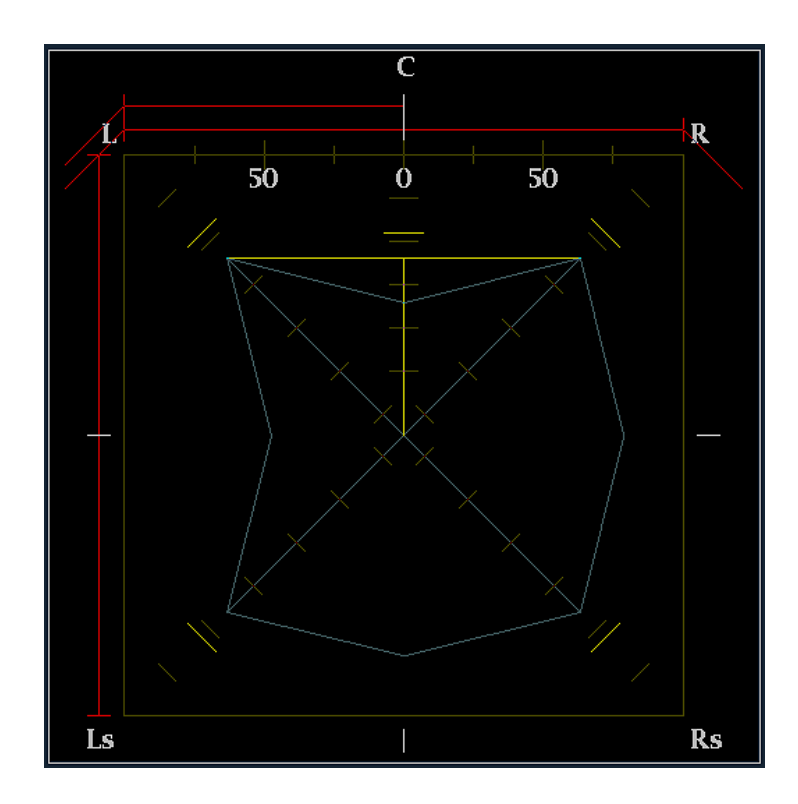

 中央チャンネル信号が強い、サラ ウンド・サウンド・プログラムです。
 中心バーが左右のレベルの上に あることに注意してください。これ は、中心レベルが周囲の音よりも 大きく、はっきりと聴こえることを示 しています。

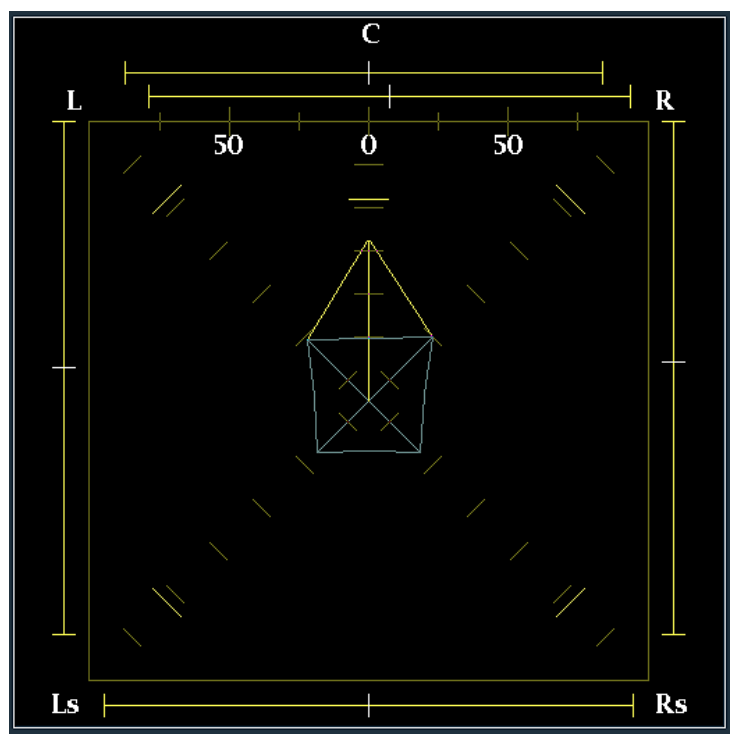

 中央チャンネル信号が弱い、サラ ウンド・サウンド・プログラムです。 中心バーが左右のレベルの下に あることに注意してください。これ は、中心レベルが周囲の音よりも 小さく、はっきりと聴こえないことを 示しています。

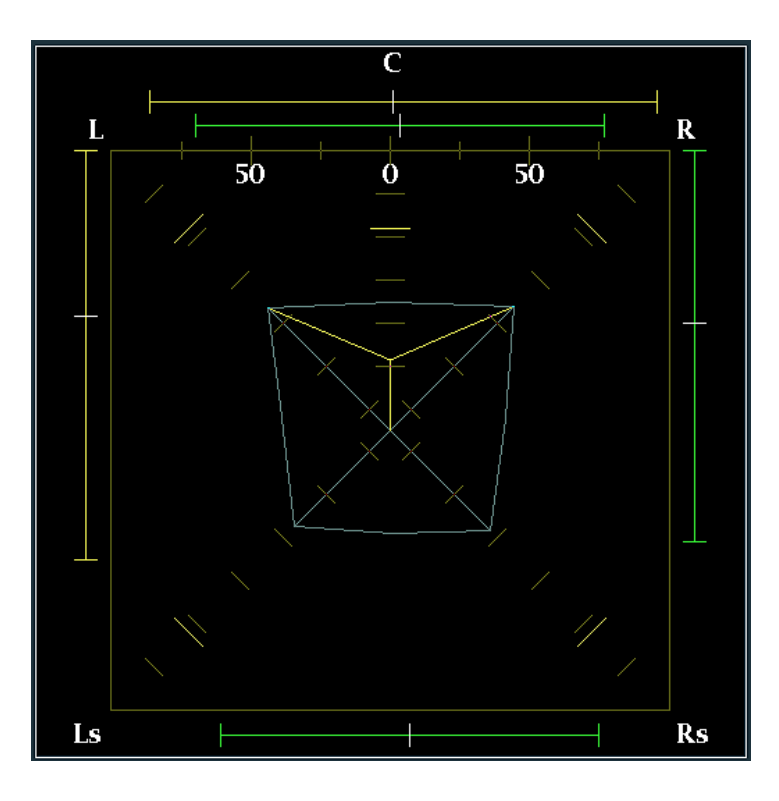

 Ls および Rs チャンネルでモノラ ル信号になり、3.1 サラウンド・サウ ンド・システムのように、中心でファ ントム・ソースを形成しています。

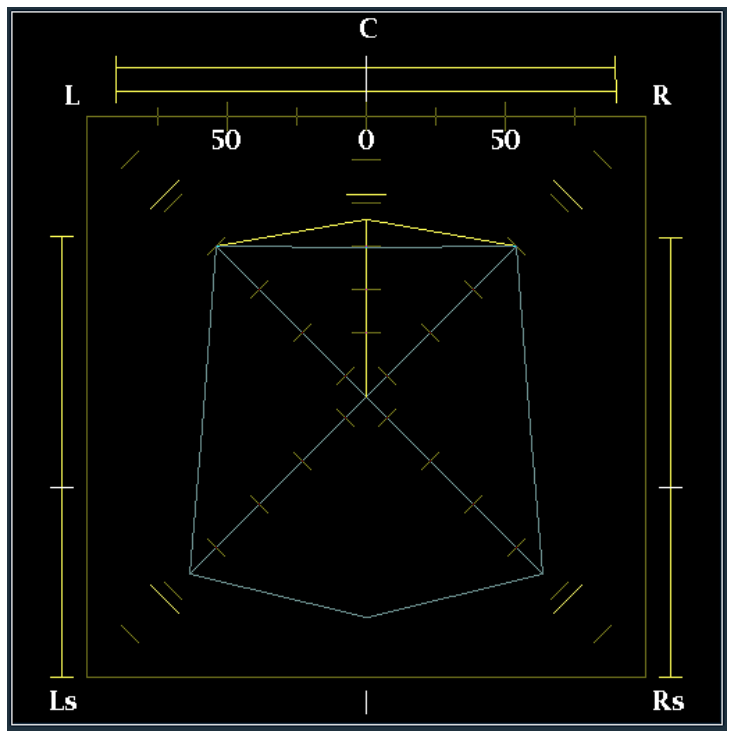

# ドルビー・ベースのサラウンド・サウンドのモニタ

適切なオプションを指定すると(下の「注」を参照)、オーディオ・モニタはドルビー・デジタルのサラウンド・ サウンド・フォーマットに基づいたオーディオ信号をデコードしてモニタすることができます。これらのフォー マットには、配信用に設計されたドルビー D(AC-3)圧縮と、製作用に設計されたドルビー E 圧縮がありま す。ドルビー入力ソースを指定して設定すると、信号レベルの測定、ドルビー・コンポーネント間の位相のモ ニタ、オーディオ表示内でのこれらの関係の表示が可能になります。

注: この章で説明するオーディオ・モニタ機能では、機能に応じて、オプション DD 型またはオプション DDE 型のいずれかのインストールが必要です。

お使いの製品にインストールされているオプションの一覧を表示するには、MAIN ボタンを押して、Config > Utilities > View Instrument Options を選択してください。

## ドルビー入力の設定

ドルビー信号をモニタするには、ドルビー入力を設定する必要があります。ドルビー入力を設定する場合、 ドルビー信号が到達する物理的な入力を含む、複数の設定を指定します。物理的なポートは仮想的な設 定セットにマッピングされます。このようなドルビー設定セットを最大4つまで保存できます。このセクション で説明されているドルビー関連の手順を実行する前に、設定が要件どおりに指定されていることをチェック してください。ここでの設定により、表示されるドルビー・オーディオ信号の特性の一部が決定します。

注:ドルビー設定セットは、ユーザが変更するまで、出荷時のデフォルト値に設定されています。

### ドルビー設定セット・パラメータ のセットアップ

- 1. SETTINGS ボタンを押します。
- Audio Settings > Audio Inputs and Outputs を押します。右に示したメ ニューが表示されます。
- 設定するドルビー・セット(ドルビー 1~ドルビー4のうちの1つ)を 選択します。

AES B EMB A [Input] Audio InOut Dolby 1 Dolby 3 Dolby 4 [Emb. 5-6] Headphone These selections will send you to another screen. User defined Configure Audio Output Bar Labels Bar "Allow Alarm Checkboxs" for Dolby displays are located in the "Config Dolby" Sub-Menu Bars 7-8 Bars 9-10 Bars 1-2 Bars 3-4 Bars 5-6 User-defined label -----9, 10 None 3,4 Dolby 3-4 1, 2 Dolby 1-2 Dolby 5-6 7, o Dolby 7-8

tudio Settings Aux Display Phase Style Phase Pair FlexPhase Ch A FlexPhase Ch B Audio Input [Phase] [Soundstage] [Bars L & R] [Audio Bar L] [Audio Bar R] [Dolby 2] 4. Configure Dolby を押します。右に 示したメニューが表示されます。

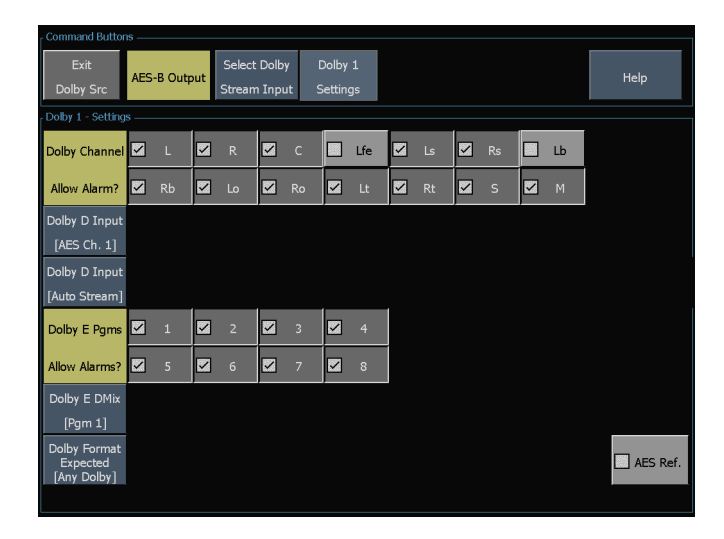

 Select Dolby Stream Input を押し て、ドルビー・セットに対してデコー ドされる信号ソースとして、エンベ デッドまたは AES 入力信号ペアを 選択します。

| Command Butte     |                 |                          |                           |                  |                   |                   |                   |
|-------------------|-----------------|--------------------------|---------------------------|------------------|-------------------|-------------------|-------------------|
| Exit<br>Dolby Src | AES-B Inpu      | Select Dol<br>Stream Inj | by Dolby 2<br>put Setting | 2<br>s           |                   |                   | Help              |
| Audio source bu   | uttons          |                          |                           |                  |                   |                   |                   |
|                   |                 | Touch Aud                | io Source Butto           | on, then the D   | olby Src Buttor   | l i               |                   |
| AES A1-2          | AES A3-4        | AES A5-6                 | AES A7-8                  | AES B1-2         | AES B3-4          | AES B5-6          | AES B7-8          |
| Embedded<br>1-2   | Embedded<br>3-4 | Embedded<br>5-6          | Embedded<br>7-8           | Embedded<br>9-10 | Embedded<br>11-12 | Embedded<br>13-14 | Embedded<br>15-16 |
|                   |                 |                          |                           |                  |                   |                   |                   |
|                   |                 |                          |                           |                  |                   |                   |                   |
|                   |                 |                          |                           |                  |                   |                   |                   |
|                   |                 |                          |                           |                  |                   |                   |                   |
| Dolby 2 - Stream  | m Src —         |                          |                           |                  |                   |                   |                   |
| [AES A3-4         | ]               |                          |                           |                  |                   |                   |                   |

 Dolby Channel Allow Alarm 領域 で、ミュートやクリップのような基本 的なオーディオ・アラームに対し て、モニタするチャンネルを選択 します。

オプション DDE 型の場合のみ:Dolby Format Expected を押して、想定され るドルビー・フォーマットを選択します。 オーディオ・フォーマットが選択されて いない場合には、ドルビー・フォーマッ ト・アラームがトリガされます。

注:オーディオ・モニタでは、インス トールされているドルビー・オプション に応じて、ドルビー・フォーマットが自 動的に選択され、デコードされます。

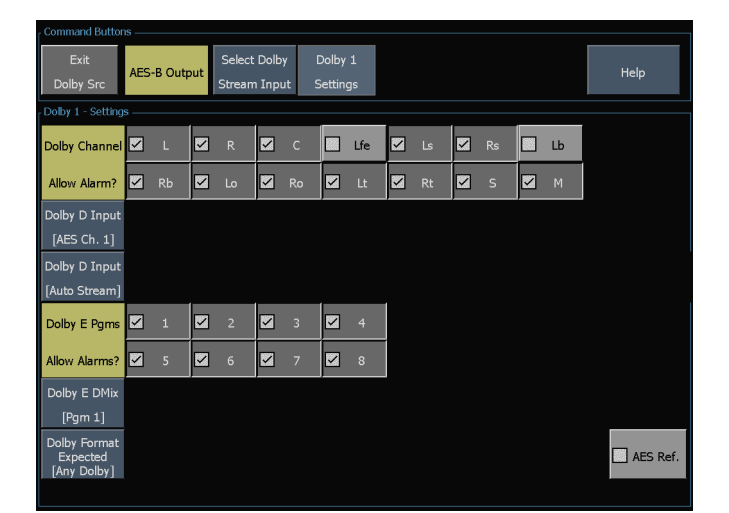

 オプション DDE 型の場合のみ: Audio Inputs and Outputs メニュー から、Audio Output Mapping > Map Analog Outputs を選択します。メ ニューで、表示されるマップ内のア ナログ出力に接続される入力があ る場合は、それを指定します。出 力を無効にするには、Audio Input [None] を選択し、無効にする出 力を選択します。

| r Select Audio Outpu                           | ut Type to Map –            |                                   |                              |                              |                                |      |
|------------------------------------------------|-----------------------------|-----------------------------------|------------------------------|------------------------------|--------------------------------|------|
| Exit                                           |                             | Choose to I                       | Map AES or Ana               | log Outputs, the             | n Map the Outp                 | uts. |
| Audio Output                                   | Map AES<br>Outputs          | Map Analog<br>Outputs             |                              |                              |                                | Help |
| Dolby 2 - Audio Sou                            | urce Buttons ——             |                                   |                              |                              |                                |      |
|                                                | Touc                        | h Audio Source E                  | utton, then Ou               | tput Mapping Co              | onfiguration                   |      |
| Audio Mapping<br>User-defined<br>Audio Source  | Src: Dolby 2<br>label><br>> | Bars 1-2<br>1, 2<br>[L, R]        | Bars 3-4<br>3, 4<br>[C, Lfe] | Bars 5-6<br>5, 6<br>[Ls, Rs] | Bars 9-10<br>9, 10<br>[Lt, Rt] |      |
| Phase Pair<br>[L,R]<br>Audio Input             |                             |                                   |                              |                              |                                |      |
| Analog Output to [                             | Dolby 2 Bar Map⊸            |                                   |                              |                              |                                |      |
| Analog Outpu<br>User-defined I<br>Audio Source | ts><br>label><br>>          | Analog 1-2<br>1, 2<br>[Bars L, R] |                              |                              |                                |      |

 オプション DDE 型の場合のみ: Map AES Output を選択して、表示 されるマップ内の AES 出力に特 定のバー・ペアを割り当てます。 (AES バンクは、出力として設定す る必要があります。)デコードされ ていないドルビー・デジタルまたは ドルビー E ソースを AES 出力に 接続するには、Undecoded source ボタンを選択して、目的の AES 出 力を選択します。

注:ドルビー入力が有効な場合、チャンネル番号とともにチャンネル・ラベル (L、R、Ls など)が表示されます。

| - Command Buttor                                                   | 15 — |         |     |                  |                  |           |                 |         |    |    |    |          |
|--------------------------------------------------------------------|------|---------|-----|------------------|------------------|-----------|-----------------|---------|----|----|----|----------|
| Exit<br>Dolby Src                                                  | AES  | -B Outp | out | Select<br>Stream | : Dolb<br>n Inpi | y<br>it : | Dolby<br>Settin | 1<br>gs |    |    |    | Help     |
| Dolby 1 - Setting                                                  | s    |         |     |                  |                  |           |                 |         |    |    |    |          |
| Dolby Channel                                                      |      | L       |     | R                |                  | с         |                 | Lfe     | دا | Rs | Lb |          |
| Allow Alarm?                                                       |      |         |     |                  |                  |           |                 |         |    |    |    |          |
| Dolby D Input<br>[AES Ch. 1]<br>Dolby D Input<br>[Auto Stream]     |      |         |     |                  |                  |           |                 |         |    |    |    |          |
| Dolby E Pgms                                                       |      |         |     |                  |                  |           |                 |         |    |    |    |          |
| Allow Alarms?                                                      |      | 5       |     | 6                |                  | 7         |                 | 8       |    |    |    |          |
| Dolby E DMix<br>[Pgm 1]<br>Dolby Format<br>Expected<br>[Any Dolby] |      |         |     |                  |                  |           |                 |         |    |    |    | AES Ref. |

- 9. オプション DD 型の場合のみ: Output Map を選択および設定して、アナログ出力とデジタル出力に特定のバー・ペアを割り当てます。出力は、単一のペアに限定されます。
- 10.オプション DDE 型の場合のみ: Dolby D Input を選択して、サブフレームが 2 つのドルビー・スト リームを(ドルビー・プロフェッショナル 16 ビット・モードで) 搬送するドルビー・コンテンツの AES チャンネルを選択します。
- 11.オプション DDE 型の場合のみ: Dolby D Input を選択して、複数のドルビー・デジタル・ストリームをエン ベデッドすることができるドルビー・コンテンツのストリームを選択します。自動ストリームの場合、最も若 い番号が付けられた有効なストリームが選択されます。
- 12.オプション DDE 型の場合のみ: Dolby E Dmix を選択して、ダウンミックスを導き出すプログラムを選択します。

注: 複数のプログラムが表示されていますが、有効なプログラムの数は、ドルビー入力のメタデータ内 で検出されたドルビー E 入力プログラム設定に応じて異なります。  AES Ref ボックスをオン(またはオ フ)にして、AES リファレンスを有効 (または無効)にします。このボッ クスは、画面の右下隅に表示され ます。このボックスがオンに設定され、ドルビー・ソースが AES 入力に 設定されている場合、AES 入力が AES リファレンスにロックされてお らず、AES リファレンスと位相が一 致しているときには、オーディオ・ モニタにより AES フレーム同期ア ラームがトリガされます。

| r Command Butto                         |     |        |     |                 |                  |           |                 |         |    |    |    |          |
|-----------------------------------------|-----|--------|-----|-----------------|------------------|-----------|-----------------|---------|----|----|----|----------|
| Exit<br>Dolby Src                       | AES | -B Out | put | Selec<br>Strear | t Dolb<br>n Inpi | y<br>ut : | Dolby<br>Settin | 1<br>gs |    |    |    | Help     |
| Dolby 1 - Setting                       | js  |        |     |                 |                  |           |                 |         |    |    |    |          |
| Dolby Channel                           |     | L      |     | R               |                  | С         |                 | Lfe     | Ls | Rs | Lb |          |
| Allow Alarm?                            |     | Rb     |     | Lo              |                  | Ro        |                 | Lt      | Rt | s  | Μ  |          |
| Dolby D Input                           |     |        |     |                 |                  |           |                 |         |    |    |    |          |
| [AES Ch. 1]                             |     |        |     |                 |                  |           |                 |         |    |    |    |          |
| Delley D Terryt                         |     |        |     |                 |                  |           |                 |         |    |    |    |          |
|                                         |     |        |     |                 |                  |           |                 |         |    |    |    |          |
| [Auto Stream]                           |     |        | -   |                 | -                |           | -               |         |    |    |    |          |
| Dolby E Pgms                            |     | 1      |     | 2               |                  | 3         |                 | 4       |    |    |    |          |
| Allow Alarms?                           |     |        |     |                 |                  |           |                 | 8       |    |    |    |          |
| Dolby E DMix                            |     |        |     |                 |                  |           |                 |         |    |    |    |          |
| [Pgm 1]                                 |     |        |     |                 |                  |           |                 |         |    |    |    |          |
| Dolby Format<br>Expected<br>[Any Dolby] |     |        |     |                 |                  |           |                 |         |    |    |    | AES Ref. |
|                                         |     |        |     |                 |                  |           |                 |         |    |    |    |          |

 必要に応じて、他のドルビー設定 セットについて、これらの手順のす べてを繰り返します。

#### ドルビー・グローバル・パラメータのセットアップ

次の手順を実行して、4 つのドルビー設定セットすべてに適用されるパラメータを設定します。

- 1. SETTINGS ボタンを押します。
- 2. Dolby Setup を選択します。
- オプション DDE 型の場合のみ: Dolby D Listening Mode を選択します。このモードは、オーディオ 表示および出力でのドルビー・サウンド・チャンネルのレベル・バーとサラウンド・サウンド要素への マップ方法を制御します。
- 4. オプション DDE 型の場合のみ:フルまたはダウンミックスするモードを選択します。

注:ドルビー入力での信号のドルビー・コンテンツは、選択したモードにダウンミックスするのに十分なものでなければなりません。十分でない場合、設定は無効です。

- 5. オプション DDE 型の場合のみ:Dolby D Dial/DynRng を選択します。
- オプション DDE 型の場合のみ: Offを選択するか、Dialnorm Only、Dialnorm+RF、または DialNorm+Line を選択します。RF および Line は、モニタまたは出力用にドルビー・コンテンツをデュードする場 合に適用するダイナミック・レンジ制御(圧縮)ファクタのモードです。オプション DD 型は、常に Dialnorm+Line モードの状態です。
- 7. オプション DDE 型の場合のみ: Dolby D Downmix を選択します。
- 8. オプション DDE 型の場合のみ: Line または RF に切り替えます。このダイナミック・レンジ制御(圧縮) ファクタは、さまざまなドルビー D リスニング・モードにダウンミックスする際に適用されます。
- 9. オプション DDE 型の場合のみ: Dolby E Dialnorm を選択して、オンとオフを切り替えます。オンにする と、オーディオ・バーおよびアナログ、デジタル出力に対して、ダイヤル正規化が適用されます。
- 10.オプション DDE 型の場合のみ: Dolby E Pulldown を選択して、オンとオフを切り替えます。オンにすると、 オーディオ・バーおよびアナログ、デジタル出力に対して、プルダウン・デコーディングが適用されます。
- 11. Dolby Downmix Mode を選択します。各ダウンミックス・モードは、複数の分離したオーディオ・チャンネ ルを組み合わせて1つのミキシングを作成し、ユーザに対して、モノラルまたはステレオだけのシステ ム、あるいは以前のアナログ・サラウンド・サウンド・システムとの互換性を提供します。

次のモードから1つを選択して、オー ディオ表示内にダウンミックス・バーを 設定します(オプション DD 型は、常 に Lt/Rt モードの状態です)。

- None を選択すると、ダウンミックス を実行しません。
- Mono を選択すると、右に表示されているダウンミックスを実行します。
- Lo/Ro (Left-only/Right only)を選 択すると、標準的なステレオ・ダウ ンミックスを実行します。

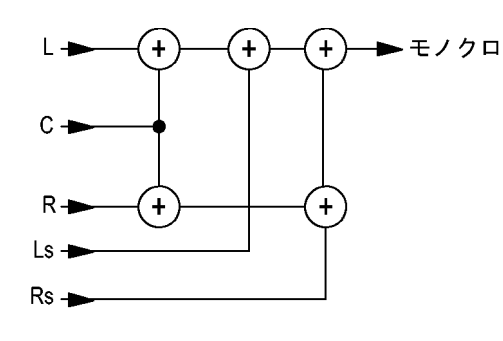

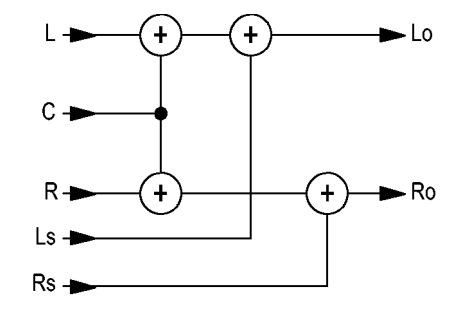

 Lt/Rt (Left-total/Right-total)を選 択すると、ドルビー・プロ・ロジック に互換性のあるステレオ・ミックスを 実行します。

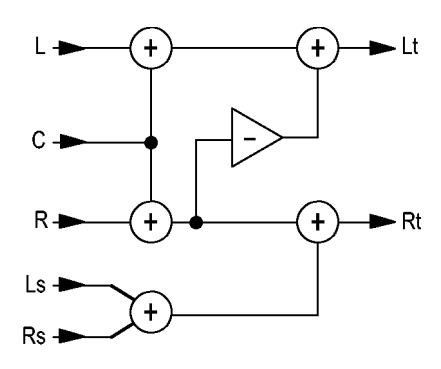

## ドルビー入力の表示

ドルビー入力の設定が完了したら、オーディオ表示にレベルとその他の特性を表示できます。

- 機器のフロント・パネルの SURROUND ボタンを押します。ド ルビーをモニタするオーディオ表 示を右に示します。
- レベル・バーのうち左端から6つ のバーは、ドルビー・チャンネル を示します。選択したリスニング・ モードにより、有効なバーの数が 決まります。
- レベル・バーのうち右端から2つ のバーは、選択したドルビー・ダウ ンミックス・モードを示します。
- 4. ドルビー・セットアップ情報は、画 面の一番上に表示されます。
- 5. 画面の右半分は、リサージュ表示 またはサラウンド・サウンド表示の いずれかを表示するように設定す ることができます。

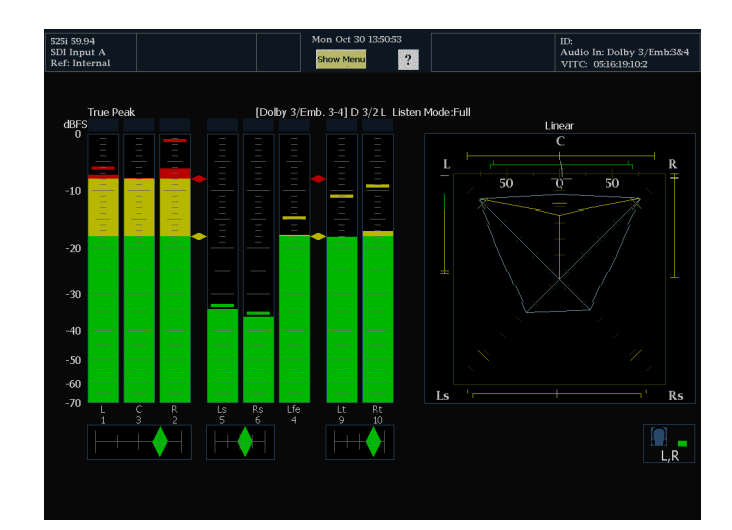

## ドルビー・メタデータの表示

オーディオ・モニタに搭載されたドルビー・オプションを使用すると、選択したドルビー D またはドルビー E のビットストリーム内に存在するメタデータ・パラメータを、Dolby Audio Status 画面でデュードし、表示することができます。現在選択されている入力に対するデータを表示するには、次の手順を実行します。

- 画面にオーディオ表示が設定されている場合は、機器のフロント・パネルの STATUS を押します。
- 右に示すように、Dolby Status を 選択します。
- 3. 次の点に注意してください。
  - ドルビー・オーディオ・ステータ スを表示するには、ドルビー・ オプションが設定されている必 要があります。
  - ドルビー・フォーマットは、選択 した入力のフォーマットに一致 します。

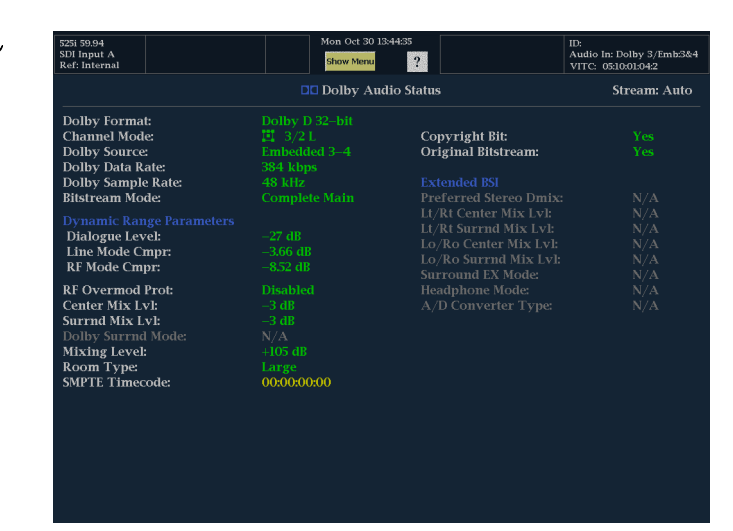

## 使用上の注意

オプション DDE 型がインストールされている場合、オーディオ・モニタでは、ドルビー・ダウンミックスの 選択に関連付けられたドルビー・メタデータ内のいくつかのパラメータに基づき、ダウンミックスが決定されます。たとえば、Lt/Rt ダウンミックスが選択され、ドルビー・オーディオ・ステータス画面に、適切なダ ウンミックスが Lt/Rt であることを示す拡張ビットストリーム情報が表示される場合、中央チャンネル は Lt/Rt 中心ミックス・レベルで減衰され、サラウンド・チャンネルは Lt/Rt サラウンド・ミックス・レベ ルで減衰されたあと、ステレオ・ダウンミックスに結合されます。

オプション DD 型がインストールされている場合、ダウンミックスは常に Lt/Rt であり、減衰係数は固定され、メタデータに依存しません。

リスニング・モードは、チャンネル数をユーザが選択できるマルチチャンネル・ドルビー・デジタル・オー ディオ・プログラムをモニタする場合に使用できます。次に説明する、複数の基本的なリスニング・モード およびプロ・ロジック・リスニング・モードの中から選択できます。チャンネル・モードによって、これらのリ スニング・モードはオーディオ表示レベル・バーに表示される内容に影響を与えます。

#### 基本的なリスニング・モード

注: リスニング・モードの選択は、オプション DDE 型の場合にのみ可能です。オプション DD 型の場合は、フル・リスニング・モードが常に有効です。

**EX**:2 つのサラウンド・チャンネルが、バック・チャンネルを使用してマトリックス状にエンコードされる場合、 EX を使用します。EX リスニング・モードが選択されて、2 つのサラウンド・チャンネルが存在する場合は、 バー表示は Lb および Rb という2 つのバック・チャンネルを追加して、7.1 チャンネル表示を作成します。

フル:フルでは、表示か出力のどちらかにチャンネル・モードで示されるチャンネル数を変更しません。

3 ステレオ: 左、中央および右のチャンネルのみを使用してドルビー・デジタル信号をモニタする場合、3 ステレオを使用します。このモードでは、サラウンド・チャンネルが存在する場合、サラウンド・ミックス・レベ ル減衰を使用して、左および右のチャンネルにミキシングされます。

ファントム:ファントムを使用すると、中央チャンネルが存在する場合、その中央チャンネルが中心ミックス・レベル値で減衰され、左と右のチャンネルに追加されます。

ステレオ:ステレオでは常に、メタデータ内に含まれる中心ミックス・レベルおよびサラウンド・ミックス・レベルを使用して Lo/Ro ダウンミックスを作成します。Lfe は無効です。

モノ:モノラル・モードでは常に、Lo/Ro ダウンミックスを作成し、Lo を Ro に追加することにより、単一の中央チャンネルにミックス・ダウンします。Lfe は無効です。

#### プロ・ロジック・リスニング・モード

プロ・ロジック・リスニング・モードでは、ソースの素材に応じて異なる機能を実行します。ソースが3チャンネル以上のドルビー・デジタル・ストリームの場合、互換性のあるサラウンド Lt/Rt ダウンミックスが作成され、選択可能なチャンネル数にデコードされます。ソースが2/0ドルビー・デジタル・ストリームの場合、プロ・ロジック・モードによりプロ・ロジック・デコードが実行され、リスニング・モードで要求された数のチャンネルを生成します。ソースが PCM の場合、指定したプロ・ロジック・モードにかかわらず、完全なプロ・ロジック・デコードが実行されます。

プロ・ロジック・フル:プロ・ロジック・フルでは、3 チャンネル以上を使用して、任意の入力の Lt/Rt ダウン ミックスを作成します。この Lt/Rt ダウンミックスはプロ・ロジックにデコードされ、サラウンド・チャンネルが 3dB 減少し、Ls および Rs バーの両方で再生されるような LCRS 出力を生成します。

2/0 エンコードされたドルビー・ストリームは、すでにプロ・ロジックにエンコードされているとみなされ、プロ・ロジックにデコードされて LCRS 出力を生成します。この場合も、サラウンド・チャンネルは 3dB 減少し、Ls および Rs バーの両方で再生されます。

任意の PCM 入力は、2/0ドルビー・デジタル入力と同様にデコードされます。

**プロ・ロジック 3 ステレオ**:プロ・ロジック 3 ステレオでは、3 チャンネル以上を使用して、任意の入力の Lt/Rt ダウンミックスを作成します。この Lt/Rt ダウンミックスは、プロ・ロジックのデコーディングを使用して 中央チャンネルを生成し、LCR バーを提供します。

2/0 エンコードされたドルビー・ストリームは、すでにプロ・ロジックにエンコードされているとみなされ、プロ・ ロジックにデコードされて LCR 出力を生成します。

任意の PCM 入力はデュードされて、サラウンド・チャンネルが 3dB 減少し、Ls および Rs バーの両方で再 生されるような LCRS チャンネルを提供します。

**プロ・ロジック・ファントム**: プロ・ロジック・ファントムでは、3 チャンネル以上を使用して、任意の入力のLt/Rt ダウンミックスを作成します。このLt/Rt ダウンミックスは、プロ・ロジックのデコーディングを使

用してサラウンド・チャンネルを生成し、LCS サラウンド・チャンネルを提供します。このサラウンド・チャンネルは 3dB 減少し、Ls および Rs バーの両方で再生されます。

2/0 エンコードされたドルビー・ストリームは、すでにプロ・ロジックにエンコードされているとみなされ、プロ・ロジックにデコードされて LRS 出力を生成します。この場合も、サラウンド・チャンネルは 3dB 減少し、Ls および Rs バーの両方で再生されます。

任意の PCM 入力はデコードされて、サラウンド・チャンネルが 3dB 減少し、Ls および Rs バーの両方で再 生されるような LCRS チャンネルを提供します。

| チャンネル・モード | リスニング・モード | メイン・チャンネル出力機能                          |  |  |  |  |
|-----------|-----------|----------------------------------------|--|--|--|--|
| 3/2       | EX        | すべての 3/2 チャンネル + バック・サラウンドの EX<br>デュード |  |  |  |  |
|           | フル        | すべての 3/2 チャンネル                         |  |  |  |  |
|           | 3 ステレオ    | 3/2 チャンネルの 3 ステレオ・ダウンミックス              |  |  |  |  |
|           | ファントム     | 3/2 チャンネルのファントム・ダウンミックス                |  |  |  |  |
|           | ステレオ      | Lo/Ro ダウンミックス                          |  |  |  |  |
|           | モノ        | Lo+Ro                                  |  |  |  |  |
|           | PL フル     | Lt/Rt ダウンミックスからの LCRS                  |  |  |  |  |
|           | PL 3 ステレオ | Lt/Rt からの 3 ステレオ                       |  |  |  |  |
|           | PL ファントム  | Lt/Rt からのファントム                         |  |  |  |  |
| 2/2       | EX        | すべての 2/2 チャンネル + バック・サラウンドの EX<br>デュード |  |  |  |  |
|           | フル        | すべての 2/2 チャンネル                         |  |  |  |  |
|           | 3 ステレオ    | ステレオ・モードのデフォルト                         |  |  |  |  |
|           | ファントム     | フル・モードのデフォルト                           |  |  |  |  |
|           | ステレオ      | Lo/Ro ダウンミックス                          |  |  |  |  |
|           | モノ        | Lo+Ro                                  |  |  |  |  |
|           | PL フル     | Lt/Rt ダウンミックスからの LCRS                  |  |  |  |  |
|           |           | Lt/Rt からの 3 ステレオ                       |  |  |  |  |
|           | PL ファントム  | Lt/Rt からのファントム                         |  |  |  |  |
| 3/1       | EX        | フル・モードのデフォルト                           |  |  |  |  |
|           | フル        | すべての 3/1 チャンネル                         |  |  |  |  |
|           | 3 ステレオ    | smix 係数を使用して L および R にミキシングされた S       |  |  |  |  |
|           | ファントム     | cmix 係数を使用して L および R にミキシングされた C       |  |  |  |  |
|           | ステレオ      | Lo/Ro ダウンミックス                          |  |  |  |  |
|           | モノ        | Lo+Ro                                  |  |  |  |  |
|           | PL フル     | Lt/Rt ダウンミックスからの LCRS                  |  |  |  |  |
|           | PL 3 ステレオ | Lt/Rt からの 3 ステレオ                       |  |  |  |  |
|           | PL ファントム  | Lt/Rt からのファントム                         |  |  |  |  |

#### 表 1: チャンネル・モードとリスニング・モードの関係

| チャンネル・モード | リスニング・モード | メイン・チャンネル出力機能                    |  |  |  |  |
|-----------|-----------|----------------------------------|--|--|--|--|
| 2/1       | EX        | フル・モードのデフォルト                     |  |  |  |  |
|           | フル        | すべての 2/1 チャンネル                   |  |  |  |  |
|           | 3 ステレオ    | smix 係数を使用して L および R にミキシングされた S |  |  |  |  |
|           | ファントム     | フル・モードのデフォルト                     |  |  |  |  |
|           | ステレオ      | Lo/Ro ダウンミックス                    |  |  |  |  |
|           | モノ        | Lo+Ro                            |  |  |  |  |
|           | PL フル     | Lt/Rt ダウンミックスからの LCRS            |  |  |  |  |
|           | PL 3 ステレオ | Lt/Rt からの 3 ステレオ                 |  |  |  |  |
|           | PL ファントム  | Lt/Rt からのファントム                   |  |  |  |  |
| 3/0       | EX        | 3 ステレオ・モードのデフォルト                 |  |  |  |  |
|           | フル        | 3 ステレオ・モードのデフォルト                 |  |  |  |  |
|           | 3 ステレオ    | すべての 3/0 チャンネル                   |  |  |  |  |
|           | ファントム     | cmix 係数を使用して L および R にミキシングされた C |  |  |  |  |
|           | ステレオ      | Lo/Ro ダウンミックス                    |  |  |  |  |
|           | モノ        | Lo+Ro                            |  |  |  |  |
|           | PL フル     | Lt/Rt ダウンミックスからの LCRS            |  |  |  |  |
|           | PL 3 ステレオ | Lt/Rt からの 3 ステレオ                 |  |  |  |  |
|           | PL ファントム  | Lt/Rt からのファントム                   |  |  |  |  |
| 2/0       | EX        | ステレオ・モードのデフォルト                   |  |  |  |  |
|           | フル        | ステレオ・モードのデフォルト                   |  |  |  |  |
|           | 3 ステレオ    | ステレオ・モードのデフォルト                   |  |  |  |  |
|           | ファントム     | ステレオ・モードのデフォルト                   |  |  |  |  |
|           | ステレオ      | 2/0 チャンネル                        |  |  |  |  |
|           | モノ        | L+R                              |  |  |  |  |
|           | PL フル     | 2/0 チャンネルからの LCRS                |  |  |  |  |
|           | PL 3 ステレオ | 2/0 チャンネルからの 3 ステレオ              |  |  |  |  |
|           | PL ファントム  | 2/0 チャンネルからのファントム                |  |  |  |  |

### 表 1: チャンネル・モードとリスニング・モードの関係 (続く)

| チャンネル・モード | リスニング・モード     | メイン・チャンネル出力機能  |
|-----------|---------------|----------------|
| 1/0       | EX            | モノラル・モードのデフォルト |
|           | フル            | モノラル・モードのデフォルト |
|           | 3 ステレオ        | モノラル・モードのデフォルト |
|           | ファントム         | モノラル・モードのデフォルト |
|           | ステレオ          | モノラル・モードのデフォルト |
|           | モノ            | モノラル中央チャンネル出力  |
|           | PL フル         | モノラル・モードのデフォルト |
|           | <br>PL 3 ステレオ | モノラル・モードのデフォルト |
|           | PL ファントム      | モノラル・モードのデフォルト |

#### 表 1: チャンネル・モードとリスニング・モードの関係(続く)

## オーディオ・バー・マッピングとドルビー E メタデータ・プログラム設定の関係

オプション DDE 型を搭載して、ドルビー E オーディオをデコードしているオーディオ・モニタに対しては、 オーディオ表示内のバーは次の表のようにマッピングされます。マッピングは、ドルビー入力のメタデータ内 で検出されたドルビー E プログラム設定から導き出されます。ダウンミックス・プログラムを選択する場合、 オーディオ表示の 2 つのダウンミックス・レベル・バーがそのプログラムの選択を反映します。

| ドルビー Ε プログラム設定           | オーディオ・バー・マッピング 1                  | 使用可能なプログラムの数 |
|--------------------------|-----------------------------------|--------------|
| 5.1 + 2                  | L、C、R、Ls、Rs、L <sub>FE</sub> L1、R1 | 2            |
| $5.1 + 2 \times 1$       | L、C、R、Ls、Rs、L <sub>FE</sub> M2、M3 | 3            |
| 4 + 4                    | L1、C1、R1、S、L2、R2、C2、S             | 2            |
| 4 + 2 + 2                | L1、C1、R1、S、L1、R1、L2、R2            | 3            |
| $4 + 2 + 2 \times 1$     | L1、C1、R1、S、L1、R1、M1、M2            | 4            |
| $4 + 4 \times 1$         | L1、C1、R1、S、M2 M3 M4、M5            | 5            |
| 2 + 2 + 2 + 2            | L1、R1、L2、R2、L3、R3、L4、R4           | 4            |
| $2 + 2 + 2 + 2 \times 1$ | L1、R1、L2、R2、L3、R3、M4、<br>M5       | 6            |
| $2 + 2 + 4 \times 1$     | L1、R1、L2、R2、M3、M4、M5、<br>M6       | 6            |
| 2 + 6×1                  | L1、R1、M2、M3、M4、M5、M6、<br>M7       | 7            |
| 8×1 = 1+1+1+1+1+1+1+1    | M1、M2、M3、M4、M5、M6、<br>M7、M8       | 8            |
| 5.1                      | L、C、R、Ls、Rs、L <sub>FE</sub>       | 1            |
| 4 + 2                    | L1、C1、R1、S、L2、R2                  | 2            |
| $4 + 2 \times 1$         | L1、C1、R1、S、M2、M3                  | 3            |
| 2 + 2 + 2                | L1、R1、L2、R2、L3、R3                 | 3            |
| $2 + 2 + 2 \times 1$     | L1、R1、L2、R2、M3、M4                 | 4            |
| $\overline{2+4\times 1}$ | L1、R1、M2、M3、M4、M5                 | 5            |

| ドルビー Ε プログラム設定   | オーディオ・バー・マッピング 1                  | 使用可能なプログラムの数 |
|------------------|-----------------------------------|--------------|
| 6×1              | M1、M2、M3、M4、M5、M6                 | 6            |
| 4                | L1、C1、R1、S                        | 1            |
| $2 + 2 \times 1$ | L1、R1、M2、M3                       | 3            |
| 4×1              | M1、M2、M3、M4                       | 4            |
| 7.1              | $L, C, R, Ls, Rs, L_{FE}, Lb, Rb$ | 1            |
|                  | $L, C, R, Ls, Rs, L_{FE}, Le, Re$ | 1            |

L = 左、R = 右、C = 中央、M = モノ、S = サラウンド、e = エクストラ(Le、Re、および Ex エンコード・チャンネル)、b = バック、L<sub>FE</sub> = 低域効果

# リモート通信

ここでは、次のリモート通信について説明します。

- Web ブラウザを使用するイーサネット・ネットワークによるリモート通信
- Java アプレットを使用するイーサネット・ネットワークによるリモート通信

## リモート Web インタフェースの使用

オーディオ・モニタに接続し、ソフトウェアをインストールせずに、Web ブラウザのみを使用して簡単な操作 を行うことができます。Web ブラウザを使用してオーディオ・モニタに接続するには、イーサネットを介して オーディオ・モニタを IP ネットワークに接続する必要があります。ネットワークの設定に応じて、IP 設定モー ド、IP アドレス、サブネット・マスク、およびゲートウェイ・アドレスを設定する必要があります。

Web ブラウザだけを使用して、スクリーン・キャプチャの保存、エラー・ログのダウンロード、診断ログのダ ウンロード、および機器オプションの表示を行うことができます。Web ブラウザを使用してオーディオ・ モニタに接続するには、次の操作を行います。

- オーディオ・モニタをネットワーク に接続するようにセットアップしま す(まだセットアップしていない場 合)。
- オーディオ・モニタのネットワーク・ア ドレスを「http://123.123.123.123」 のように URL 入力ボックスに入力 します。

注:多くのWebブラウザは、先頭にゼロの付いたIPアドレスを正しく解釈しません。Configurationメニューに表示されたIPアドレスに、124.161.038.151のように先頭のゼロが含まれる場合、ブラウザのアドレス行に入力するときに"0"を削除してください。たとえば、124.161.038.151の場合、「124.161.38.151」と入力する必要があります。

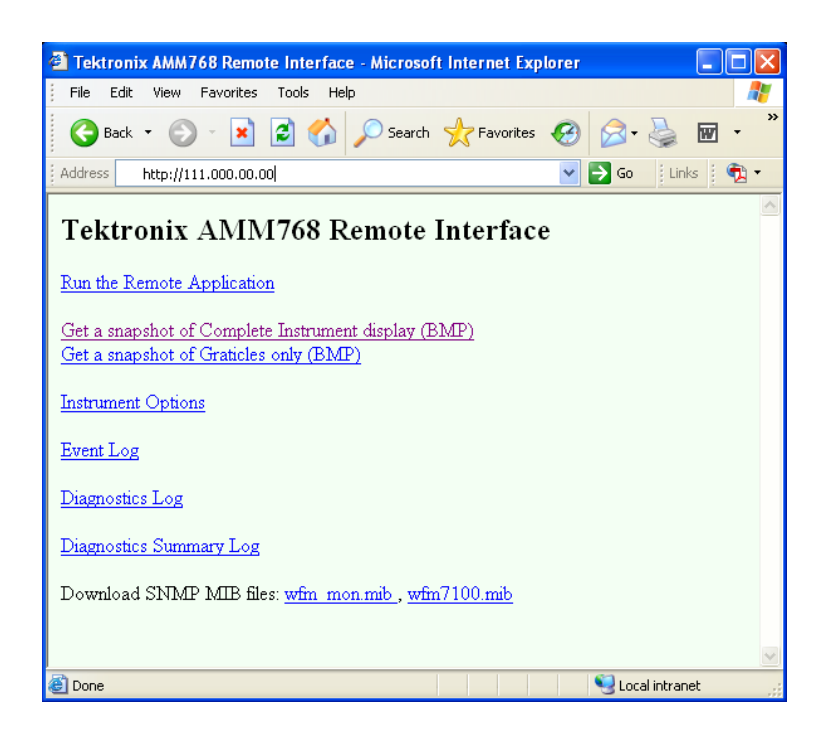

必要に応じて、次の手順のいずれか を実行します。

- Run the Remote Application をク リックして Java アプレットを起動し ます(次の手順を参照)。
- Get a snapshot リンクのいずれかを クリックして、ビットマップ・イメージ をダウンロードします。
- 5. Instrument Options をクリックして、 インストールされているオプション を表示します。
- 6. Event Log をクリックして、エラー・ ログを HTML テーブルで表示し ます。
- Diagnostic Log をクリックして、診 断ログを HTML テーブルで表示 します。
- Diagnostics Summary Log をクリックして、診断ログの概要を HTML テーブルで表示します。

| 🗿 Tektronix AMM768 Remote Interface - Microsoft Internet Explorer 📃 🗖 🔀                       |
|-----------------------------------------------------------------------------------------------|
| File Edit View Favorites Tools Help 🦧                                                         |
| 🔾 Back 🔹 🐑 - 🖹 🗟 🏠 🔎 Search 🤺 Favorites 🤣 🖾 - چ 👿 - 🎽                                         |
| Address http://111.000.00.00                                                                  |
| Tektronix AMM768 Remote Interface                                                             |
| Get a snapshot of Complete Instrument display (BMP)<br>Get a snapshot of Graticles only (BMP) |
| Instrument Options                                                                            |
| Event Log                                                                                     |
| Diagnostics Log                                                                               |
| Diagnostics Summary Log                                                                       |
| Download SNMP MIB files: wfm_mon.mib_, wfm7100.mib                                            |
|                                                                                               |
|                                                                                               |
| 🕘 Done 🛛 🔰 Local intranet                                                                     |
|                                                                                               |

## リモート・アプリケーションの使用

リモート PC から機器をコントロールするには、Web ブラウザからリモート・アプリケーションを起動します。 リモート・アプリケーションは、オーディオ・モニタのディスプレイとフロント・パネルを PC のディスプレイ 上に再現します。リモート・アプリケーションを実行すると、機器を完全にリモート・コントロールできる仮 想フロント・パネルが使用できます。

注: Web インタフェースの操作は、1280 x 1024 の画面解像度に最適化されています。低解像度のコン ピュータで操作するには、インタフェース全体を確認するためにスクロールバーを使用する必要があります。

### リモート・アプリケーションの要件

PC に Java をインストールすると、Java アプレットを起動して、オーディオ・モニタを制御することができます。Java アプレットの要件は次のとおりです。

Sun Microsystems の Java RunTime Environment (JRE) バージョン 1.41 以降が PC にインストールされて いること。Sun Microsystems の JRE (Java Run-Time Environment) プラグインをダウンロードするには、 http://java.sun.com/j2se/1.4/ から適切なコードをダウンロードしてください。

実行可能ファイルをダウンロードしたら、インストレーション・ソフトウェアを起動し、表示される手順に 従います。

- Windows PC 上で動作する Microsoft Internet Explorer 5.0 以降
- Apple、Linux、または UNIX マシン上の Netscape

### リモート・アプリケーションの起動

リモート・アプリケーションを起動すると、オーディオ・モニタからダウンロードされ、起動されます。前述の Java Run-Time Environment を除き、アプレットを使用するためにソフトウェアをインストールする必要はありません。

- 1. Web ブラウザを起動します。
- リモート・インタフェースが表示されたら、Run the Remote Applicationを選択します。Java アプレットが起動します。

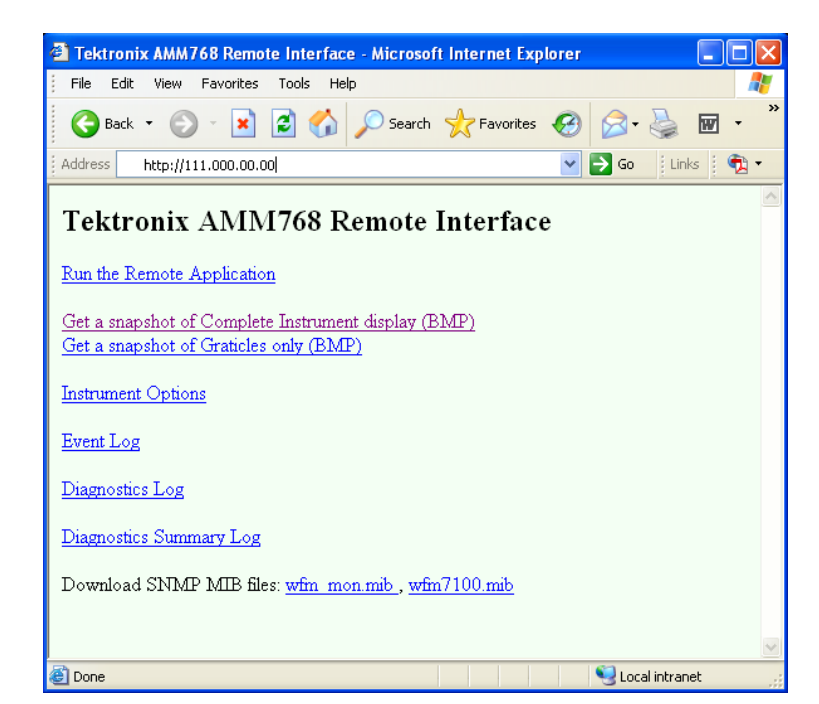

- オーディオ・モニタをコントロール するには、オーディオ・モニタの ディスプレイを押すのと同じように、 Applet Control ウィンドウのボタン をクリックするか、Applet ウィンドウ のソフト・キーまたはラベルをクリッ クします。
- フロント・パネルの機能の場合、仮 想フロント・パネルのコントロール をクリックすると、機器フロント・パ ネルのほとんどのコントロールをリ モートで操作することができます。

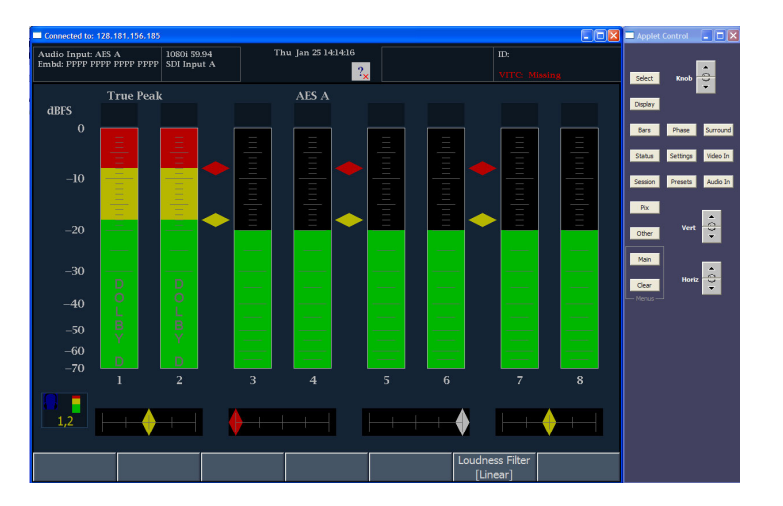
## オーディオ・モニタ・ソフトウェアのアップグレード

オーディオ・モニタのシステム・ソフトウェアをアップグレードするには、システム・アップグレード(MAIN> Config> Utilities > System Upgrade)を使用します。アップグレードは、PC を使用し、イーサネット・ネットワー ク経由で、新しいソフトウェアをオーディオ・モニタに転送することによって行います。

## PC のシステム要件

オーディオ・モニタをアップグレードするデータ転送ユーティリティは、次の PC システム上で動作します。 Windows 98、Windows NT 4.0、Windows ME、Windows 2000、および Windows XP。

また、データ転送ユーティリティには、Winsock 2.0 (イーサネット・インタフェース)と PC システム上に 128 MB の空きディスク・スペースが必要です。

## 開始する前に

アップグレードを開始する前に手順全体をお読みください。アップグレードを完了するには、約25分 必要です。

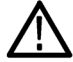

注意: 内部フラッシュ・メモリの破損を防ぐために、フラッシュ・メモリの内容の消去または再書き込みを 実行している間は、機器の電源を切らないでください。フラッシュ・メモリの内容の消去または再書き込みに失敗した場合は、システム・ソフトウェアを復元するために、機器を当社サービス・センターにお送りいただく必要があります。

注: 内部フラッシュ・メモリの消去を開始する前に機器の電源が切れた場合、機器を再起動してか らソフトウェア・アップグレードを再開できます。

## ソフトウェアのインストール

オーディオ・モニタに新しいソフトウェアをインストールするには、次の手順を実行します。

#### ソフトウェア・パッケージのダウンロード

- 1. オーディオ・モニタ・ソフトウェア の最新バージョンをダウンロード するには、Tektronix の Web サ イト http://www.tek.com/products/video\_test にアクセスします。
- そこから、Product Resources の下 にある Software and Firmware リン クをたどり、オーディオ・モニタ・ソフ トウェア・アップグレード・パッケー ジを見つけてダウンロードします。

 ダウンロードした自己解凍アーカイ ブをクリックして、任意のディレクト リに次のファイルを展開します。展 開されるファイルは、transfer.exe、 firmware.pkg、および readme.txt です。

#### IP アドレスのチェックと記録

- CONFIG ボタンを押して、 Configuration メニューを表示しま す。
- 5. Utilities を選択して、Utility メ ニューを表示します。
- Communications を選択して、 Communications メニューを表示し ます。
- 7. Network Setup を選択して、ネット ワーク設定を表示します。
- 8. メニューの IP Address に示されて いる数字を記録します。

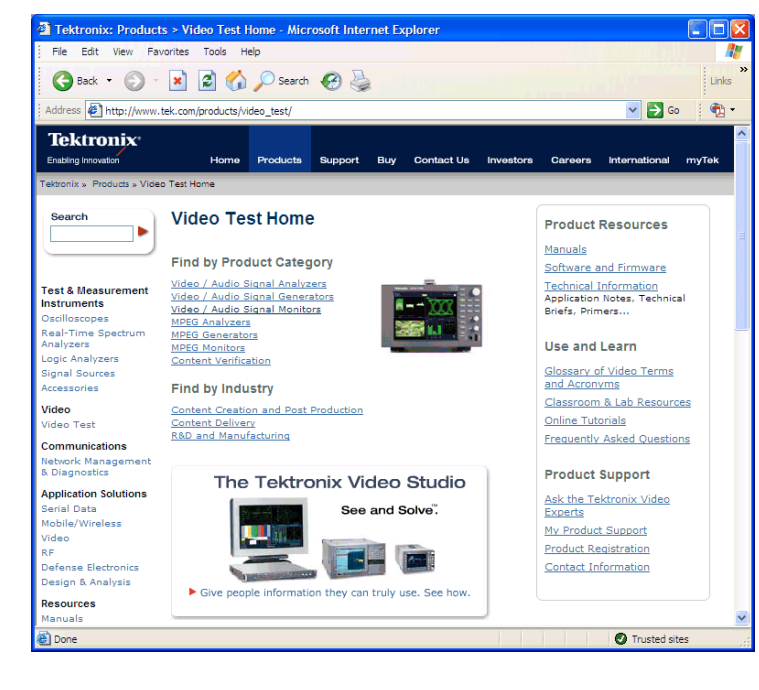

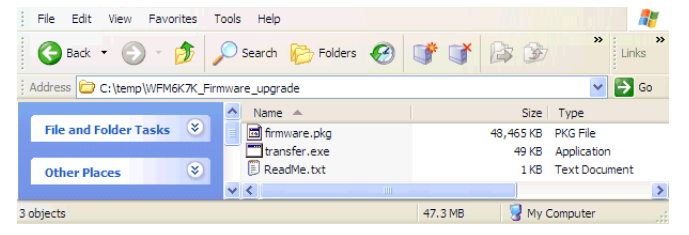

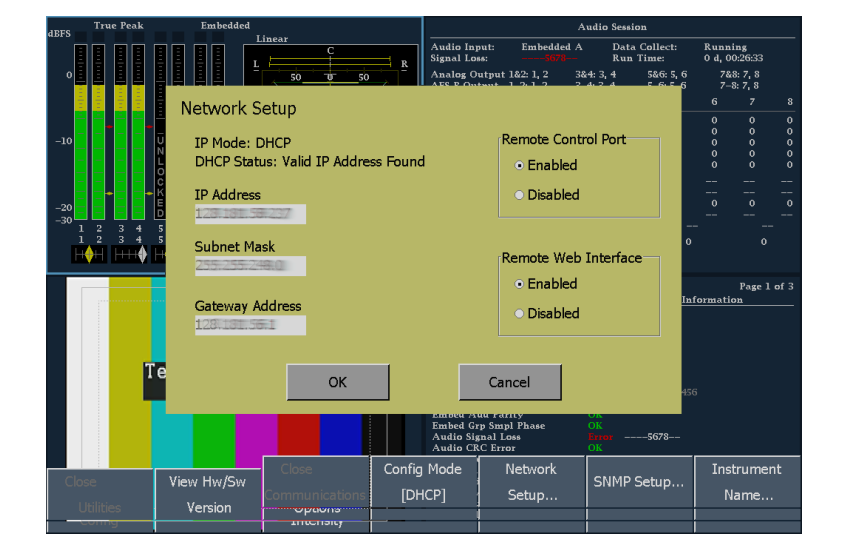

システム・アップグレード・モードの開始

- オーディオ・モニタで、MAIN ボタンを押して、メイン・メニューを表示します。
- 10. Config を押して、Configuration メ ニューを表示します。
- 11. Utilities を押して、Utility メニュー を表示します。
- 12. System Upgrade を押します。これ により、システムをアップグレードす ることを確認するダイアログ・ボック スが表示されます。

オーディオ・モニタ表示が黒くなり、ネットワークからのデータ転送 を待っていることを示す、画面が 表示されます。

アップグレードの実行

- 13. PC で transfer.exe ファイルをダブ ルクリックし、転送プログラムを起動 します。これにより、右に示されて いるウィンドウが表示されます。
- 14. アップデートするオーディオ・モニ タのネットワーク・アドレス(たとえ ば、192.168.221.2)または DNS 名 を入力して、Enter キーを押しま す。ソフトウェアのアップグレード・ プロセスが始まります。

| lose<br>Utilities | View Hw/Sw<br>Version | View Instmt<br>Options | Set Clock | Display Levels | Communications | System Upgrade |
|-------------------|-----------------------|------------------------|-----------|----------------|----------------|----------------|
|                   |                       |                        |           |                |                |                |

| Question                                                                                                    |  |
|----------------------------------------------------------------------------------------------------|--|
| Are you sure you want to shutdown to upgrade the system?                                                                       |  |
| Yes No                                                                                                    |  |
| SI C:\temp\WFM6K7K_Firmware_upgrade\transfer.exe<br>Please enter DNS name or address of target instrument:<br>128.181.216.128_ |  |

15.ソフトウェアのアップグレードが完 了すると、転送ユーティリティに、 別の IP アドレスを入力するように 求めるメッセージが表示されます。

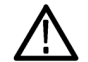

注意:オーディオ・モニタの内部フ ラッシュ・メモリの破損を防ぐために、 フラッシュ・メモリの内容の消去または プログラミングを実行している間は、 transfer.exe ウィンドウを閉じないでく ださい。フラッシュ・メモリの内容の消 去またはプログラミングに失敗した場 合は、システム・ソフトウェアを復元す るために、機器を当社サービス・セン ターにお送りいただく必要があります。

注:転送ユーティリティから別の IP ア ドレスを要求するメッセージが表示さ れたら、transfer.exeのウィンドウを閉 じるのが安全です。

ソフトウェアのアップグレードが完了 すると、オーディオ・モニタが再起動 します。

16. 別のオーディオ・モニタをアップ デートするには、手順5から開始 し、手順12を省略します。別の オーディオ・モニタをアップデートし ない場合は、Enterキーを押して、 転送ユーティリティを終了します。

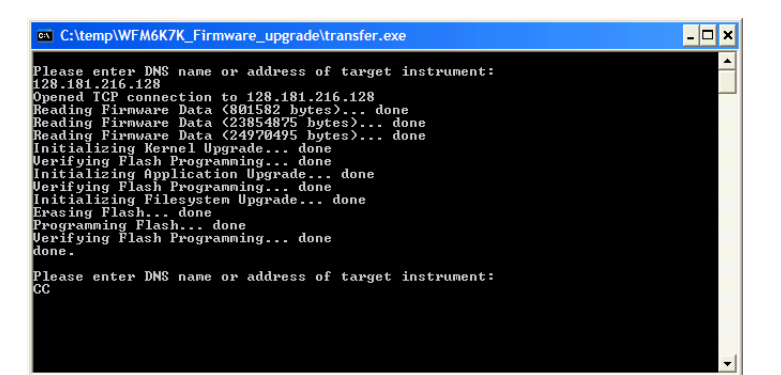

## アップグレードの確認

ソフトウェアのアップグレードが完了すると、機器は再起動してタッチスクリーン校正モードになります。画面に表示される指示に従ってアップグレードを完了します。

注: ソフトウェア・アップグレード・パッケージに付属の Readme.txt ファイルを参照して、現在のすべての Configuration メニューと機器のモード設定がアップグレード後も維持されているかどうかを確認してください。 ソフトウェアのアップグレードを確認するには、MAIN >Config > Utilities メニューの View HW/SW Version 表示のソフトウェア・バージョンをチェックします。

Config

- 1. MAIN ボタンを押します。
- 2. Config ソフト・キーを押します。

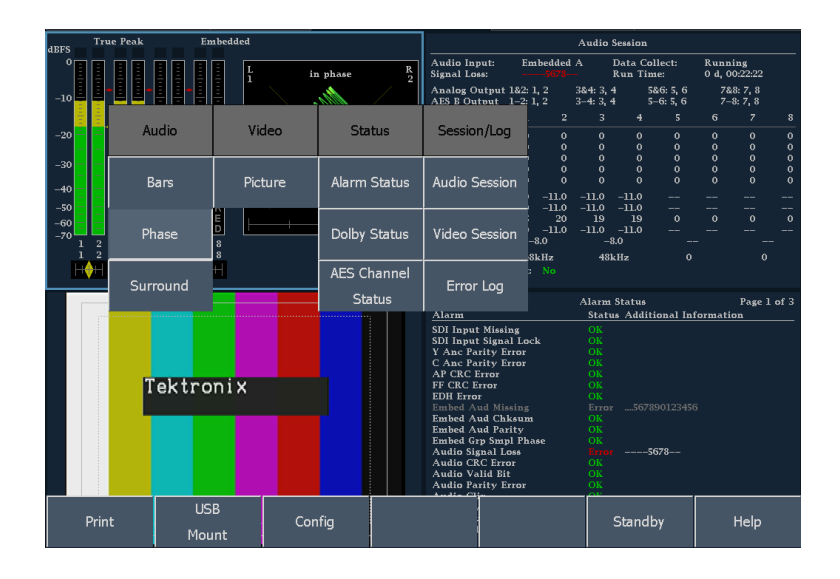

Readouts &

Brightups

Closed Caption

Colors &

Intensity

- 3. Utilities ソフト・キーを押します。
- 4. Hw/Sw Version ソフト・キーを押し ます。
- 5. 著作権情報の下に記載されてい るソフトウェア・バージョンを確認し ます。バージョン番号がインストー ルしたバージョンと一致することを 確認します。

|                 |    | True Peak                                                                         |                                   |                        | Embedde                  | d                                   |                                                                     |                                               |                      |        |           |
|-----------------|----|-----------------------------------------------------------------------------------|-----------------------------------|------------------------|--------------------------|-------------------------------------|---------------------------------------------------------------------|-----------------------------------------------|----------------------|--------|-----------|
| dBFS            |    |                                                                                   |                                   |                        |                          |                                     | Linea                                                               | <u>r                                     </u> |                      |        |           |
| 0               |    | Hardware and Soft                                                                 | ware Version                      | s:                     |                          |                                     |                                                                     |                                               |                      |        | -         |
| -10             |    | AMM768 Audio Mul<br>Tektronix, Inc.<br>Copyright (c) 2006                         | ti Channel Moi<br>All rights rese | nitor<br>rved.         |                          |                                     |                                                                     |                                               |                      | X      |           |
| -20             |    | Software Version:<br>User Interface Soft<br>Core Software:                        | ware:                             | 0.50<br>Built<br>Built | on Wed Jan<br>on Wed Jan | 10 16:4<br>10 16:4                  | 4:03 GMT 2007<br>4:04 GMT 2007                                      |                                               |                      |        |           |
| -30             |    | HW Main Board Ver<br>HW Front Panel Ver<br>HW SD Board Versi<br>HW HD Board Versi | sion:<br>sion:<br>on:             | 2.00<br>0.02<br>2.00   |                          | Interpo<br>FW Fro<br>FW SD<br>FW HD | ser Version:<br>nt Panel Version:<br>FPGA Version:<br>FPGA Version: |                                               | 0.03<br>0.10<br>1.37 |        |           |
| -40             |    | HW Composite Boa<br>HW Audio Digital B                                            | rd Version:<br>oard Version:      | unkn<br>2.00           | own                      | FW Cor<br>FW Auc                    | nposite FPGA Versi<br>lio Digital FPGA Ve                           | on:<br>rsion:                                 | unknown<br>2.15      |        |           |
| -50<br>-60      |    | HW Audio Dolby Ve                                                                 | rsion:                            | 1.2                    |                          | FW Auc                              | lio Digital DSP 1 Ve                                                | ersion:                                       | 0.29                 |        |           |
| -70             | 1  | MAC Address:                                                                      |                                   | 8:0:1                  | .1:1b:8e:13              |                                     |                                                                     |                                               | ОК                   |        | Rs        |
|                 | 1  | IP Address:                                                                       |                                   | 192.1                  | 168.1.1                  |                                     |                                                                     | _                                             |                      | -      |           |
|                 |    |                                                                                   | ⊢┥                                | H                      |                          |                                     |                                                                     |                                               |                      |        | 1.2       |
| Close<br>Utilit |    | View Hw/Sw<br>Version                                                             | View Instr<br>Options             | nt                     | Set Clo                  | ock                                 | Display Levels                                                      | Com                                           | munications          | System | n Upgrade |
| CON             | ng |                                                                                   | THEOREM                           | 1                      |                          |                                     |                                                                     |                                               |                      |        |           |

機器の機能上の性能を確認するには、このマニュアルの冒頭に記載されている受入検査手順を実行します。

# 仕様

ここでは、機器仕様の概略リストを示します。

| 特性                    | 説明                                                                          |  |  |  |
|-----------------------|-----------------------------------------------------------------------------|--|--|--|
| <br>入力電圧              | $100 \sim 240 \text{ VAC } \pm 10\%$                                        |  |  |  |
| 入力電源周波数               | 50/60 Hz                                                                    |  |  |  |
| 消費電力(代表値)             | 110 V または 240 V AC 時 50 ~ 110 VA(インストールされて<br>いるオプションにより変化)、50 W(基本ユニット通常時) |  |  |  |
| シリアル・デジタル・ビデオ・インタフェース |                                                                             |  |  |  |
| <br>入力の種類             | 75 Ω BNC、内部終端                                                               |  |  |  |
| 入力レベル                 | 800 mVp-p ±10%                                                              |  |  |  |
| デジタル・オーディオ            |                                                                             |  |  |  |
| AES 入力特性              | BNC、75 Ω 終端、不平衡、0.2 V ~ 2 Vp-p                                              |  |  |  |
| 温度                    |                                                                             |  |  |  |
| 動作時                   | $0 \ ^\circ C \sim +40 \ ^\circ C$                                          |  |  |  |
| 非動作時                  | −20 °C~ +60 °C                                                              |  |  |  |
| 使用可能高度                |                                                                             |  |  |  |
| 動作時                   | 3,000 m (9,842 フィート)                                                        |  |  |  |
|                       | 12,192 m (40,000 フィート)                                                      |  |  |  |
| <br>汚染度               | 2、屋内使用のみ                                                                    |  |  |  |

#### 物理的特性

| <u>寸法</u>                      | mm    | インチ    |
|--------------------------------|-------|--------|
| 高さ                             | 133.4 | 5.25   |
|                                | 215.9 | 8.5    |
| 奥行き(ハンドルおよび BNC を含む前<br>部から後部) | 460.4 | 18.125 |
| 質量                             | kg    | ポンド    |
|                                | 5.5   | 12     |
| 出荷梱包時                          | 9.1   | 20     |

# 索引

#### **English terms**

AC 電源の接続,3 AES コネクタ, 31 AES チャンネル・ステータス表 示,61 Alarm Setup, 49 AUDIO IN ボタン、13 BARS ボタン, 12 CLEAR ボタン、13 Closed Caption, 49 Colors & Intensity, 49 Config メニュー, 49 Diagnostics, 49 DISPLAY ボタン,12 FlexVu, 11 IP 設定, 51 Java アプレット、アクセス, 95 MAIN ボタン, 12 OTHER ボタン,13 PHASE  $\vec{x}$  PHASE  $\vec{x}$  PHAS PICTURE ボタン、13 PRESETS ボタン,13 SDI 出力,30 SDI 入力 コネクタ,30 SELECT ボタン、12 SESSION ボタン,13 SETTINGS ボタン, 12 SNMP の設定, 51 STATUS ボタン, 12 SURROUND ボタン, 12 USB ポート サポートする規格,13 速度,13 Utilities, 49 VIDEO IN ボタン, 12 Views ボタン, 11 Web ブラウザ、リモート・インタ フェースへのアクセスに使 用,94 X-Y 位相スタイル, 75 XGA 出力コネクタ, 33

#### あ

アクセサリ オプショナル,1 電源コード、1 マニュアル,1 アクティブなタイル, 11 アップグレード キット,2 システム・ソフトウェア,97 アナログ入出力コネクタ,31 アナログ・オーディオ、接続,33 アプリケーション オーディオのモニタ,71 リモート通信,94 アラーム 応答の設定,65 すべての応答の有効化/ 一時停止,66 使用可能な応答,66 ステータス表示,60 設定,64 設定メニュー,29 全アラームに同一のレポー ト方法を設定,66 バー上に表示される警 告,59 モニタ,69 有効化,67 リミットまたは条件の設 定,68 安全にご使用いただくため に,iii

#### い

位相 X-Y, 75 サウンド・ステージ, 75 表示要素, 57 位相表示, 73, 74 イベント(エラー)ログ, 70 印刷 プリンタの登録, 56 方法, 54 イーサネット・コネクタ, 35

#### え エラー・ステータス・ログ,62

### お

大型ノブ,13 オプショナル・アクセサリ、1 オプション,2 電源コード,1 オンライン・ヘルプ 使用方法,49 表示, 49, 50 有効化,15 音量ノブ,13 オーディオ セッション,62 ドルビーの設定とモニ タ,81 オーディオ、位相のチェック,73 オーディオ、入力の選択,71 オーディオ、レベルのチェッ ク,73

### き

機能、主要なリスト, vi 基本操作,7

## <

グランド・クロージャ・コネク タ,35

こ リア・パネルのレイアウトと説 明,30 コネクタ AES,31 XGA,33 アナログ入出力,31 イーサネット,35 電源,30 ピクチャ,34 ビデオ入力,30 リモート,35 コネクタの互換性,4

#### さ

サウンド・ステージ位相スタイ ル,75 サラウンド 表示の例,78 表示要素,57,76 フィルタ,75

### し

時刻と日付のリードアウト,15 出荷時のデフォルト値、回 復,43 仕様,103 診断ログ,70

#### す

スタンダード・アクセサリ,1 電源コード,1 マニュアル,1 ステータス表示,59 ステータス・バー、要素,15

#### せ

製品の説明, vi セッション表示, 62 設置, 3 BNC コネクタの互換性, 4 電源の接続, 3 フロント・パネル コネクタ, 13 コントロール, 12

## そ

操作 基本,7 測定 選択方法,37 パラメータの設定方法,37 測定値の表示,10 ソフトウェア・アップグレード 手順,97 ソフト・キーの表示,11

#### た

タイムコード,15 タイルの設定,10

## て

ディスプレイ 解像度,33 ディスプレイ・コネクタ を参照 (XGA 出力コネクタ) 電源 AC 要件,3 コネクタ,30 スイッチ(必要なし),3 接続,3 電源オン・プリセット、変更,44 電源コード・オプション,1

## と

ドルビー・オーディオ AES B 出力マップの設 定,83 アナログ出力マップの設 定,83 基本的なリスニング・モー ド,88 グローバル・パラメータの 設定,85 設定セットのセットアッ プ,81 ダウンミックス・モードの選 択,85 ドルビー入力の表示,87 プロ・ロジック・リスニング・ モード,89 メタデータの表示,87 リスニング・モードの選 択,85 ドルビー・オーディオのモニ タ,81 ドルビー・ステータス、60

#### に

日時のリードアウト,15

入力コネクタ,30 入力、選択方法,37,38

#### ね

ネットワーク IP 設定, 51 SNMP の設定, 51 接続, 51, 54

#### は

バー、表示要素,57

## ひ

ピクチャ・モニタ出力コネク タ、34 ビデオ入力コネクタ、30 ビデオ・セッション、63 表示 AES チャンネル、61 ステータス、59 セッション、62 ビューの切り替え、11 要素、13

## ふ

部品番号、マニュアル,1
プリセット
回復,39
グループ,39
出荷時プリセットへのリセッ
ト,5
使用,38
名前変更,45
フラッシュ・ドライブとのプリ
セットのコピー,39
プリセットの回復,39
プリセットの保存,38

#### ~

ヘッドフォン 音量の調整, 47 ジャック, 13

## ほ

方法... Config メニューの使用,48 PC への接続,54 アラームのモニタ,69 印刷,54 受入検査の実行,5 オンライン・ヘルプの使 用,49 オーディオ・モニタの操 作,7 機器の設定,48 出荷時デフォルト設定への 設定,38 測定の選択,36 測定パラメータの設定,37 ドルビーの設定とモニ タ,81 入力の選択, 37, 38 ネットワークへの接続,51 プリセットの使用,38

#### ま

マニュアル 表記規則, vii 目的, vii

#### め

メニュー・ダイアグラム, 15 Alarm Setup, 29 Analog Display Settings, 23 Audio In, 28 Bars, 19 Config, 19 Digital Display Settings, 25 Phase, 20 Picture, 28 Presets, 27 Session, 27 Settings, 22 Status, 21 Surround, 21 VIDEO IN, 26 メイン,16 メイン・ポップアップ,18

## り

リモート Web インタフェース, 52,94 アプリケーション,95 コネクタ・ピン,35 コントロール・ポート,52

## ろ

ロギング イベント(エラー)ログ,70 診断ログ,70